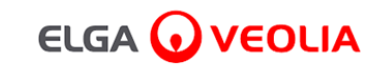

# PURELAB<sup>'</sup> Pharma Compliance

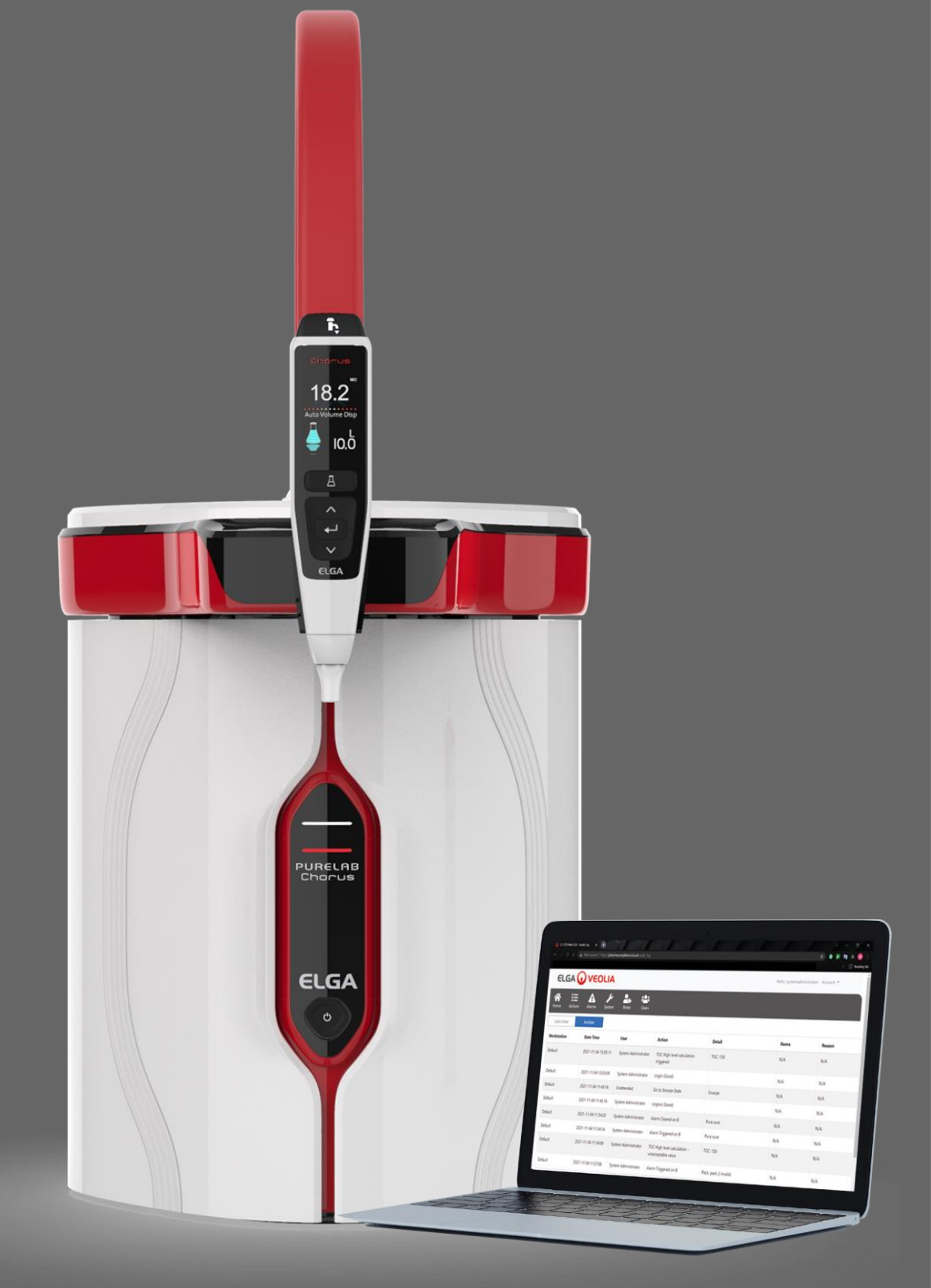

Manual do Operador MANU41381 Versão B.83/22

Produto N.º VCLSDM1

WATER TECHNOLOGIES

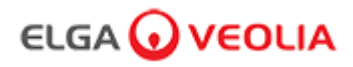

## Índice

|      | Guia de início rápido                                                   | Página 1 - 13  |
|------|-------------------------------------------------------------------------|----------------|
| 1.   | Introdução ao Manual do Operador                                        | Página 14      |
| 1.1  | Saúde e segurança                                                       | Página 14      |
| 1.2  | Modelo do produto                                                       | Página 14      |
| 1.3  | Utilização deste manual                                                 | Página 14      |
| 1.4  | Instalação                                                              | Página 14      |
| 1.5  | Ambiente                                                                | Página 14      |
| 1.6  | Colocação em funcionamento                                              | Página 14      |
| 1.7  | Apoio ao cliente                                                        | Página 14      |
| 2.   | Guia do seu PURELAB Pharma Compliance                                   | Página 15 - 16 |
| 3.   | Definições do visor principal e funcionamento dos botões                | Página 17 - 27 |
| 4.   | Consumíveis e acessórios do produto                                     | Página 28 - 29 |
| 5.   | Registe o seu produto                                                   | Página 30      |
| 6.   | Guia de consulta rápida                                                 | Página 31 - 32 |
| 6.1  | Dispensação manual                                                      | Página 31      |
| 6.2  | Dispensação contínua (Continuous Dispense)                              | Página 31      |
| 6.3  | Dispensação automática de volume (Auto Volume Dispense)                 | Página 31      |
| 6.4  | Desactivação de Dispensação automática de volume (Auto Volume Dispense) | Página 32      |
| 6.5  | LIGAR / DESLIGAR (ON / OFF), Menu e Aceitar (Accept)                    | Página 32      |
| 7.   | Guia da aplicação informática                                           | Página 33 - 45 |
| 7.1  | Engenheiro de manutenção - Ecrã Principal                               | Página 33      |
| 7.2  | Engenheiro de Manutenção - Acções                                       | Página 33 - 34 |
| 7.3  | Engenheiro de Manutenção - Alarmes                                      | Página 34      |
| 7.4  | Engenheiro de Manutenção - Sistema                                      | Página 34      |
| 7.5  | Administrador do Sistema - Ecrã Principal                               | Página 35      |
| 7.6  | Administrador do Sistema - Acções                                       | Página 35 - 36 |
| 7.7  | Administrador do Sistema - Alarmes                                      | Página 36      |
| 7.8  | Administrador do Sistema - Sistema                                      | Página 36      |
| 7.9  | Administrador do Sistema - Funções                                      | Página 37      |
| 7.10 | Administrador do Sistema - Utilizadores                                 | Página 38      |

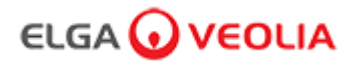

### Índice

| 7.11                                                                                                    | Administrador do Sistema - Botão Criar                                                                                                    | Página 38                                                                                                    |
|----------------------------------------------------------------------------------------------------|----------------------------------------------------------------------------------------------------|----------------------------------------------------------------------------------------------------|
| 7.12                                                                                                    | Administrador do Sistema - Botão Actualizar                                                                                                    | Página 39                                                                                                    |
| 7.13                                                                                                    | Administrador do Sistema - Botão Redefinir palavra-passe                                                                                                    | Página 40                                                                                                    |
| 7.14                                                                                                    | Administrador do Sistema - Redefinir a palavra-passe do Administrador do Sistema                                                                                                    | Página 40                                                                                                    |
| 7.15                                                                                                    | Administrador do Sistema - Botão Alternar desactivado                                                                                                    | Página 40                                                                                                    |
| 7.16                                                                                                    | Administrador do Sistema - Botão Desbloquear bloqueado                                                                                                    | Página 40                                                                                                    |
| 7.17                                                                                                    | Administrador do Sistema - Transferir a Pista de Auditoria (Todas as Acções dos Utilizadores)                                                                                                    | Página 41                                                                                                    |
| 7.18                                                                                                    | Director de Laboratório - Ecrã Principal                                                                                                    | Página 42                                                                                                    |
| 7.19                                                                                                    | Director de Laboratório - Acções                                                                                                    | Página 42 - 43                                                                                                    |
| 7.20                                                                                                    | Director de Laboratório - Alarmes                                                                                                    | Página 43                                                                                                    |
| 7.21                                                                                                    | Técnico de Laboratório - Ecrã Principal                                                                                                    | Página 44                                                                                                    |
| 7.22                                                                                                    | Técnico de Laboratório - Acções                                                                                                    | Página 44 - 45                                                                                                    |
| 7.23                                                                                                    | Técnico de Laboratório - Alarmes                                                                                                    | Página 45                                                                                                    |
|                                                                                                    |                                                                                                    |                                                                                                    |
| 8.                                                                                                    | Manutenção                                                                                                    | Página 46                                                                                                    |
| <b>8.</b><br>8.1                                                                                                    | Manutenção<br>Substituição da lâmpada ultravioleta LC210                                                                                                    | Página 46<br>Página 46                                                                                                    |
| <b>8.</b><br>8.1<br>8.2                                                                                                    | Manutenção         Substituição da lâmpada ultravioleta LC210         Substituição das Unidades de Purificação LC232, LC244, LC245 e LC246                                                                                                    | Página 46<br>Página 46<br>Página 47                                                                                                  |
| <ul><li>8.</li><li>8.1</li><li>8.2</li><li>8.3</li></ul>                                                                                                    | Manutenção         Substituição da lâmpada ultravioleta LC210         Substituição das Unidades de Purificação LC232, LC244, LC245 e LC246         Substituição do módulo de ultrafiltração LC151                                                                                                    | Página 46<br>Página 46<br>Página 47<br>Página 48                                                                                     |
| 8.         8.1         8.2         8.3         8.4                                                                                                    | Manutenção         Substituição da lâmpada ultravioleta LC210         Substituição das Unidades de Purificação LC232, LC244, LC245 e LC246         Substituição do módulo de ultrafiltração LC151         Limpeza do filtro de malha da entrada de água de alimentação                                                                                                    | Página 46Página 46Página 47Página 48Página 49                                                                                        |
| 8.         8.1         8.2         8.3         8.4         8.5                                                                                                    | Manutenção         Substituição da lâmpada ultravioleta LC210         Substituição das Unidades de Purificação LC232, LC244, LC245 e LC246         Substituição do módulo de ultrafiltração LC151         Limpeza do filtro de malha da entrada de água de alimentação         Substituição dos filtros de ponto de uso LC134 ou LC145 ou LC197                                                                                                    | Página 46Página 46Página 47Página 48Página 48Página 50                                                                               |
| 8.         8.1         8.2         8.3         8.4         8.5         8.6                                                                                            | ManutençãoSubstituição da lâmpada ultravioleta LC210Substituição das Unidades de Purificação LC232, LC244, LC245 e LC246Substituição do módulo de ultrafiltração LC151Limpeza do filtro de malha da entrada de água de alimentaçãoSubstituição dos filtros de ponto de uso LC134 ou LC145 ou LC197Procedimentos de Sanitização                                                                                                    | Página 46Página 46Página 47Página 48Página 49Página 50Página 51                                                                      |
| 8.         8.1         8.2         8.3         8.4         8.5         8.6         8.7                                                                                | ManutençãoSubstituição da lâmpada ultravioleta LC210Substituição das Unidades de Purificação LC232, LC244, LC245 e LC246Substituição do módulo de ultrafiltração LC151Limpeza do filtro de malha da entrada de água de alimentaçãoSubstituição dos filtros de ponto de uso LC134 ou LC145 ou LC197Procedimentos de SanitizaçãoPreparação do produto químico de teste de adequação                                                                                                    | Página 46Página 46Página 47Página 48Página 49Página 50Página 51Página 52 - 53                                                        |
| <ul> <li>8.</li> <li>8.1</li> <li>8.2</li> <li>8.3</li> <li>8.4</li> <li>8.5</li> <li>8.6</li> <li>8.7</li> <li>9.</li> </ul>                                         | Manutenção         Substituição da lâmpada ultravioleta LC210         Substituição das Unidades de Purificação LC232, LC244, LC245 e LC246         Substituição do módulo de ultrafiltração LC151         Limpeza do filtro de malha da entrada de água de alimentação         Substituição dos filtros de ponto de uso LC134 ou LC145 ou LC197         Procedimentos de Sanitização         Preparação do produto químico de teste de adequação         Resolução de problemas      | Página 46Página 46Página 47Página 47Página 48Página 50Página 51Página 52 - 53Página 54 - 55                                          |
| <ul> <li>8.</li> <li>8.1</li> <li>8.2</li> <li>8.3</li> <li>8.4</li> <li>8.5</li> <li>8.6</li> <li>8.7</li> <li>9.</li> <li>10.</li> </ul>                            | ManutençãoSubstituição da lâmpada ultravioleta LC210Substituição das Unidades de Purificação LC232, LC244, LC245 e LC246Substituição do módulo de ultrafiltração LC151Limpeza do filtro de malha da entrada de água de alimentaçãoSubstituição dos filtros de ponto de uso LC134 ou LC145 ou LC197Procedimentos de SanitizaçãoPreparação do produto químico de teste de adequaçãoResolução de problemasEspecificações técnicas                                                       | Página 46Página 46Página 47Página 47Página 48Página 50Página 51Página 52 - 53Página 54 - 55Página 56 - 58                            |
| <ul> <li>8.</li> <li>8.1</li> <li>8.2</li> <li>8.3</li> <li>8.4</li> <li>8.5</li> <li>8.6</li> <li>8.7</li> <li>9.</li> <li>10.</li> <li>11.</li> </ul>               | ManutençãoSubstituição da lâmpada ultravioleta LC210Substituição das Unidades de Purificação LC232, LC244, LC245 e LC246Substituição do módulo de ultrafiltração LC151Limpeza do filtro de malha da entrada de água de alimentaçãoSubstituição dos filtros de ponto de uso LC134 ou LC145 ou LC197Procedimentos de SanitizaçãoPreparação do produto químico de teste de adequaçãoResolução de problemasEspecificações técnicasGarantia/Condições de venda                            | Página 46Página 46Página 47Página 47Página 48Página 50Página 51Página 52 - 53Página 54 - 55Página 56 - 58Página 59                   |
| <ul> <li>8.</li> <li>8.1</li> <li>8.2</li> <li>8.3</li> <li>8.4</li> <li>8.5</li> <li>8.6</li> <li>8.7</li> <li>9.</li> <li>10.</li> <li>11.</li> <li>11.1</li> </ul> | ManutençãoSubstituição da lâmpada ultravioleta LC210Substituição das Unidades de Purificação LC232, LC244, LC245 e LC246Substituição do módulo de ultrafiltração LC151Limpeza do filtro de malha da entrada de água de alimentaçãoSubstituição dos filtros de ponto de uso LC134 ou LC145 ou LC197Procedimentos de SanitizaçãoPreparação do produto químico de teste de adequaçãoResolução de problemasEspecificações técnicasGarantia/Condições de vendaRemoção da bateria de lítio | Página 46Página 46Página 47Página 47Página 48Página 50Página 50Página 51Página 52 - 53Página 54 - 55Página 56 - 58Página 59Página 60 |

As informações contidas no presente documento sao propriedade da VWS (UK) Ltd, a desenvolver actividade sob o nome ELGA LabWater, e sao fornecidas sem que seja assumida qualquer responsabilidade por erros ou omissões. Nenhuma parte do presente documento pode ser reproduzida ou utilizada, excepto quando autorizado por contrato ou outra autorização por escrito da VWS (UK) Ltd. Os direitos de autor e todas as restrições de reprodução e uso aplicam-se a todos os meios através dos quais estas informações podem ser disponibilizadas. A VWS (UK) Ltd. segue uma política de melhoria contínua dos produtos e reserva-se o direito de alterar, sem aviso prévio, as especificações, o design, o preço ou as condições de fornecimento de qualquer produto ou serviço. © VWS (UK) Ltd. 2022 – Todos os direitos reservados. ELGA® é uma marca registada da VWS (UK) Ltd.

Effersan™ é uma marca registada da Activon Inc.

### Guia de início rápido

### Português

### **Bem-vindo**

Obrigado por adquirir o PURELAB Pharma Compliance.

O PURELAB Pharma Compliance purifica água de alimentação pré-tratada RO, SDI ou destilada, transformando-a em água de qualidade Tipo

1. Este produto foi concebido especificamente para estar em conformidade com a parte 11 do título 21 do Código de Regulamentos Federais sobre registos e assinaturas electrónicas (21 CFR, Parte 11) e o Anexo 11 da Comissão Europeia (UE GMP, Anexo 11) para profissionais de Ciências da Vida. Usando a aplicação informática integrada, o operador pode iniciar sessão, rastrear digitalmente e registar a saída de água purificada.

O PURELAB Pharma Compliance é fornecido num modo de colocação em funcionamento predefinido que deve ser concluído antes que a água purificada possa ser fornecida.

Siga e preencha as instruções passo a passo deste Guia de início rápido e consulte a secção de QI do manual de suporte à validação.

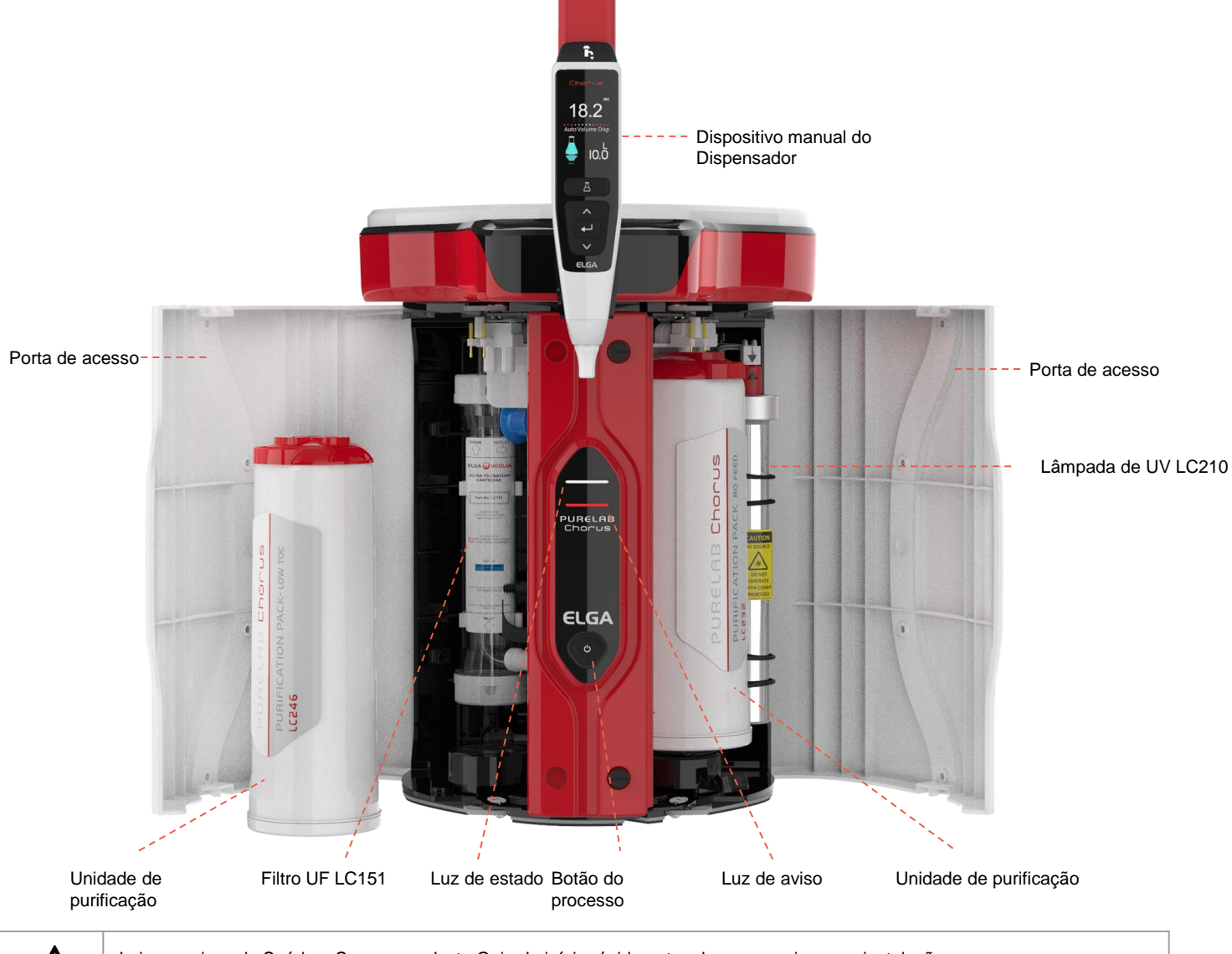

Ţ

Leia os avisos de Saúde e Segurança deste Guia de início rápido antes de prosseguir com a instalação; o incumprimento destas instruções pode provocar danos no equipamento e equipamentos associados, resultando em ferimentos ou morte.

ELGA VEOLIA

Tel.: +44 (0) 203 567 7300

E-mail: info@elgalabwater.com Website: www.elgalabwater.com Unit 10 Lane End Industrial Park, Lane End, High Wycombe, HP14 3BY

ELGA é o nome da marca global de água laboratorial da Veolia. PURELAB é uma tecnologia e uma marca comercial da ELGA. Em conformidade com uma política de melhoria contínua, reservamo-nos o direito de alterar as especificações fornecidas no presente documento.

2022 ELGA VEOLIA/VWS (UK) Ltd. Todos os direitos reservados.

# ELGA 🕢 VEOLIA

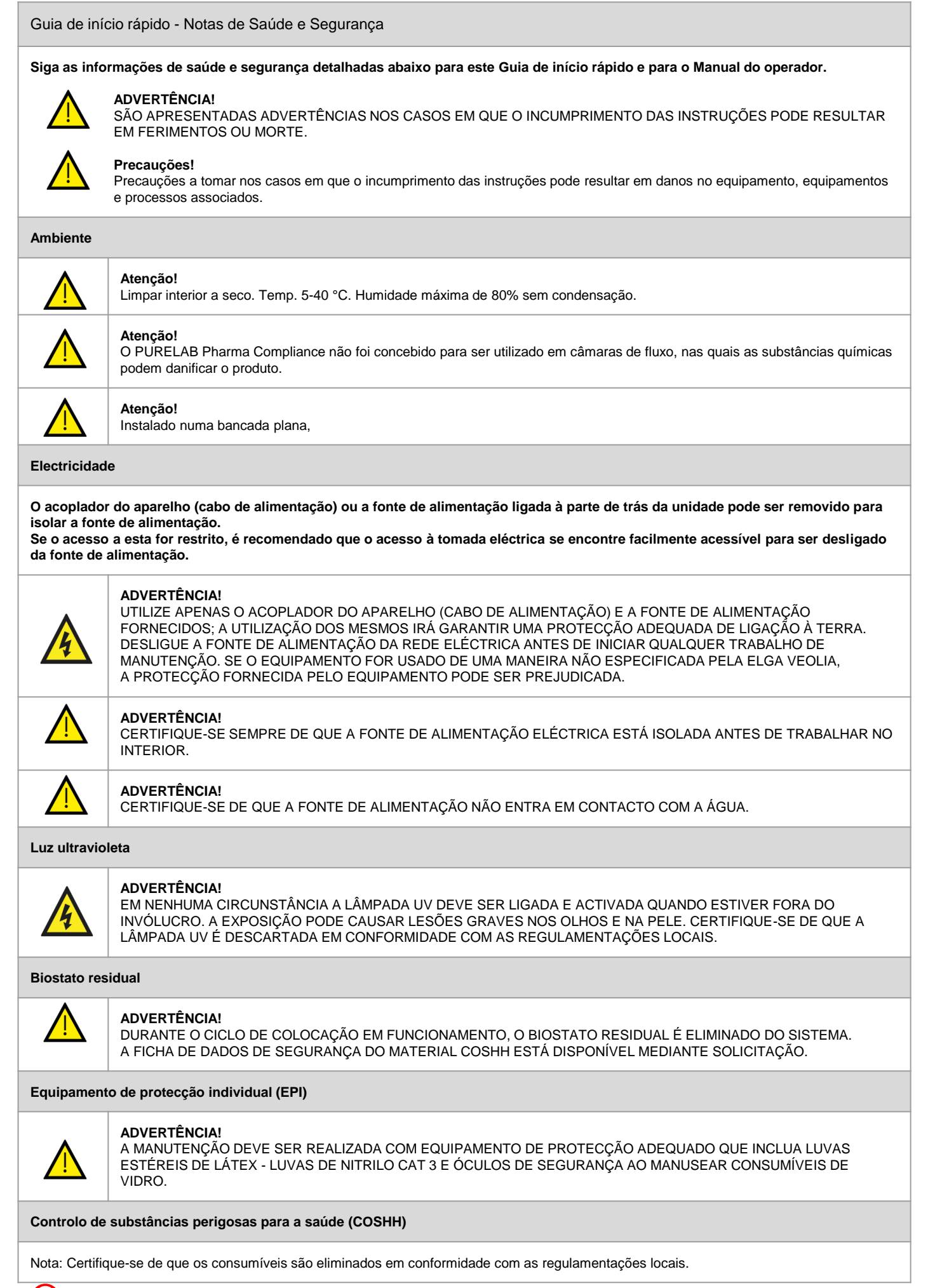

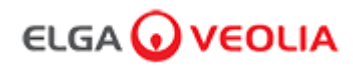

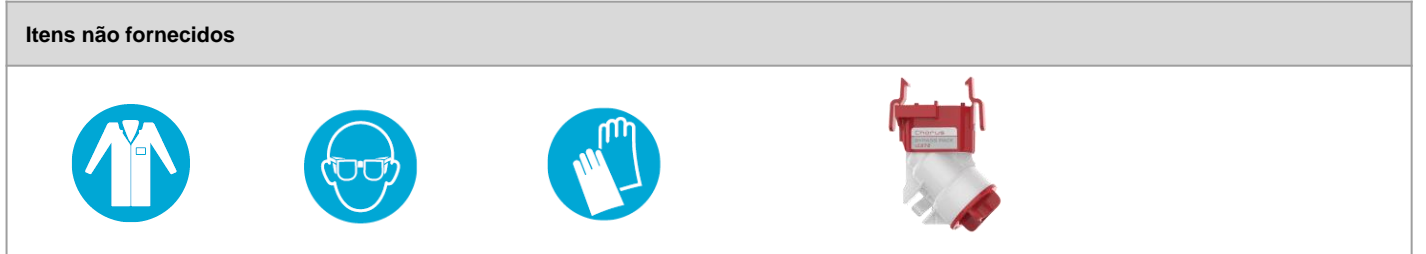

Bata de laboratório

Óculos de protecção

Luvas estéreis de látex

Unidade de desvio com pastilhas LC272 (Utilizada com a unidade de sanitização LC236-M2)

| Kit de Instalação LA835 fornecido |                                                                   |      |  |
|-----------------------------------|-------------------------------------------------------------------|------|--|
| Número da peça                    | Descrição                                                         | Qtd. |  |
| TUBE31957-02                      | Tubo HIPURE DE 8MM DE OD Tubagem 5M                               | 1X   |  |
| FTADAC0530                        | Adaptador Acetal 5/16" OD (1/2 BSPF)                              | 1X   |  |
| VABLAC0040                        | Válvula de corte - válvula de esfera com 8 mm de diâmetro externo | 1X   |  |
| FTBEAC0505                        | Curva de fluxo JG 5/16"                                           | 6X   |  |
| CECAGU350982                      | Cabo USB 2.0 macho A para B 3M                                    | 1X   |  |

| Itens fornecidos |                                                                                                    |      |  |
|------------------|----------------------------------------------------------------------------------------------------|------|--|
| Número da peça   | Descrição                                                                                                    | Qtd. |  |
| LC232            | Unidade de purificação (DI) - ALIMENTAÇÃO RO                                                                                                  | 2X   |  |
| LC233            | Unidade de desvio (usada com Unidade de sanitização LC236 e Unidade de sanitização de Líquido<br>LC271)                                       | 2X   |  |
| LC296            | Unidade de Produtos Químicos (Teste de Adequação do Sistema - Procedimento para confirmar a<br>adequação da operação de monitorização do TOC) | 1X   |  |
| VSM-VCLSDM       | Manual de suporte à validação                                                                                                    | 1X   |  |
| POWE40855        | Fonte de alimentação 160W 24V                                                                                                    | 1X   |  |
| ou               |                                                                                                    |      |  |
| POWE40855-US     | Fonte de alimentação e cabo para os EUA                                                                                                    | 1X   |  |

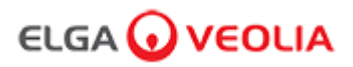

### Guia de início rápido - Configurações do Sistema

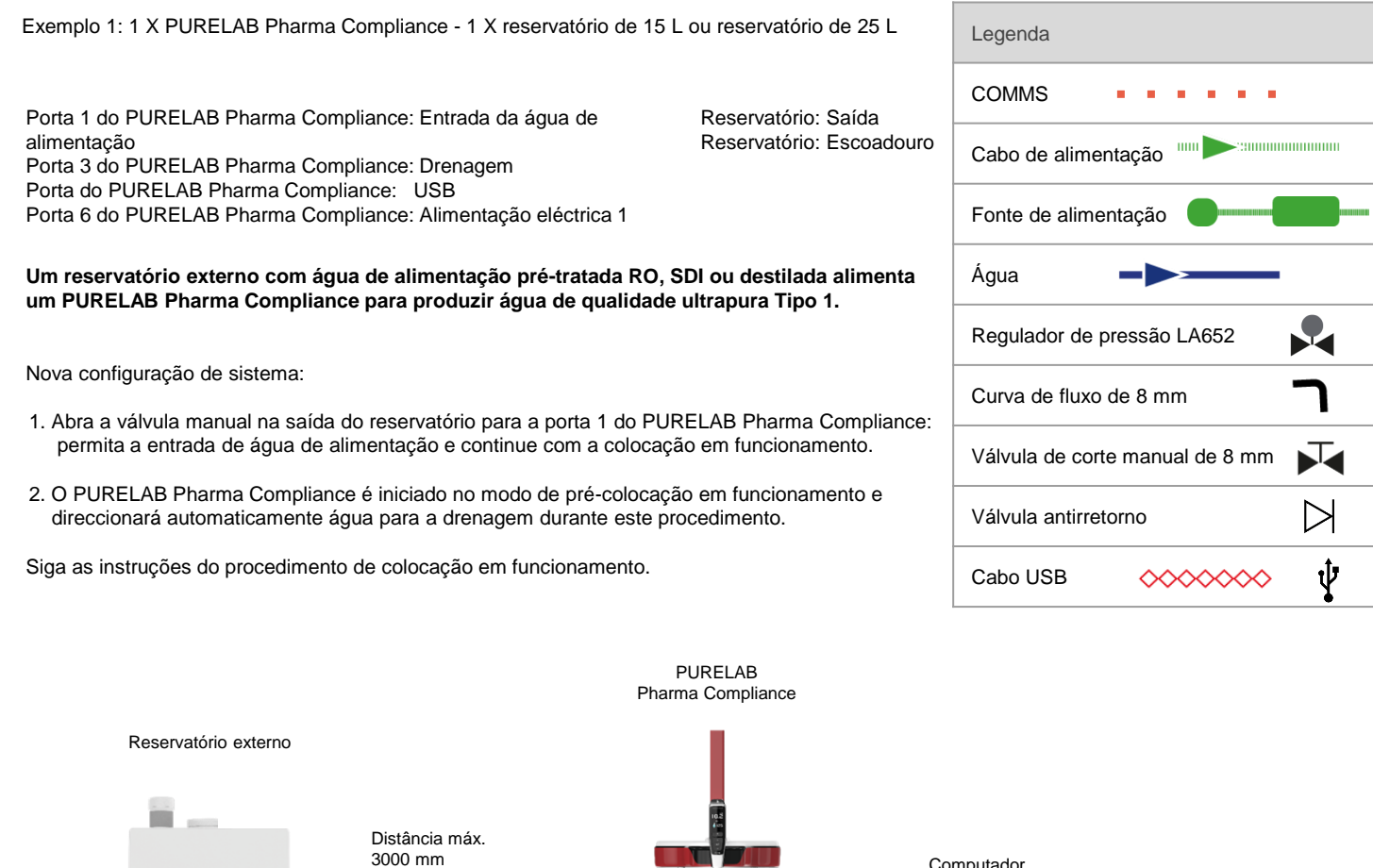

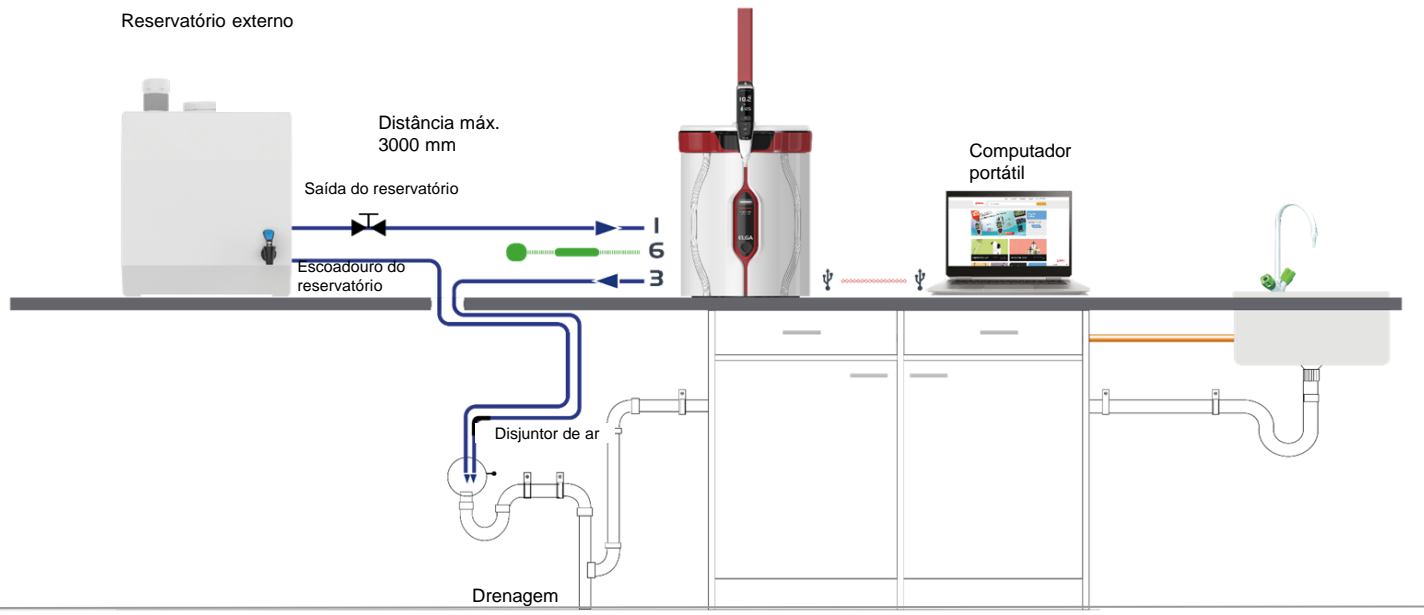

### Guia de início rápido - Configurações do Sistema

#### Exemplo 2: 1 X PURELAB Pharma Compliance

### A água de alimentação pré-tratada OR, SDI ou destilada alimenta um PURELAB Pharma Compliance para produzir água de qualidade ultrapura Tipo 1.

Nova configuração de sistema:

- 1. Abra o regulador de pressão do PURELAB Pharma Compliance na porta 1 a 0,7 bar: permita a entrada de água de alimentação e continue com a colocação em funcionamento.
- 2. O PURELAB Pharma Compliance está definido no modo de pré-colocação em funcionamento e irá direccionar a água automaticamente para a drenagem durante este procedimento.

Siga as instruções do procedimento de colocação em funcionamento.

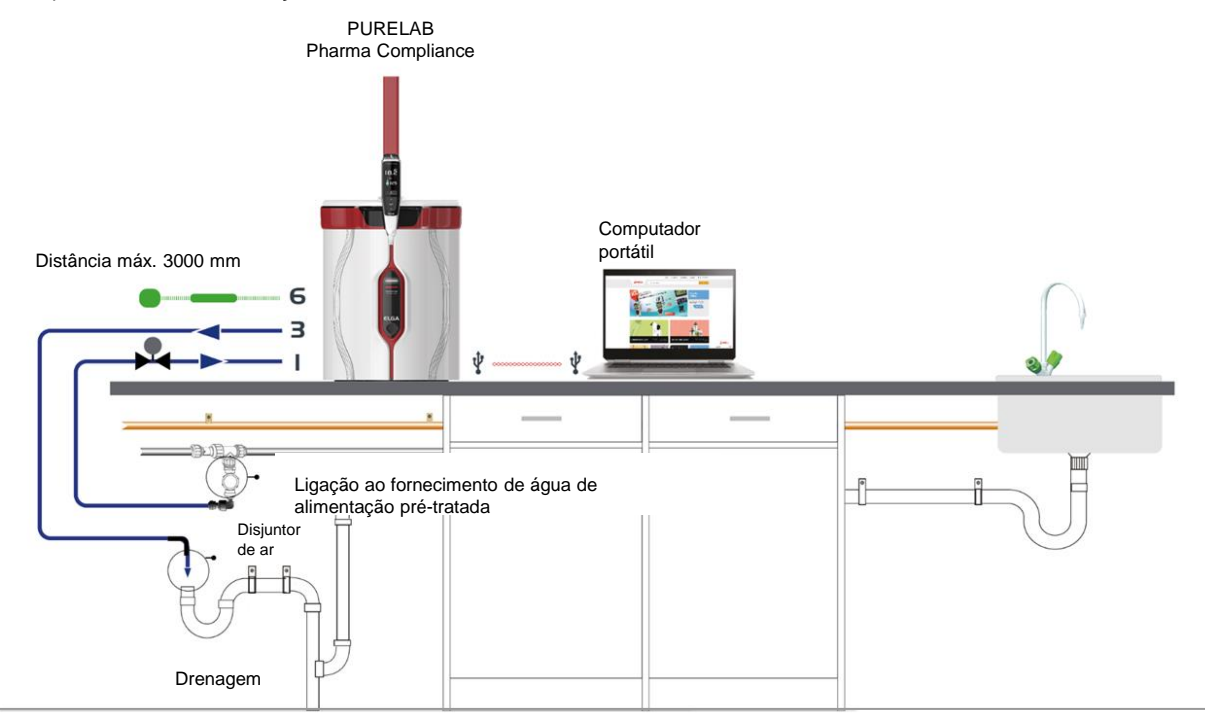

Exemplo 3: 1 X PURELAB Pharma Compliance - 1 X LA837 PURELAB Pharma Dispenser

A água de alimentação pré-tratada OR, SDI ou destilada alimenta um PURELAB Pharma Compliance para produzir água de qualidade ultrapura Tipo 1.

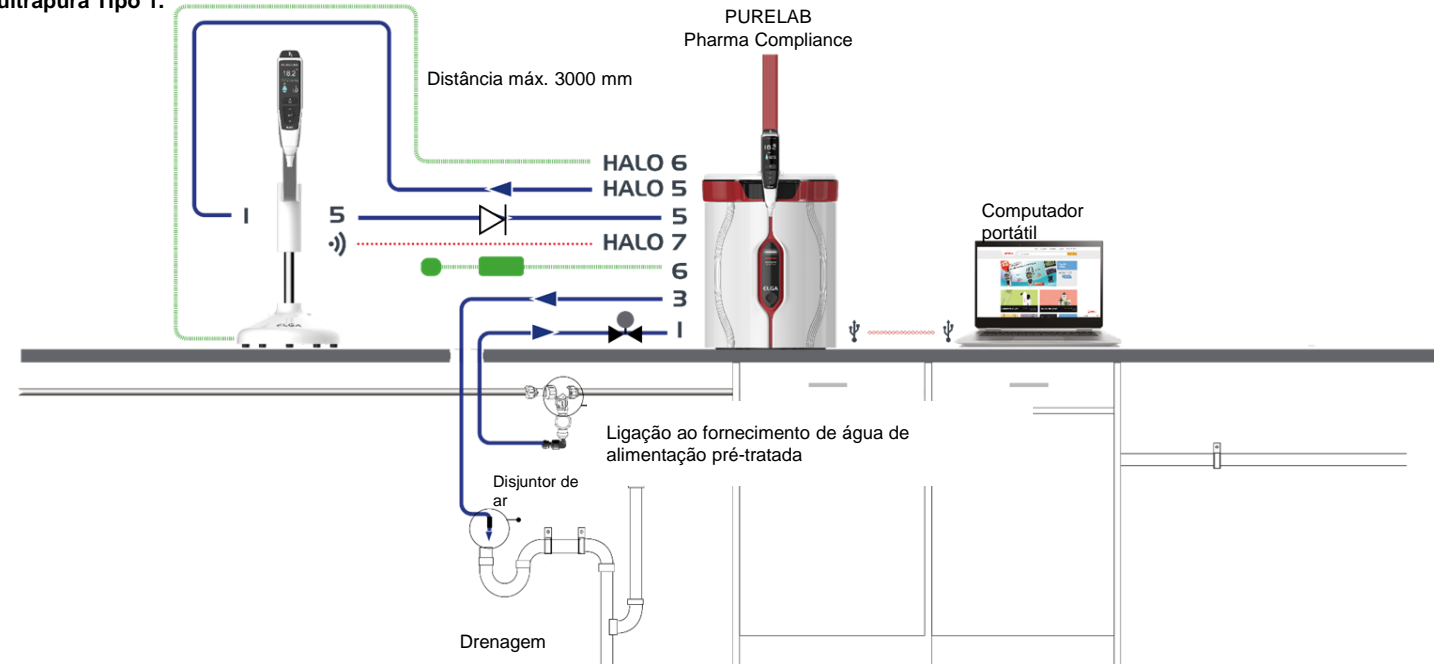

### Guia de início rápido - Configurações do Sistema

Exemplo 4: 1 X PURELAB Pharma Compliance - 2 ou 3 X dispensadores Pharma PURELAB LA837

## A água de alimentação pré-tratada OR, SDI ou destilada alimenta um PURELAB Pharma Compliance para produzir água de qualidade ultrapura Tipo 1.

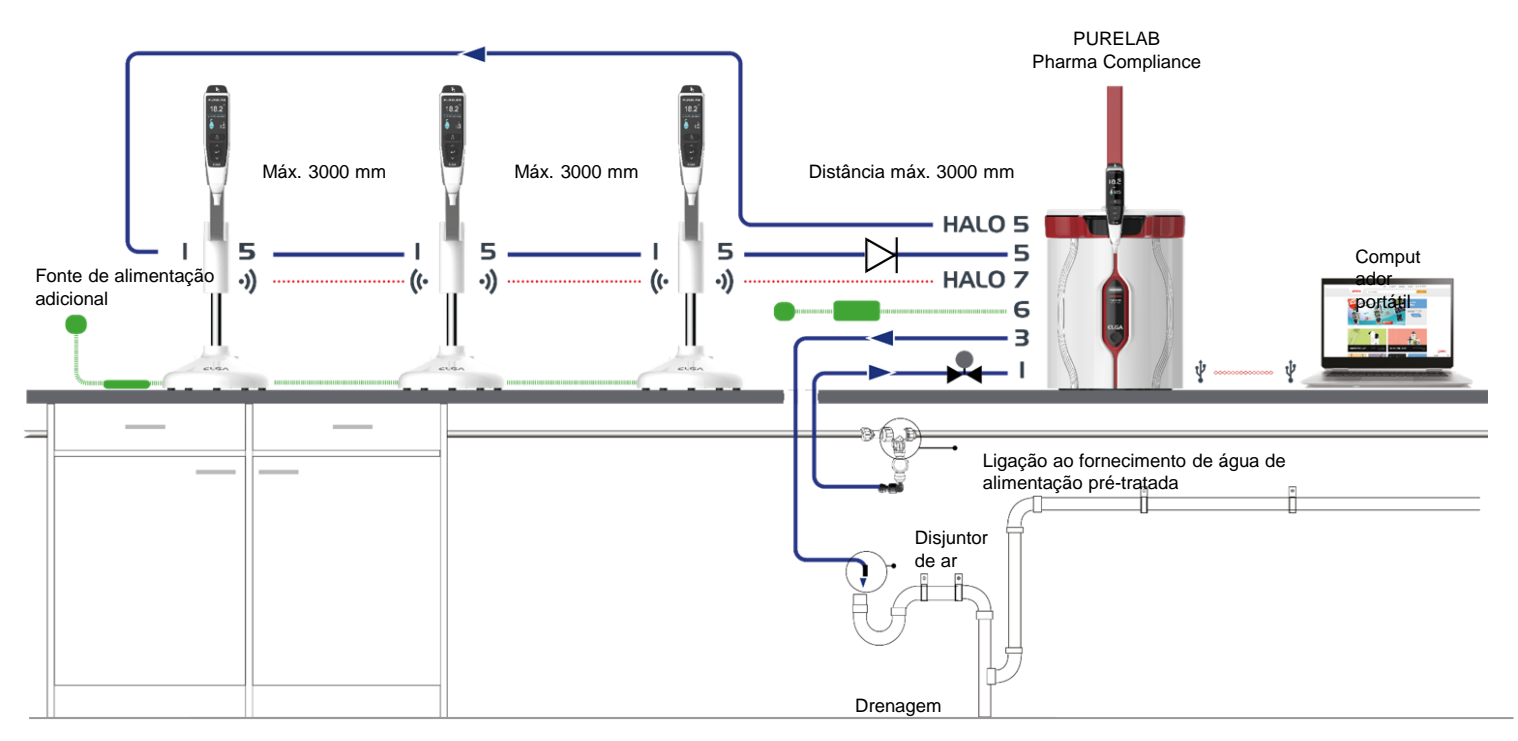

\* Uma fonte de alimentação adicional POWE40855 ou POWE40855-US será necessária para esta configuração, o LA837 só é fornecido com um cabo de alimentação externo de 5 M LEAD4017.

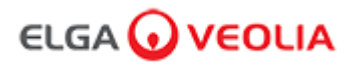

### 1. POSICIONAMENTO DO PURELAB Pharma Compliance

O PURELAB Pharma Compliance deve ser instalado numa superfície plana e nivelada, num ambiente limpo e seco, a uma temperatura recomendada de 15 - 25 °C.

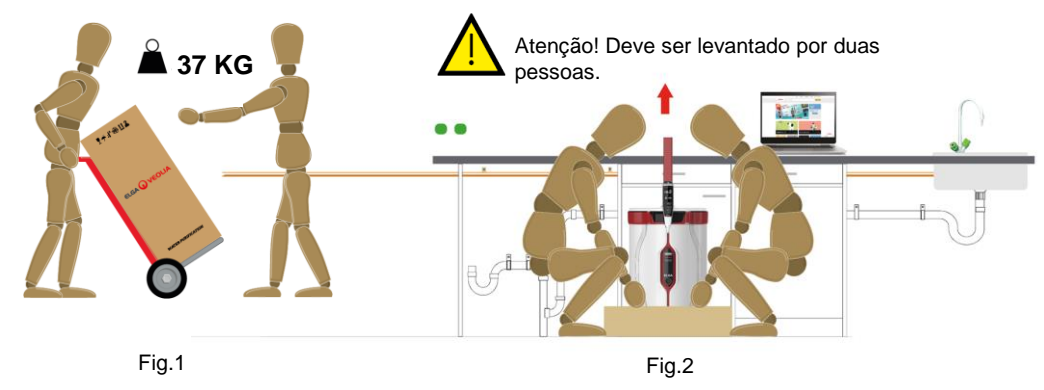

(Orientação do Órgão Executivo para a Saúde e Segurança, INDG143 (REV 3), Licença Governamental Aberta).

### 2. LIGAÇÕES DE ÁGUA DE ALIMENTAÇÃO RECOMENDADAS

Para os exemplos de configurações de sistema 2, 3 e 4, recomenda-se o fornecimento directo de água de alimentação pré-tratada RO, SDI ou destilada ao PURELAB Pharma Compliance (VCLSDM), regule a água de alimentação para 0,7 bar usando LA652.

### LIGAÇÃO DE ÁGUA DE ALIMENTAÇÃO INSTALADA APENAS POR UMA PESSOA COMPETENTE. ENGENHEIRO DE MANUTENÇÃO OU DIRECTOR DE INSTALAÇÕES.

#### a. Isolar o abastecimento de água.

b. Cortar o tubo de abastecimento de 15 mm, em plástico branco, de água de alimentação pré-tratada RO, SDI ou destilada com uma ferramenta de corte de 15 mm adequada.

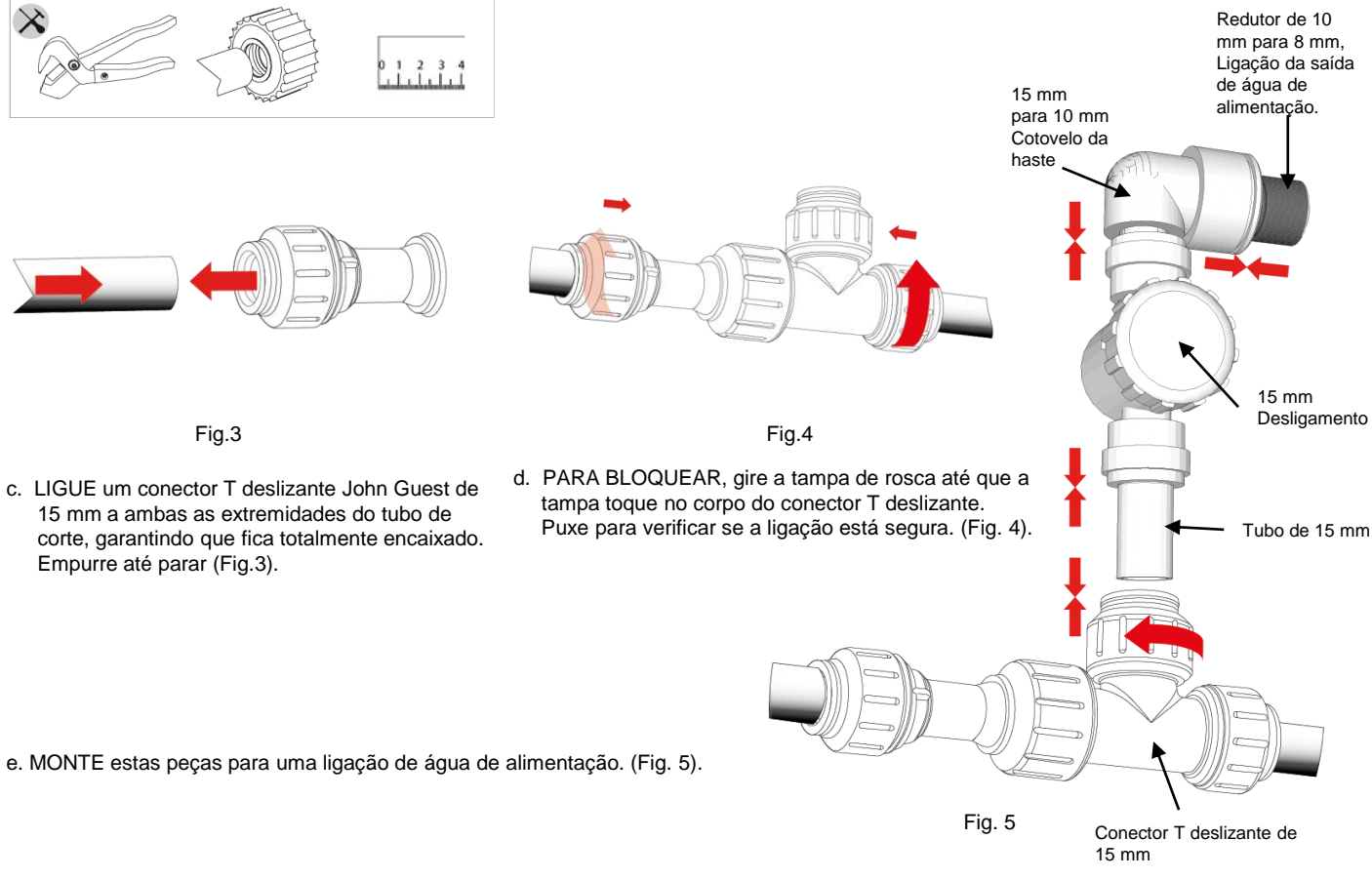

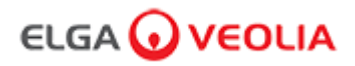

### 3. LIGAÇÕES RECOMENDADAS DE DRENAGEM E TRANSBORDAMENTO

Os tubos de drenagem e transbordamento exigirão um dreno ou um reservatório capaz de suportar, pelo menos, 90 L/h com uma queda por gravidade abaixo do nível da unidade.

Quaisquer ligações direccionadas para o dreno ou reservatório devem ter um disjuntor de ar instalado, consulte mais detalhes abaixo.

Verifique a configuração do sistema na capa frontal do Guia de início rápido.

¥Ж

### a. Use 6 X curvas de fluxo.

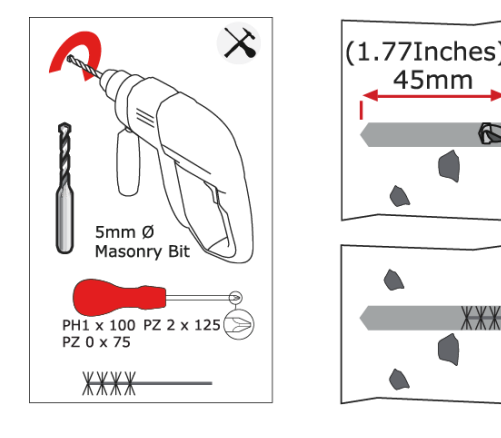

Fig. 6

b. Fixe as curvas de fluxo de 8 mm na parede, se necessário. (Fig. 6)

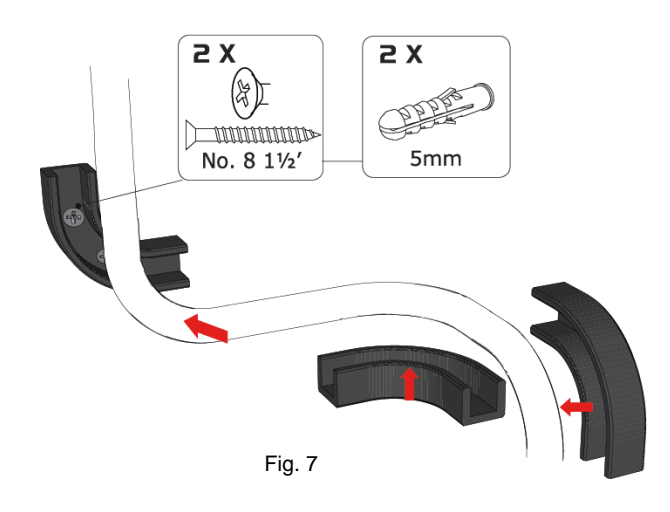

c. Prenda o tubo de 8 mm. (Fig. 7)

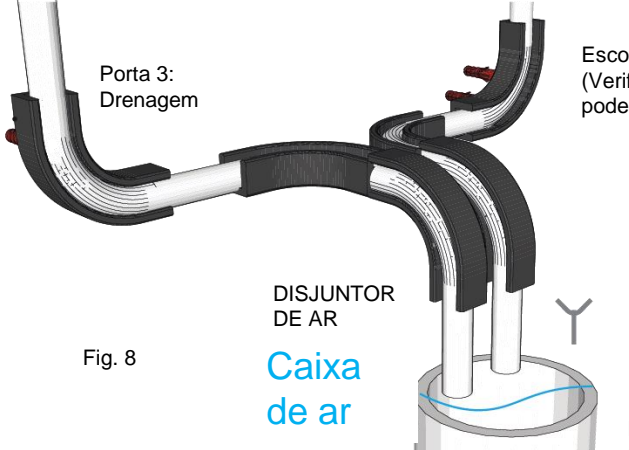

Escoadouro do reservatório (Verifique a configuração do sistema, pois esse escoadouro de reservatório pode não ser necessário)

Dreno de águas residuais ou reservatório de bancada

d. Concluído. (Fig. 8)

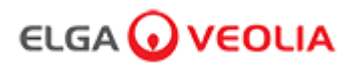

### 4. CONECTAR A ENTRADA DE ÁGUA DE ALIMENTAÇÃO (PORTA

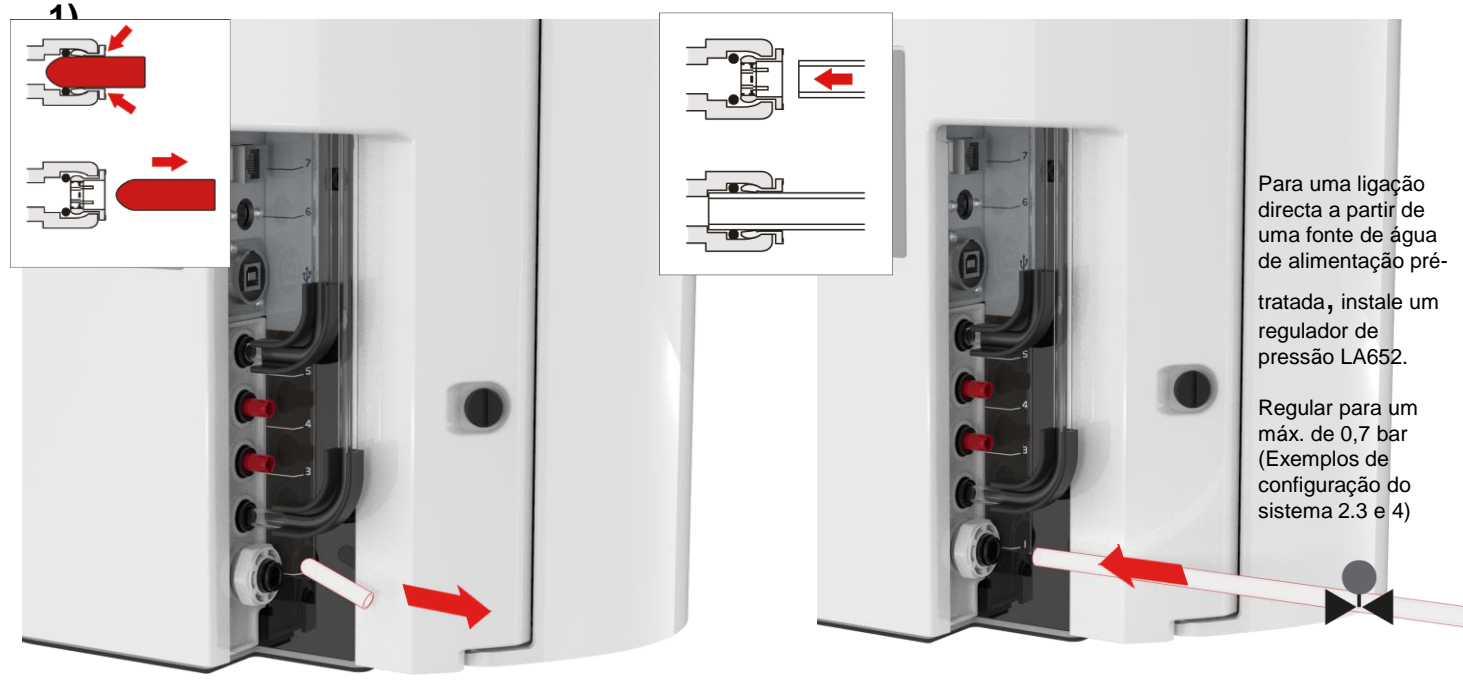

Fig. 9

Fig. 10

- a. Retire o tampão de transporte da ligação de entrada de água. (Fig. 9)
- b. Utilizando o tubo de 8 mm fornecido, encaixe firmemente uma das extremidades na ligação da entrada de água. (Fig. 10)

### 5. CONECTAR O DRENO (PORTA 3)

Ligue a outra extremidade do tubo de drenagem a um reservatório ou dreno adequado capaz de suportar, pelo menos, 90 L/h. O ponto de drenagem deve ter uma queda por gravidade abaixo do nível da unidade e quaisquer conexões direccionadas para o dreno devem ter um disjuntor de ar. (Guia de início rápido - Secção 3 para mais informações)

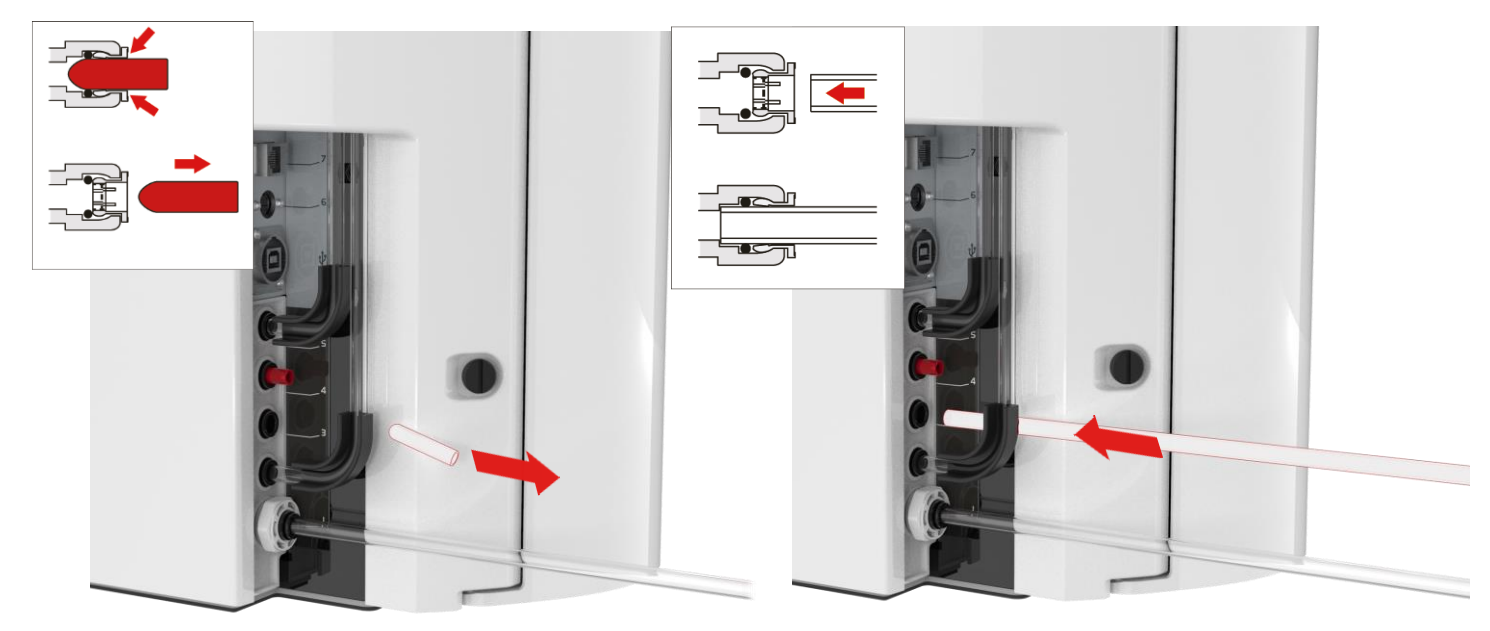

Fig. 11

- a. Retire o tampão de transporte da ligação de drenagem. (Fig. 11)
- c. Ligue o fornecimento de água (pressão máxima 0,7 bar).

Fig. 12

 b. Utilizando o tubo de 8 mm fornecido, encaixe firmemente uma das extremidades na ligação de drenagem. (Fig. 12)

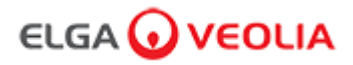

### 6. CONECTAR A ALIMENTAÇÃO (PORTA 6)

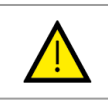

ADVERTÊNCIA! POSICIONE CUIDADOSAMENTE A FONTE DE ALIMENTAÇÃO, EVITANDO O CONTACTO COM A ÁGUA.

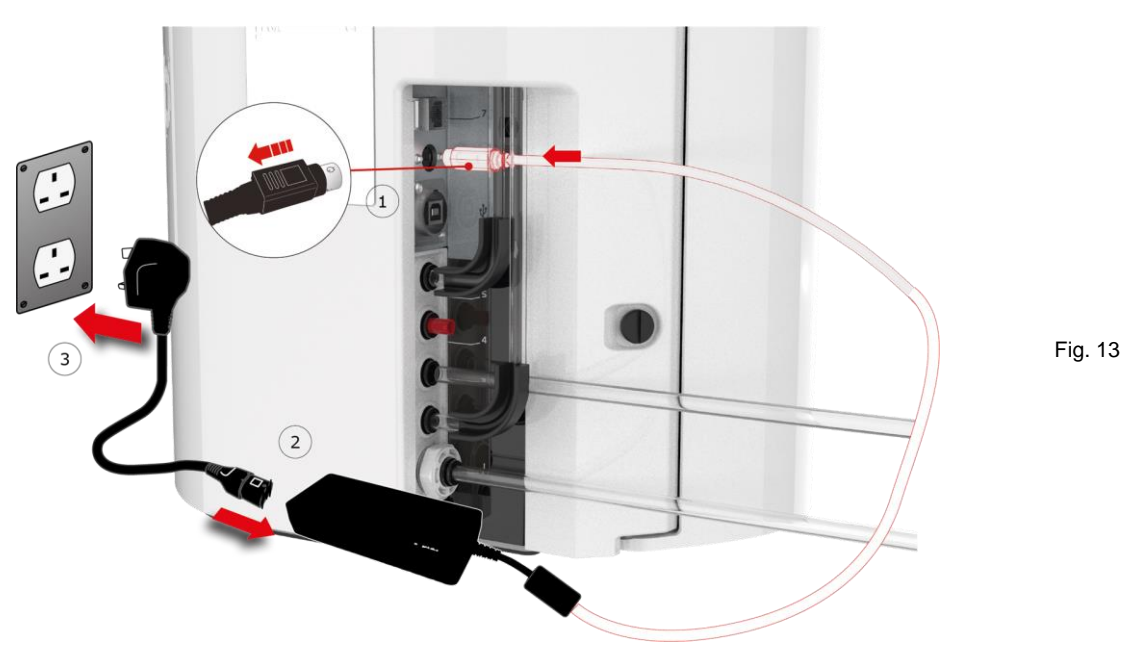

- a. Ligue o cabo de alimentação conforme ilustrado em 1-2-3. (Fig. 13)
- b. Utilize apenas a fonte de alimentação fornecida pela ELGA® (a fonte de alimentação deve ser ligada à terra).
- c. Ligue a fonte de alimentação.

### 7. CONECTAR O COMPUTADOR PORTÁTIL

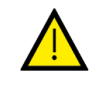

#### ADVERTÊNCIA!

POSICIONE CUIDADOSAMENTE O COMPUTADOR PORTÁTIL, EVITANDO O CONTACTO COM A ÁGUA.

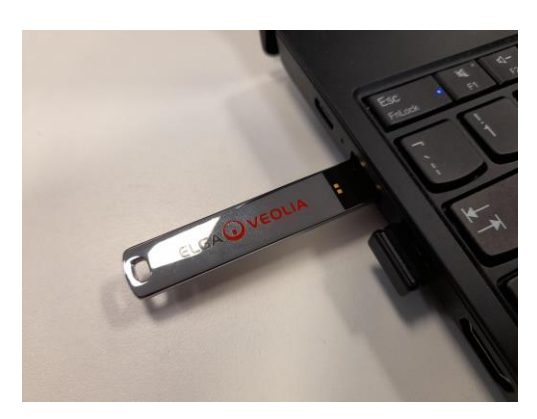

Fig. 14

a. Insira a pen USB fornecida com o manual do operador no computador portátil. (Fig. 14)

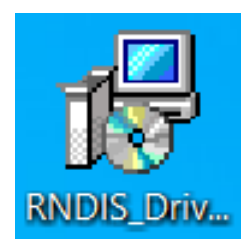

### Fig. 15

b. Instale os controladores RNDIS da pen USB <u>apenas no</u> <u>computador portátil</u>.

Faça duplo clique no ícone de controladores RNDIS e seleccione Run (Executar) para instalar. (o software Pharma Compliance está pré-instalado no Pharma Compliance e no dispensador Pharma). (Fig. 15)

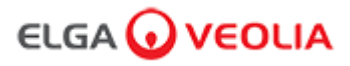

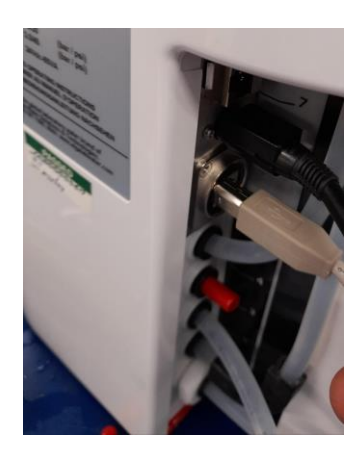

Fig. 16

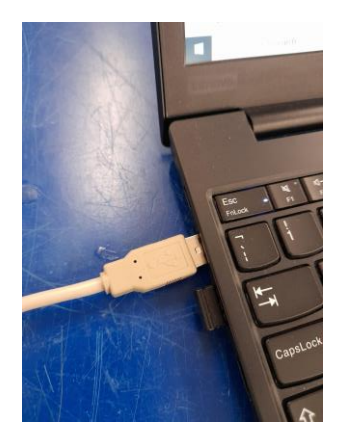

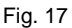

- c. Ligue o cabo USB 2.0 A a B fornecido na porta traseira do PURELAB Pharma Compliance. (Fig. 16)
- d. Ligue a outra extremidade do cabo USB 2.0 A a B no computador portátil. (Fig. 17)

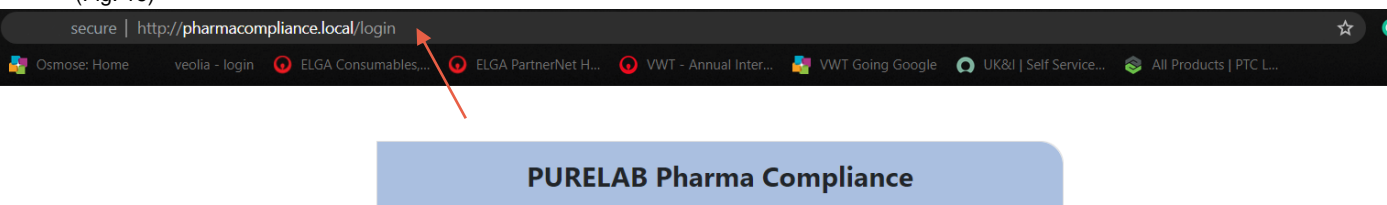

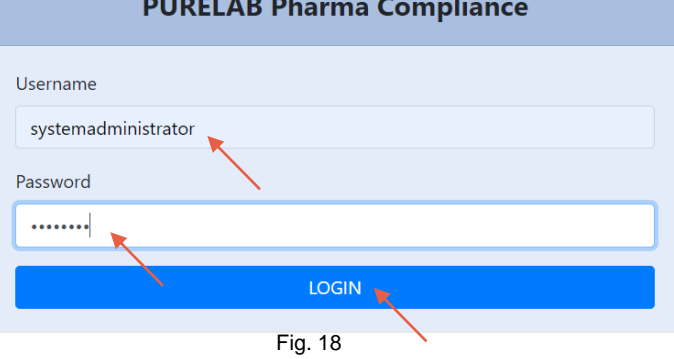

e. O Administrador do Sistema digitará agora<u>http://pharmacompliance.local</u> no navegador de Internet do computador portátil ligado, adicionando o nome de utilizador e palavra-passe predefinidos nos campos em branco (<u>Nome de utilizador predefinido: systemadministrator Palavra-passe</u> <u>predefinida: ELGA1234</u>) e seleccionará INÍCIO DE SESSÃO. (Fig. 18)

|                             | Administrador do Sistema - Ecrã Principal |                                            |
|-----------------------------|-------------------------------------------|--------------------------------------------|
|                             |                                           | Hello, system.administrator Account 👻 GOOD |
| 🏫 Acis AlAs Sidémas 🏝ções 🛎 |                                           |                                            |
|                             |                                           |                                            |
|                             | Fig. 19                                   |                                            |

f. O ecrá principal do Administrador do Sistema aparece com as seis opções Início, Acções, Alarmes, Sistema, Funções e Utilizadores.

O Administrador de Sistema predefinido cria agora dois novos utilizadores, um <u>Administrador de Sistema</u> e um <u>Engenheiro de Manutenção</u>, seleccionando o botão Criar (Create) dentro da opção de <u>utilizadores</u>.

Nota: Desactive o Administrador do Sistema predefinido assim que tiver configurado os dois novos utilizadores, seleccionando o Nome de Utilizador do Administrador do Sistema predefinido em Utilizadores e premindo o botão "Alternar Desactivado", uma vez que isso irá exigir uma aprovação.

Para obter mais informações sobre a aprovação de acções ou a criação de novos utilizadores ou a desactivação de um utilizador, consulte o Guia da aplicação informática, secções 7.6, 7.10, 7.11 e 7.15.

g. Termine sessão como Administrador do Sistema predefinido premindo o separador Conta (Account). (Fig. 19)

Guia de início rápido - Configuração / Colocação em funcionamento

### 8. SEGUIR AS INSTRUÇÕES NO ECRÃ

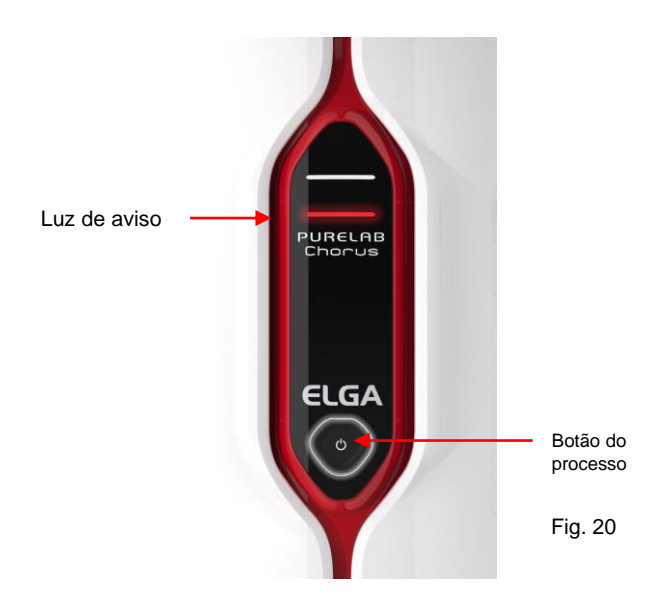

 a. Prima o botão de processo uma vez para iniciar a colocação em funcionamento; a luz de aviso vermelha e o halo ficarão intermitentes até o ciclo terminar (aproximadamente 110 minutos).

Inicie sessão como Engenheiro de Manutenção recém-criado para permitir que o procedimento de colocação em funcionamento comece.

Nota: O PURELAB Pharma Compliance está definido no modo de précolocação em funcionamento e irá direccionar a água automaticamente para a drenagem durante este procedimento. (Fig. 20)

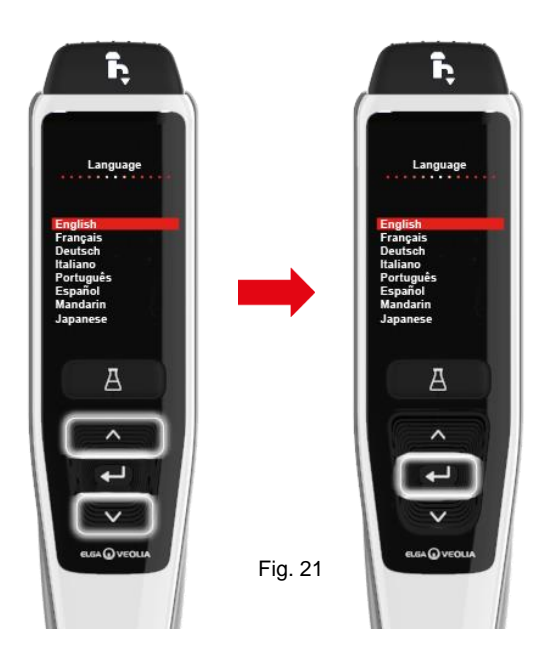

 b. Procure o seu idioma e prima o botão aceitar para confirmar. Nota: É necessária uma autorização (Assinatura).

Coloque um recipiente de 5 L sob o bocal de distribuição e continue a seguir as instruções no ecrã (Fig. 21)

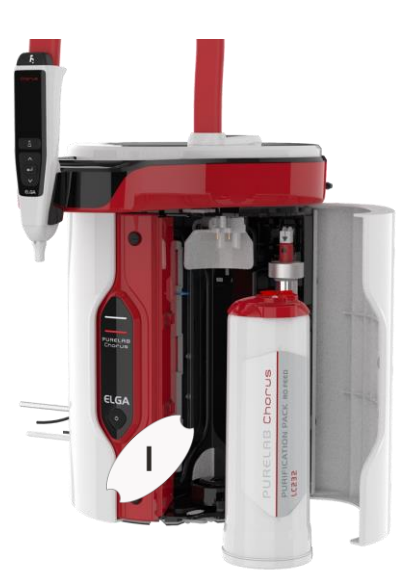

Fig. 22

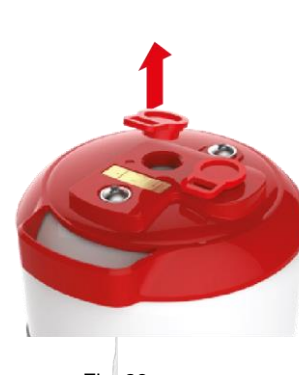

Fig. 23

d. Remova os tampões de transporte da unidade de purificação LC232. (Fig. 23)

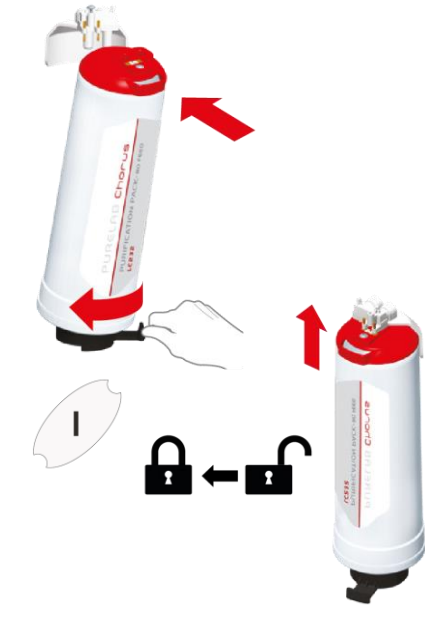

Fig. 24

 e. Quando solicitado, insira a unidade de purificação LC232 na posição 1 e rode o manípulo.
 Certifique-se de que a unidade de

purificação na posição 1 está fixa. (Fig. 24)

 c. Abra a porta direita, remova qualquer fita de transporte que cubra o manípulo da unidade na posição 1 e a unidade de desvio LC233, se instalada. (Fig. 22)

### Guia de início rápido - Configuração / Colocação em funcionamento

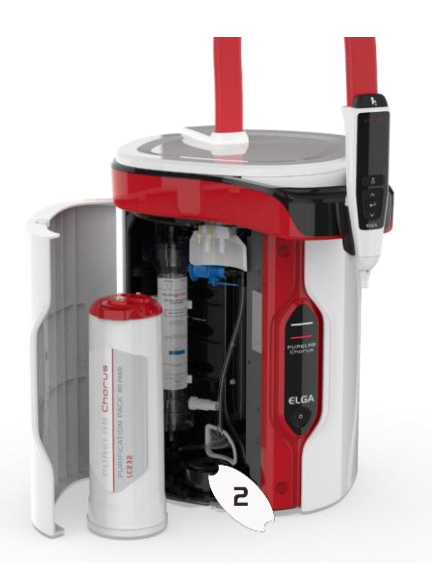

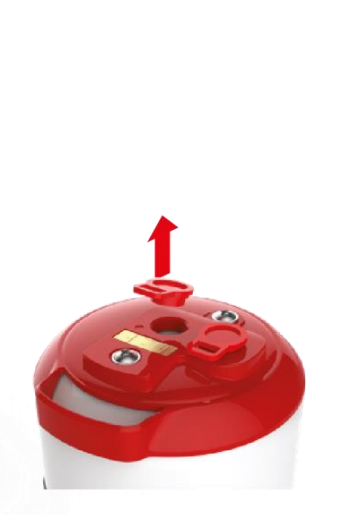

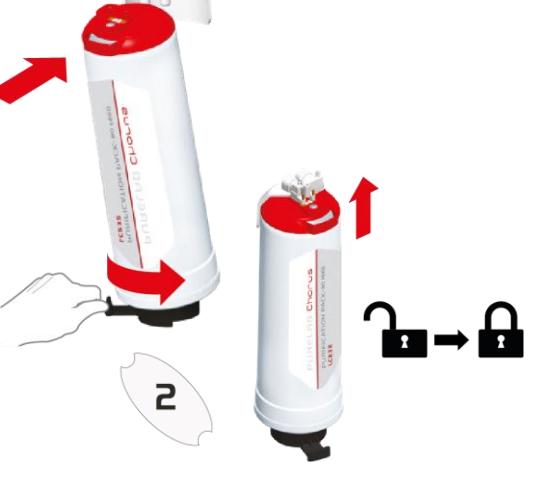

Fig. 25

 f. Abra a porta esquerda, remova qualquer fita de transporte que cubra o manípulo da unidade na posição 2 e a unidade de desvio LC233, se instalada. (Fig. 25)

Fig. 26

 g. Remova os tampões de transporte da unidade de purificação LC232. (Fig. 26)

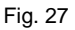

 h. Quando solicitado, insira a unidade de purificação LC232 na posição 2 e rode o manípulo. Certifique-se de que a unidade na posição 2 está fixa. (Fig. 27)

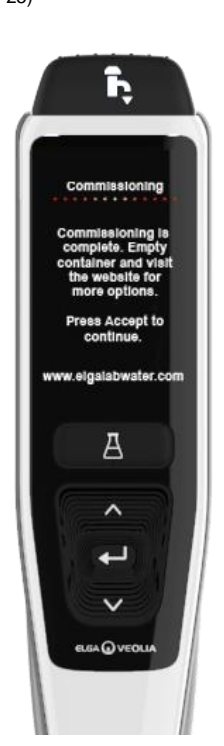

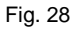

 Siga as instruções no ecrã para concluir o procedimento de colocação em funcionamento. (Fig. 28)

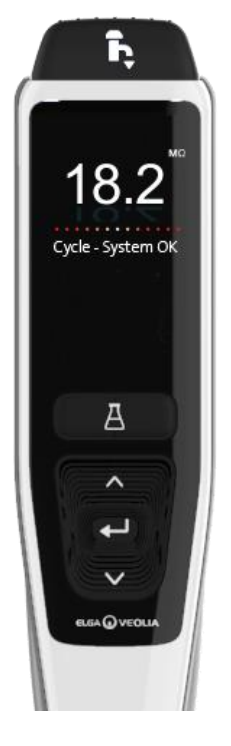

Fig. 29

 j. Nota: É necessária uma autorização (Assinatura) na aplicação informática uma vez concluída a colocação em funcionamento.
 Para obter mais detalhes sobre assinaturas de autorização, consulte a seção 7.6 do Guia do Aplicativo de Software no manual do operador. (Fig. 29)

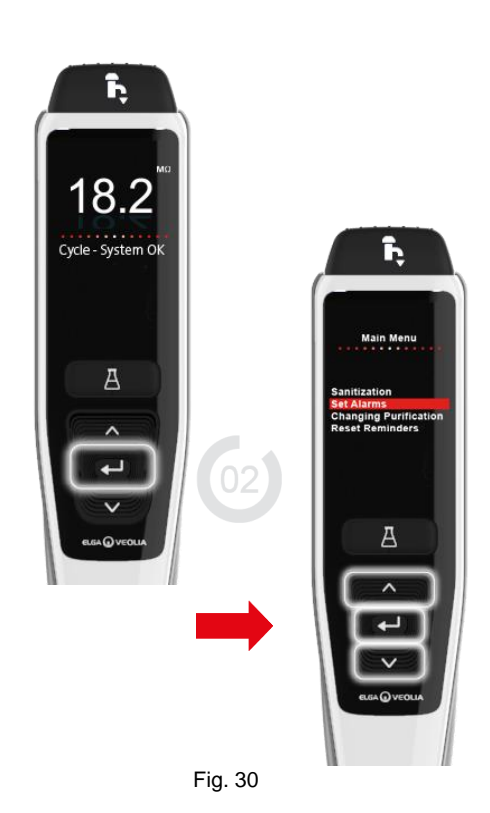

K. Nota: Assim que a colocação em funcionamento estiver concluída, seleccione o tipo de água de alimentação nos separadores das opções do menu principal, pois isso é importante para a exactidão de tempos de descarga e Volume Automático. Isto também exigirá uma autorização (Assinatura).

Para entrar nos separadores de opções do menu principal, mantenha premido o botão de aceitar durante 2 segundos.

Percorra as opções e seleccione "Selecção de Água de alimentação" premindo o botão de aceitar para confirmar. (Fig. 30)

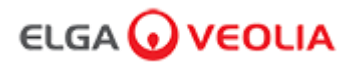

### 1. Introdução ao manual do operador

#### 1.1 Saúde e segurança

Certifique-se de que leu as notas sobre saúde e segurança no Guia de início rápido.

#### 1.2 Modelo do produto

Este Manual do operador foi preparado para o modelo de produto PURELAB Pharma Compliance:

### PURELAB Pharma Compliance VCLSDM1

O PURELAB Pharma Compliance purifica água de alimentação pré-tratada RO, SDI ou destilada, transformando-a em água de qualidade tipo 1. Este produto foi concebido especificamente para estar em conformidade com a parte 11 do título 21 do Código de Regulamentos Federais sobre registos e assinaturas electrónicas (21 CFR, Parte 11) e o Anexo 11 da Comissão Europeia (UE GMP, Anexo 11) para profissionais de Ciências da Vida.

Usando a aplicação informática integrada, o operador pode iniciar sessão, rastrear digitalmente e registar a saída de água purificada.

#### 1.3 Utilização deste manual

Este manual do operador irá orientá-lo durante o funcionamento e manutenção do PURELAB Pharma Compliance, permitindo-lhe obter um fornecimento garantido de água purificada para satisfazer os seus requisitos.

#### 1.4 Instalação

O PURELAB Pharma Compliance possui um "Guia de início rápido" e "Guia de consulta rápida".

O "Guia de início rápido" mostra como instalar e colocar em funcionamento o PURELAB Pharma Compliance, sem precisar de consultar o manual do operador para obter instruções.

O "Guia de consulta rápida" mostra como executar as funções do dia a dia para obter o máximo do seu PURELAB Pharma Compliance.

### 1.5 Ambiente

A unidade PURELAB Pharma Compliance deve ser instalada numa superfície plana e nivelada, num ambiente limpo e seco.

#### 1.6 Colocação em funcionamento

O PURELAB Pharma Compliance é fornecido num modo de colocação em funcionamento predefinido que deve ser concluído antes que a água purificada possa ser dispensada, consulte o Guia de início rápido para concluir este procedimento.

#### 1.7 Apoio ao cliente

Caso necessite de ajuda com o seu PURELAB Pharma Compliance, entre em contacto com o seu representante local ELGA VEOLIA.

Para obter o endereço do escritório de vendas e assistência mais próximo da ELGA VEOLIA visite o nosso website: www.elgalabwater.com ou entre em contacto com ELGA VEOLIA através do e-mail: techsupport@elgalabwater.com

# ELGA 🕢 VEOLIA

### 2. Guia para o seu PURELAB Pharma Compliance

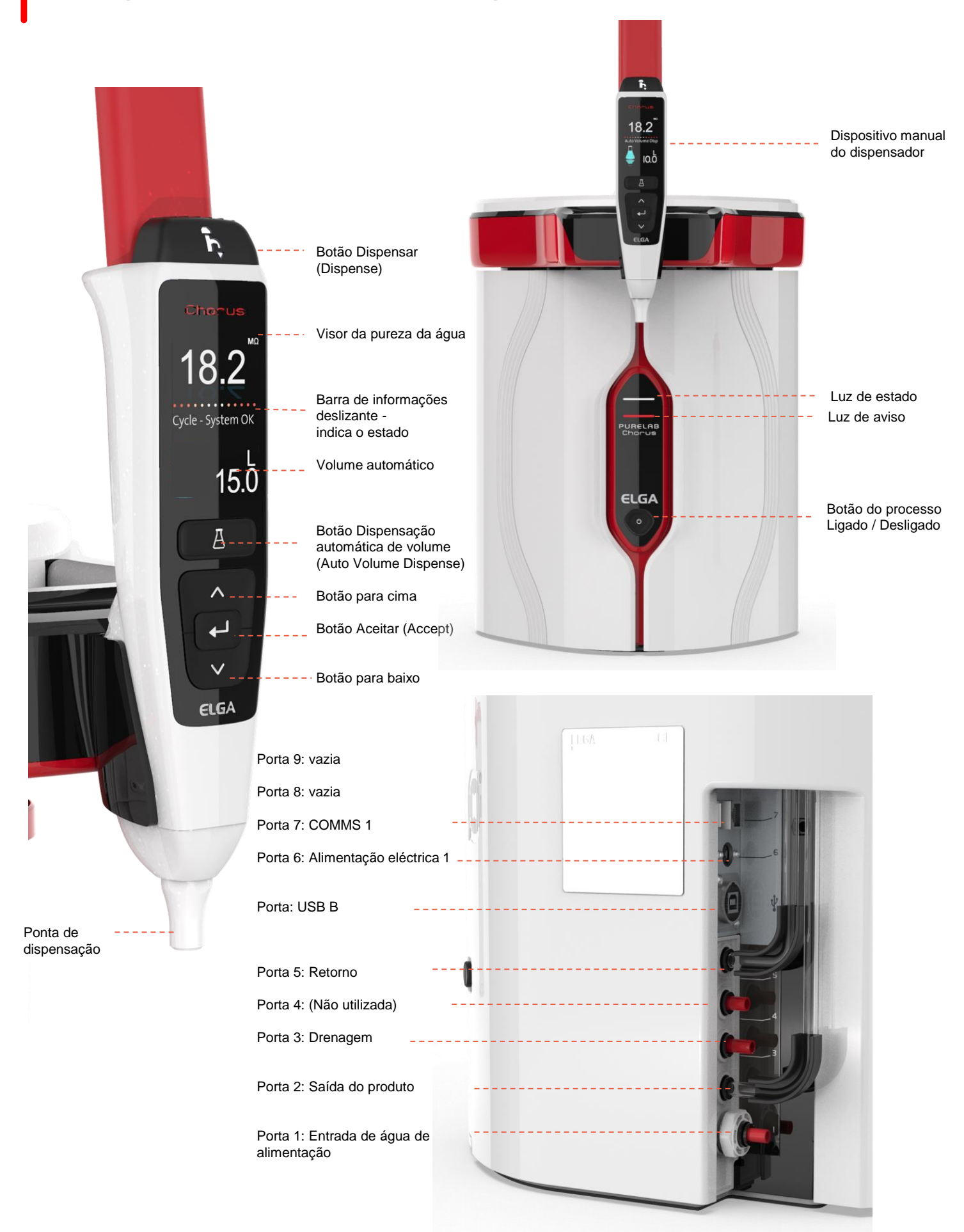

# 2. Guia para o seu PURELAB Pharma Compliance

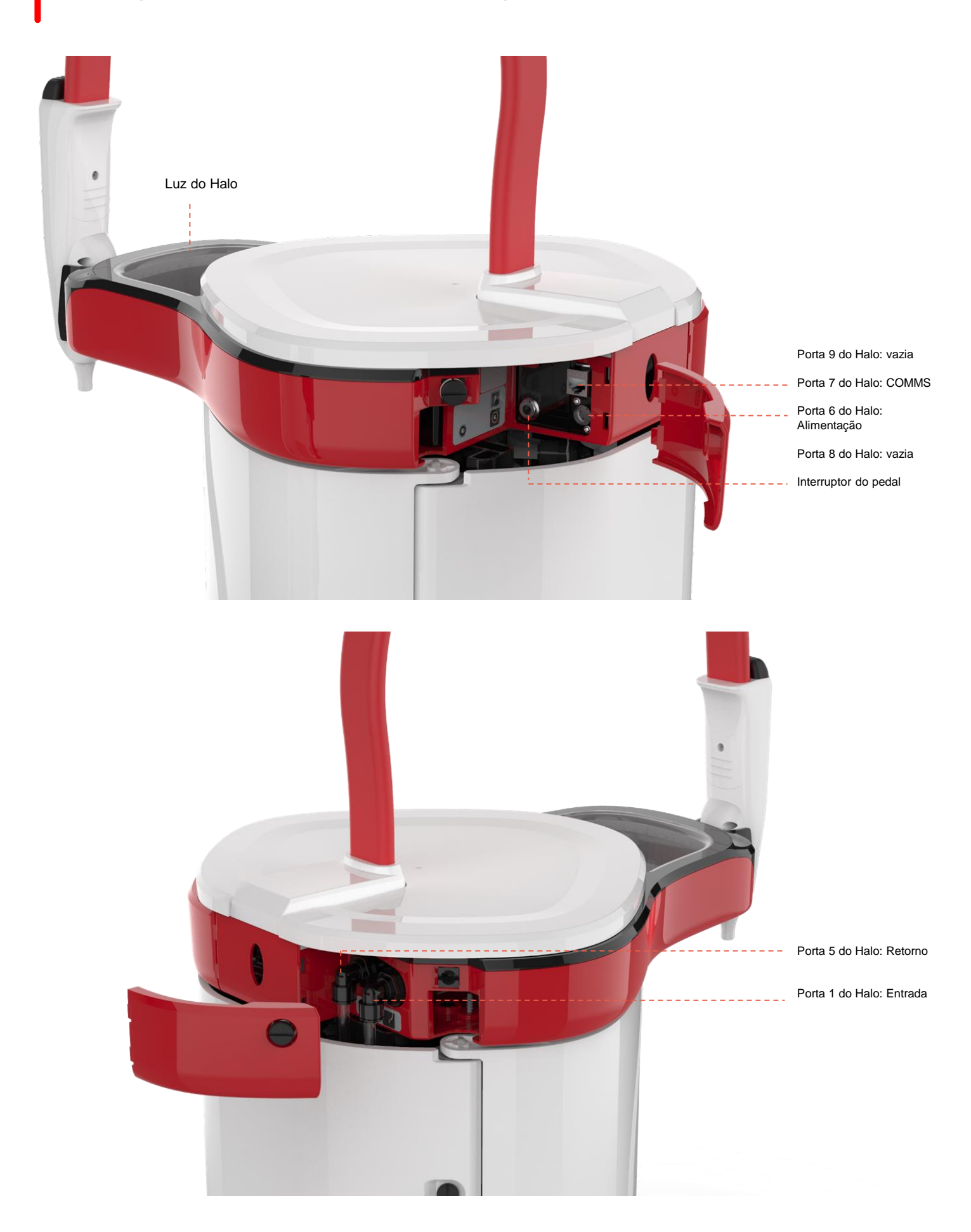

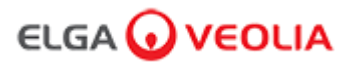

### 3. Definições do visor principal e funcionamento dos botões

### Pureza da água

Barra de informações deslizante

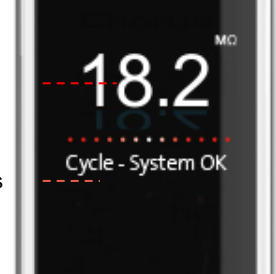

Visor principal

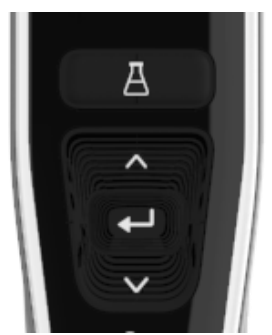

Botões do

dispositivo manual

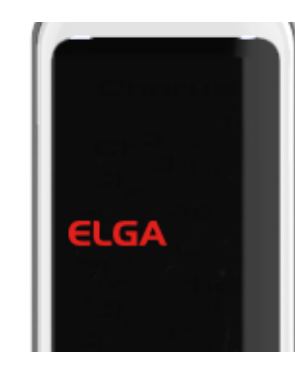

Modo de suspensão

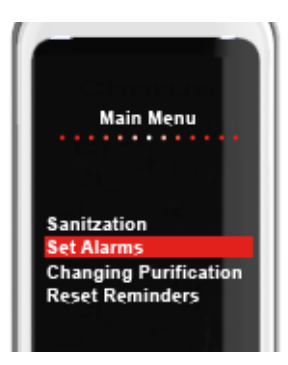

Exemplo: Opções do menu principal

| Visor principal                                               |                                                                                                    |                     |  |
|---------------------------------------------------------------|----------------------------------------------------------------------------------------------------|---------------------|--|
| Pureza da água                                                | Megohm – 1 a 18,2 MΩ<br>(Quando a pureza da água ficar abaixo da<br>predefinição, os números piscam a vermelho<br>indicando a activação do alarme de pureza)                                                                                   | <b>10.0</b> ← 18.2  |  |
| Pureza da água                                                | Micro Siemens<br>(Esta função pode ser activada nas opções do<br>menu principal)                                                                                                    | 0,055               |  |
| Barra de informações deslizante                               | As informações de produto e de alarmes são apresentadas nesta barra deslizante.                                                                                                    | System OK           |  |
| Dispensação automática de volume<br>(Auto Volume Dispense)    | Esta funcionalidade é activada ao premir o Botão<br>Dispensação automática de volume (Auto<br>Volume Dispense). Os volumes são<br>apresentados por ordem crescente e são<br>alterados quando os botões para cima e para<br>baixo são premidos. | ▲ 100 L<br>✓ 100 ml |  |
| Símbolo do processo                                           | Mostra que o produto está a realizar uma operação.                                                                                                    |                     |  |
|                                                               | Funcionamento dos botões                                                                                                    |                     |  |
| Botão Deslocamento para cima<br>(Scroll Up)                   | Prima para deslocar o ecrã para cima num menu<br>ou para efetuar aumentos de volume numa<br>funcionalidade.                                                                                                    | ^                   |  |
| Botão Deslocamento para baixo<br>(Scroll Down)                | Prima para deslocar o ecrã para baixo num<br>menu ou para efetuar diminuições de volume<br>numa funcionalidade.                                                                                                    | $\mathbf{\vee}$     |  |
| Botão Dispensar (Dispense)                                    | Prima para proceder à dispensação manual.                                                                                                    | ĥ                   |  |
| Botão Dispensação automática de volume (Auto Volume Dispense) | Prima uma vez para activar e novamente para<br>desactivar a funcionalidade Dispensação<br>automática de volume (Auto Volume Dispense).                                                                                                    | А                   |  |
| Botão Aceitar (Accept)                                        | Prima o botão Aceitar (Accept) para aceder.<br>Prima continuamente o botão Aceitar (Accept)<br>paradigitar as opções do menu principal.                                                                                                    | لـه                 |  |
| Botão do processo                                             | Prima ON/OFF. Mantenha premido durante 15<br>segundos para entrar ou sair do procedimento<br>de colocação em funcionamento                                                                                                    | Ċ                   |  |

## 3. Definições do visor principal e funcionamento dos botões

### Função 1 - Opções do Menu Engenheiro de Manutenção

O Administrador do Sistema pode personalizar as opções do menu principal para cada utilizador (Engenheiro de Manutenção, Administrador do Sistema, Director de Laboratório e Técnico de Laboratório) na aplicação informática do computador portátil em Funções. Para personalizar as opções para cada utilizador, seleccione "Funções" e, em seguida, o nome seguido do botão de actualização, marcando ou desmarcando as opções disponíveis para cada utilizador. Consulte a secção 7.9 para obter mais detalhes.

| Opções                                                                                | Descrição                                                                                                    | Acção                                                                                                    | E-Sign |
|---------------------------------------------------------------------------------------|----------------------------------------------------------------------------------------------------|----------------------------------------------------------------------------------------------------|--------|
| Alterar palavra-passe -<br>Palavra-Passe própria                                      | A opção de aplicação informática não é exibida no menu<br>principal. Permite que o Engenheiro de Manutenção altere sua<br>própria palavra-passe.                                                                                                    | Marque ou desmarque.                                                                                                    | Não    |
| Configuração de cópia de<br>segurança -<br>Registo de Utilizador de<br>Todos os Dados | A opção de aplicação informática não é exibida no menu<br>principal. Permite que o Engenheiro de Manutenção faça cópia<br>de segurança do registo do utilizador.                                                                                                    | Marque ou desmarque.                                                                                                    | Sim    |
| Pista de auditoria -<br>Ver Actividade Própria                                        | A opção de aplicação informática não é exibida no menu<br>principal. Mostra ao utilizador a sua própria actividade em<br>acções.                                                                                                    | Marque ou desmarque.                                                                                                    | Não    |
| Pista de auditoria -<br>Ver todas as actividades                                      | A opção de aplicação informática não é exibida no menu<br>principal. Mostra todas as actividades dos utilizadores em<br>acções.                                                                                                    | Marque ou desmarque.                                                                                                    | Não    |
| Água do dispensador                                                                   | A opção de aplicação informática não é exibida no menu<br>principal. Interrompe a distribuição de água a partir do<br>dispositivo manual.                                                                                                    | Marque ou desmarque.                                                                                                    | Não    |
| Definir idioma                                                                        | Exibe os idiomas disponíveis.                                                                                                    | Marque ou desmarque.<br>Prima os botões para cima e para baixo<br>para deslocar e prima aceitar para<br>confirmar.                                                                                                    | Sim    |
| Definir hora                                                                          | Configurar o relógio digital                                                                                                    | Marque ou desmarque.<br>O botão de distribuição de volume alterna<br>entre horas e minutos. Prima os botões<br>para cima e para baixo para alterar os<br>números e aceitar para confirmar.                                                                  | Sim    |
| Definir hora de suspensão                                                             | Este recurso serve para definir um temporizador de suspensão<br>quando o sistema entrar em modo de poupança de energia e<br>suspensão.                                                                                                    | Marque ou desmarque.<br>O botão de distribuição de volume alterna<br>entre horas e minutos. Prima os botões<br>para cima e para baixo para alterar os<br>números e aceitar para confirmar (Prima<br>qualquer botão para desactivar o modo de<br>suspensão). | Não    |
| Unidades de visualização                                                              | As unidades de visualização do dispositivo manual podem ser<br>exibidas em Mega Ohms ou Micro Siemens.                                                                                                    | Marque ou desmarque.<br>Prima os botões para cima e para baixo<br>para deslocar e prima aceitar para<br>confirmar.                                                                                                    | Sim    |
| Sanitização                                                                           | Existem três tipos diferentes de cartuchos de sanitização que<br>podem ser usados: Pastilhas LC236 CT1 (não deve ser usado<br>nos EUA) ou Pastilhas LC236-M2 Effersan ou Líquido Minicare<br>LC271. Consulte a secção 8.6 para obter mais detalhes.                                                                                                    | Marque ou desmarque.<br>Prima o botão aceitar para iniciar este<br>procedimento e siga as instruções no ecrã.                                                                                                    | Não    |
| Calibração automática de<br>volume                                                    | Esta funcionalidade calibra a distribuição automática de<br>volume em caso de volume incorrecto de água.                                                                                                    | Marque ou desmarque.<br>Prima o botão aceitar para iniciar este<br>procedimento e siga as instruções no ecrã.                                                                                                    | Sim    |
| Substituir unidades de<br>purificação                                                 | As Unidades de Purificação LC232, LC244, LC245 e LC246<br>devem ser substituídas a cada 12 meses (8760 horas) ou<br>quando o "Alarme de Pureza Activo" da água for activado,<br>afectando a qualidade da água. Ser-Ihe-á solicitado que troque<br>as Unidades de Purificação e esta mensagem será exibida na<br>barra de informações deslizante. "Lembrete do cartucho. Para<br>manter o desempenho, substitua os cartuchos de purificação".<br>Consulte a secção 8.2 para mais detalhes. | Marque ou desmarque.<br>Prima o botão aceitar para iniciar este<br>procedimento e siga as instruções no ecrã.                                                                                                    | Sim    |

# 3. Definições do visor principal e funcionamento dos botões

| Opções                                                   | Descrição                                                                                                    | Acção                                                                                                    | E-Sign |
|----------------------------------------------------------|----------------------------------------------------------------------------------------------------|----------------------------------------------------------------------------------------------------|--------|
| Reinício automático                                      | A funcionalidade "Reinício automático" permite seleccionar uma opção de<br>reinício automático ou manual (após a interrupção da energia).                                                                      | Marque ou desmarque.<br>Prima os botões para cima e<br>para baixo para deslocar e<br>aceitar para confirmar. Activar<br>ou desactivar                                                                   | Não    |
| Interruptor do processo                                  | É uma funcionalidade para permitir que o processo no sistema completo (em configuração) esteja LIGADO ou DESLIGADO, a partir do menu.                                                                          | Marque ou desmarque.<br>Prima os botões para cima e<br>para baixo para deslocar e<br>aceitar para confirmar.                                                                                            | Não    |
| Selecção da água de<br>alimentação                       | Esta funcionalidade possui quatro tipos de opções de água de alimentação<br>disponíveis: alimentação RO, alimentação DI, alimentação SDI e alimentação<br>de reservatório.                                     | Marque ou desmarque.<br>Prima os botões para cima e<br>para baixo para pesquisar os<br>separadores de opções do<br>menu principal e prima o botão<br>Aceitar (Accept) para confirmar<br>a sua selecção. | Sim    |
| Definir o lembrete de<br>lâmpada UV.                     | Reinicia o temporizador da lâmpada UV por mais 13 140 horas.                                                                                                    | Marque ou desmarque.<br>Prima Aceitar (Accept) para<br>confirmar.                                                                                                    | Não    |
| Teste de Adequação do<br>Sistema                         | Procedimento para confirmar a adequação da operação de monitorização do TOC.                                                                                                    | Marque ou desmarque.                                                                                                    | Sim    |
| Diagnóstico USB                                          | Um submenu é exibido quando uma pen USB é inserida.                                                                                                    | Marque ou desmarque.                                                                                                    | Não    |
| Registo de dados USB                                     | Um submenu é exibido quando uma pen USB é inserida.                                                                                                    | Marque ou desmarque                                                                                                    | Não    |
| Procedimento de<br>colocação em<br>funcionamento         | Um procedimento de ciclo de enxaguamento de água para atingir a pureza<br>total durante a configuração / colocação em funcionamento, troca da unidade<br>de purificação e substituição do módulo de filtro UF. | Marque ou desmarque.<br>Prima o botão de processo<br>durante 15 segundos para<br>iniciar este procedimento, siga<br>as instruções no ecrã.                                                              | Sim    |
| Calibração do sensor                                     | A opção de aplicação informática não é exibida no menu principal.                                                                                                    | Marque ou desmarque.                                                                                                    | Sim    |
| Ajuste da válvula de saída                               | A opção de aplicação informática não é exibida no menu principal.                                                                                                    | Marque ou desmarque.                                                                                                    | Não    |
| Qualificação do sistema                                  | A opção de aplicação informática não é exibida no menu principal.                                                                                                    | Marque ou desmarque.                                                                                                    | Não    |
| Substituir peças<br>sobresselentes - Bombas,<br>válvulas | A opção de aplicação informática não é exibida no menu principal.                                                                                                    | Marque ou desmarque.                                                                                                    | Não    |
| Substituir peças<br>sobresselentes -<br>Sensores         | A opção de aplicação informática não é exibida no menu principal.                                                                                                    | Marque ou desmarque.                                                                                                    | Não    |
| Substituir consumíveis                                   | A opção de aplicação informática não é exibida no menu principal.                                                                                                    | Marque ou desmarque.                                                                                                    | Não    |
| Lembretes de redefinição                                 | A opção de aplicação informática não é exibida no menu principal.                                                                                                    | Marque ou desmarque.                                                                                                    | Não    |
| Procedimento de Teste<br>de CQ                           | A opção de aplicação informática não é exibida no menu principal.                                                                                                    | Marque ou desmarque.                                                                                                    | Não    |
| Actualização do sistema                                  | A opção de aplicação informática não é exibida no menu principal.                                                                                                    | Marque ou desmarque.                                                                                                    | Não    |
| Saída                                                    | Permite sair das opções do Menu Principal no dispositivo manual do dispensador.                                                                                                    | Prima os botões para cima e<br>para baixo para deslocar e<br>aceitar para confirmar.                                                                                                    | Não    |

## 3. Definições do visor principal e funcionamento dos botões

### Função 2 - Opções do Menu Administrador do Sistema

O Administrador do Sistema pode personalizar as opções do menu principal para cada utilizador (Engenheiro de Manutenção, Administrador do Sistema, Director de Laboratório e Técnico de Laboratório) na aplicação informática do computador portátil em Funções. Para personalizar as opções para cada utilizador, seleccione "Funções" e, em seguida, o nome seguido do botão de actualização, marcando ou desmarcando as opções disponíveis para cada utilizador. Consulte a secção 7.9 para obter mais detalhes.

| Opções                                                                                | Descrição                                                                                                    | Acção                                                                                                    | E-Sign |
|---------------------------------------------------------------------------------------|----------------------------------------------------------------------------------------------------|----------------------------------------------------------------------------------------------------|--------|
| Criar Novos<br>Utilizadores                                                           | A opção de aplicação informática não é exibida no menu principal. Permite<br>ao administrador do sistema criar novos utilizadores.                                                                                                    | Marque ou desmarque.                                                                                                    | Sim    |
| Inactivar Utilizadores                                                                | A opção de aplicação informática não é exibida no menu principal.<br>Permite que o administrador do sistema desactive utilizadores.                                                                                                    | Marque ou desmarque.                                                                                                    | Sim    |
| Activar Utilizadores                                                                  | A opção de aplicação informática não é exibida no menu principal.<br>Permite ao administrador do sistema reactivar utilizadores.                                                                                                    | Marque ou desmarque.                                                                                                    | Sim    |
| Redefinir palavras-<br>passe -<br>Todos os Utilizadores                               | A opção de aplicação informática não é exibida no menu principal.<br>Permite que o administrador do sistema redefina todas as palavras-passe.                                                                                             | Marque ou desmarque.                                                                                                    | Sim    |
| Alterar palavra-passe -<br>Palavra-Passe própria                                      | A opção de aplicação informática não é exibida no menu principal.<br>Permite que o administrador do sistema altere sua própria palavra-passe.                                                                                             | Marque ou desmarque.                                                                                                    | Não    |
| Configuração de cópia<br>de segurança -<br>Registo de Utilizador<br>de Todos os Dados | A opção de aplicação informática não é exibida no menu principal. Permite<br>que o administrador do sistema faça cópia de segurança do registo do<br>utilizador.                                                                          | Marque ou desmarque.                                                                                                    | Sim    |
| Restaurar<br>configuração                                                             | A opção de aplicação informática não é exibida no menu principal.                                                                                                    | Marque ou desmarque.                                                                                                    | Sim    |
| Pista de auditoria -<br>Ver Actividade Própria                                        | A opção de aplicação informática não é exibida no menu principal.<br>Mostra ao utilizador a sua própria actividade em acções.                                                                                                    | Marque ou desmarque.                                                                                                    | Não    |
| Pista de auditoria -<br>Ver todas as<br>actividades                                   | A opção de aplicação informática não é exibida no menu principal.<br>Mostra todas as actividades dos utilizadores em acções.                                                                                                    | Marque ou desmarque.                                                                                                    | Não    |
| Pista de auditoria -<br>Registos de assinatura<br>electrónica                         | A opção de aplicação informática não é exibida no menu principal.<br>Mostra a actividade de assinatura electrónica de todos os utilizadores em<br>acções.                                                                                 | Marque ou desmarque.                                                                                                    | Não    |
| Pista de auditoria -<br>Arquivar registos                                             | A opção de aplicação informática não é exibida no menu principal.<br>Mostra lista de arquivos dentro das acções.                                                                                                    | Marque ou desmarque.                                                                                                    | Não    |
| Água do dispensador                                                                   | A opção de aplicação informática não é exibida no menu principal.<br>Interrompe a distribuição de água a partir do dispositivo manual.                                                                                                    | Marque ou desmarque.                                                                                                    | Não    |
| Definir idioma                                                                        | Exibe os idiomas disponíveis.                                                                                                    | Marque ou desmarque.<br>Prima os botões para cima e para<br>baixo para deslocar e prima<br>aceitar para confirmar.                                                                                                 | Sim    |
| Definir alarmes                                                                       | Nesta funcionalidade há três alarmes: Temperatura do Polidor (temperatura da água, padrão 30C), Alarme de Pureza do Polidor (qualidade da água tratada, padrão 15MΩ) e o alarme TOC. Todos eles podem ser ajustados nesta funcionalidade. | Marque ou desmarque.<br>Prima o botão aceitar para<br>confirmar o alarme que deseja<br>ajustar e, em seguida, deslize<br>para cima e para baixo para<br>alterar o valor. Prima Aceitar<br>(Accept) para confirmar. | Sim    |
| Definir hora                                                                          | Configurar o relógio digital.                                                                                                    | Marque ou desmarque.<br>O botão de distribuição de volume<br>alterna entre horas e minutos.<br>Prima os botões para cima e para<br>baixo para alterar os números e<br>aceitar para confirmar.                      | Sim    |

# 3. Definições do visor principal e funcionamento dos botões

| Opções                                | Descrição                                                                                                    | Medidas                                                                                                    | E-Sign |
|---------------------------------------|----------------------------------------------------------------------------------------------------|----------------------------------------------------------------------------------------------------|--------|
| Definir hora de<br>suspensão          | Configurar o temporizador de suspensão.                                                                                                    | Marque ou desmarque.<br>O botão de distribuição de volume<br>alterna entre horas e minutos. Prima<br>os botões para cima e para baixo<br>para alterar os números e aceitar<br>para confirmar.        | Não    |
| Unidades de<br>visualização           | As unidades de visualização do dispositivo manual podem ser<br>exibidas em Mega Ohms ou Micro Siemens.                                                                                                    | Marque ou desmarque.<br>Prima os botões para cima e para<br>baixo para deslocar e prima aceitar<br>para confirmar.                                                                                   | Sim    |
| Compensação de<br>temperatura         | A Compensação de temperatura permite definir a medição de pureza<br>como não compensada para uma temperatura da água equivalente a<br>25 °C.                                                                                                    | Marque ou desmarque.<br>Prima os botões para cima e para<br>baixo para deslocar e prima aceitar<br>para confirmar. Activar ou desactivar.                                                            | Sim    |
| Sanitização                           | Este é um procedimento de sanitização para o PURELAB Pharma<br>Compliance. Existem três tipos diferentes de cartuchos de sanitização<br>que podem ser usados: Pastilhas LC236 CT1 (não deve ser usado<br>nos EUA) ou Pastilhas LC236-M2 Effersan ou Líquido Minicare<br>LC271. Consulte a secção 8.6 para obter mais detalhes.                                                                                                    | Marque ou desmarque.<br>Prima o botão aceitar para iniciar este<br>procedimento e siga as instruções no<br>ecrã.                                                                                     | Não    |
| Calibração automática<br>de volume    | Esta funcionalidade calibra a distribuição automática de volume em<br>caso de volume incorrecto de água.                                                                                                    | Marque ou desmarque.<br>Coloque um frasco de 1000 ml sob a<br>saída (ponta do dispensador) e prima<br>o botão de dispensação para iniciar a<br>calibração.                                           | Sim    |
| Substituir unidades de<br>purificação | As Unidades de Purificação LC232, LC244, LC245 e LC246 devem<br>ser substituídas a cada 12 meses (8760 horas) ou quando o "Alarme<br>de Pureza Activo" da água for activado, afectando a qualidade da<br>água. Ser-Ihe-á solicitado que troque as Unidades de Purificação e<br>esta mensagem será exibida na barra de informações deslizante.<br>"Lembrete do cartucho. Para manter o desempenho, substitua os<br>cartuchos de purificação". Consulte a secção 8.2 para mais detalhes. | Marque ou desmarque.<br>Prima o botão aceitar para iniciar este<br>procedimento e siga as instruções no<br>ecrã.                                                                                     | Sim    |
| Reinício automático                   | A funcionalidade "Reinício automático" permite seleccionar uma opção<br>de reinício automático ou manual (após a interrupção da energia).                                                                                                    | Marque ou desmarque.<br>Prima os botões para cima e para<br>baixo para deslocar e aceitar para<br>confirmar.<br>Activar ou desactivar.                                                               | Não    |
| Interruptor do processo               | É uma funcionalidade para permitir que o processo no sistema<br>completo (em configuração) esteja LIGADO ou DESLIGADO, a partir<br>do menu.                                                                                                    | Marque ou desmarque.<br>Prima os botões para cima e para<br>baixo para deslocar e aceitar para<br>confirmar.                                                                                         | Não    |
| Selecção da água de<br>alimentação    | Nesta funcionalidade, existem quatro tipos de opções de água de<br>alimentação disponíveis: alimentação RO, alimentação DI,<br>alimentação SDI e alimentação de reservatório.                                                                                                    | Marque ou desmarque.<br>Prima os botões para cima e para<br>baixo para pesquisar os separadores<br>de opções do menu principal e prima<br>o botão Aceitar (Accept) para<br>confirmar a sua selecção. | Sim    |
| Definir o lembrete de<br>lâmpada UV.  | Reinicia o temporizador da lâmpada UV por mais 13 140 horas.                                                                                                    | Marque ou desmarque.<br>Prima Aceitar (Accept) para<br>confirmar.                                                                                                    | Não    |
| Teste de Adequação do<br>Sistema      | Procedimento para confirmar a adequação da operação de monitorização do TOC.                                                                                                    | Marque ou desmarque.                                                                                                    | Sim    |
| Diagnóstico USB                       | Um submenu é exibido quando uma pen USB é inserida.                                                                                                    | Marque ou desmarque                                                                                                    | Não    |

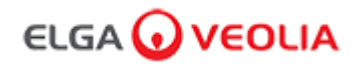

# 3. Definições do visor principal e funcionamento dos botões

| Opções                                              | Descrição                                                                                                    | Acção                                                                                                    | E-Sign |
|-----------------------------------------------------|----------------------------------------------------------------------------------------------------|----------------------------------------------------------------------------------------------------|--------|
| Registo de<br>dados USB                             | Um submenu é exibido quando uma pen USB é inserida.                                                                                                    | Marque ou desmarque.                                                                                                    | Não    |
| Procedimento<br>de colocação<br>em<br>funcionamento | Um procedimento de ciclo de enxaguamento de água para atingir<br>a pureza total durante a configuração / colocação em<br>funcionamento, troca da unidade de purificação e substituição do<br>módulo de filtro UF. | Marque ou desmarque.<br>Prima o botão de processo<br>durante 15 segundos para iniciar<br>este procedimento, siga as<br>instruções no ecrã. | Sim    |
| Substituir<br>consumíveis                           | A opção de aplicação informática não é exibida no menu principal.                                                                                                    | Marque ou desmarque.                                                                                                    | Não    |
| Lembretes de<br>redefinição                         | A opção de aplicação informática não é exibida no menu principal.                                                                                                    | Marque ou desmarque.                                                                                                    | Não    |
| Actualização do<br>sistema                          | A opção de aplicação informática não é exibida no menu principal.                                                                                                    | Marque ou desmarque.                                                                                                    | Não    |
| Saída                                               | Permite sair das opções do Menu Principal no dispositivo manual<br>do dispensador.                                                                                                    | Prima os botões para cima e para<br>baixo para deslocar e aceitar para<br>confirmar.                                                       | Não    |

### 3. Definições do visor principal e funcionamento dos botões

#### Função 3 - Opções do Menu Director de Laboratório

O Administrador do Sistema pode personalizar as opções do menu principal para cada utilizador (Engenheiro de Manutenção, Administrador do Sistema, Director de Laboratório e Técnico de Laboratório) na aplicação informática do computador portátil em Funções. Para personalizar as opções para cada utilizador, seleccione "Funções" e, em seguida, o nome seguido do botão de actualização, marcando ou desmarcando as opções disponíveis para cada utilizador. Consulte a secção 7.9 para obter mais detalhes.

| Opções                                                                               | Descrição                                                                                                    | Acção                                                                                                    | E-Sign |
|--------------------------------------------------------------------------------------|----------------------------------------------------------------------------------------------------|----------------------------------------------------------------------------------------------------|--------|
| Alterar palavra-passe -<br>Palavra-Passe própria                                     | A opção de aplicação informática não é exibida no menu principal.<br>Permite ao Director de Laboratório alterar a sua própria palavra-passe.                                                                                                    | Marque ou desmarque.                                                                                                    | Não    |
| Configuração de cópia<br>de segurança-<br>Registo de Utilizador de<br>Todos os Dados | A opção de aplicação informática não é exibida no menu principal.<br>Permite ao Director de Laboratório efectuar uma cópia de segurança<br>do registo do utilizador.                                                                               | Marque ou desmarque.                                                                                                    | Sim    |
| Pista de auditoria -<br>Ver Actividade Própria                                       | A opção de aplicação informática não é exibida no menu principal.<br>Mostra ao utilizador a sua própria actividade em acções.                                                                                                    | Marque ou desmarque.                                                                                                    | Não    |
| Pista de auditoria -<br>Ver todas as actividades                                     | A opção de aplicação informática não é exibida no menu principal.<br>Mostra todas as actividades dos utilizadores em acções.                                                                                                    | Marque ou desmarque.                                                                                                    | Não    |
| Pista de auditoria -<br>Registos de assinatura<br>electrónica                        | A opção de aplicação informática não é exibida no menu principal.<br>Mostra a actividade de assinatura electrónica de todos os utilizadores<br>em acções.                                                                                          | Marque ou desmarque.                                                                                                    | Não    |
| Pista de auditoria -<br>Arquivar registos                                            | A opção de aplicação informática não é exibida no menu principal.<br>Mostra lista de arquivos dentro das acções.                                                                                                    | Marque ou desmarque.                                                                                                    | Não    |
| Água do dispensador                                                                  | A opção de aplicação informática não é exibida no menu principal.<br>Interrompe a distribuição de água a partir do dispositivo manual.                                                                                                    | Marque ou desmarque.                                                                                                    | Não    |
| Definir idioma                                                                       | Exibe os idiomas disponíveis.                                                                                                    | Marque ou desmarque.<br>Prima os botões para cima e para<br>baixo para deslocar e prima aceitar<br>para confirmar.                                                                                              | Sim    |
| Definir alarmes                                                                      | Nesta funcionalidade há três alarmes: Temperatura do Polidor<br>(temperatura da água, padrão 30C), Alarme de Pureza do Polidor<br>(qualidade da água tratada, padrão 15MΩ) e o alarme TOC. Todos<br>eles podem ser ajustados nesta funcionalidade. | Marque ou desmarque.<br>Prima o botão aceitar para confirmar<br>o alarme que deseja ajustar e, em<br>seguida, deslize para cima e para<br>baixo para alterar o valor. Prima<br>Aceitar (Accept) para confirmar. | Sim    |
| Definir hora                                                                         | Configurar o relógio digital.                                                                                                    | Marque ou desmarque.<br>O botão de distribuição de volume<br>alterna entre horas e minutos. Prima<br>os botões para cima e para baixo<br>para alterar os números e aceitar<br>para confirmar.                   | Sim    |
| Definir hora de<br>suspensão                                                         | Configurar o temporizador de suspensão.                                                                                                    | Marque ou desmarque.<br>O botão de distribuição de volume<br>alterna entre horas e minutos. Prima<br>os botões para cima e para baixo<br>para alterar os números e aceitar<br>para confirmar.                   | Não    |
| Unidades de<br>visualização                                                          | As unidades de visualização do dispositivo manual podem ser exibidas<br>em Mega Ohms ou Micro Siemens.                                                                                                    | Marque ou desmarque.<br>Prima os botões para cima e para<br>baixo para deslocar e prima aceitar<br>para confirmar.                                                                                              | Sim    |
| Compensação de<br>temperatura                                                        | A Compensação de temperatura permite definir a medição de pureza<br>como não compensada para uma temperatura da água equivalente a<br>25 °C.                                                                                                    | Marque ou desmarque.<br>Prima os botões para cima e para<br>baixo para deslocar e prima aceitar<br>para confirmar.<br>Activar ou desactivar.                                                                    | Sim    |

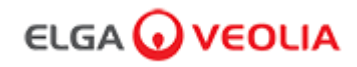

# 3. Definições do visor principal e funcionamento dos botões

| Opções                                           | Descrição                                                                                                    | Acção                                                                                                    | E-Sign |
|--------------------------------------------------|----------------------------------------------------------------------------------------------------|----------------------------------------------------------------------------------------------------|--------|
| Sanitização                                      | Este é um procedimento de sanitização para o PURELAB Pharma<br>Compliance. Existem três tipos diferentes de cartuchos de sanitização<br>que podem ser usados: Pastilhas LC236 CT1 (não deve ser usado nos<br>EUA) ou Pastilhas LC236-M2 Effersan ou Líquido Minicare LC271.<br>Consulte a secção 8.6 para obter mais detalhes.                                                                                                    | Marque ou desmarque.<br>Prima o botão aceitar para iniciar<br>este procedimento e siga as<br>instruções no ecrã.                                                                                        | Não    |
| Calibração automática<br>de volume               | Esta funcionalidade calibra a distribuição automática de volume em<br>caso de volume incorrecto de água.                                                                                                    | Marque ou desmarque.<br>Coloque um frasco de 1000 ml sob<br>a saída (ponta do dispensador) e<br>prima o botão de dispensação para<br>iniciar a calibração.                                              | Sim    |
| Substituir unidades de<br>purificação            | As Unidades de Purificação LC232, LC244, LC245 e LC246 devem ser<br>substituídas a cada 12 meses (8760 horas) ou quando o "Alarme de<br>Pureza Activo" da água for activado, afectando a qualidade da água.<br>Ser-lhe-á solicitado que troque as Unidades de Purificação e esta<br>mensagem será exibida na barra de informações deslizante. "Lembrete<br>do cartucho. Para manter o desempenho, substitua os cartuchos de<br>purificação". Consulte a secção 8.2 para mais detalhes. | Marque ou desmarque.<br>Prima o botão aceitar para iniciar<br>este procedimento e siga as<br>instruções no ecrã.                                                                                        | Sim    |
| Reinício automático                              | A funcionalidade "Reinício automático" permite seleccionar uma opção<br>de reinício automático ou manual (após a interrupção da energia).                                                                                                    | Marque ou desmarque.<br>Prima os botões para cima e para<br>baixo para deslocar e aceitar para<br>confirmar.<br>Activar ou desactivar.                                                                  | Não    |
| Interruptor do processo                          | É uma funcionalidade para permitir que o processo no sistema<br>completo (em configuração) esteja LIGADO ou DESLIGADO, a partir<br>do menu.                                                                                                    | Marque ou desmarque.<br>Prima os botões para cima e para<br>baixo para deslocar e aceitar para<br>confirmar.                                                                                            | Não    |
| Selecção da água de<br>alimentação               | Nesta funcionalidade, existem quatro tipos de opções de água de<br>alimentação disponíveis: alimentação RO, alimentação DI, alimentação<br>SDI e alimentação de reservatório.                                                                                                    | Marque ou desmarque.<br>Prima os botões para cima e para<br>baixo para pesquisar os<br>separadores de opções do menu<br>principal e prima o botão Aceitar<br>(Accept) para confirmar a sua<br>selecção. | Sim    |
| Definir o lembrete de<br>lâmpada UV.             | Reinicia o temporizador da lâmpada UV por mais 13 140 horas.                                                                                                    | Marque ou desmarque.<br>Prima Aceitar (Accept) para<br>confirmar.                                                                                                    | Não    |
| Teste de Adequação<br>do sistema                 | Procedimento para confirmar a adequação da operação de monitorização do TOC.                                                                                                    | Marque ou desmarque.                                                                                                    | Sim    |
| Diagnóstico USB                                  | É exibido um submenu quando uma pen USB é inserida.                                                                                                    | Marque ou desmarque.                                                                                                    | Não    |
| Registo de dados USB                             | É exibido um submenu quando uma pen USB é inserida.                                                                                                    | Marque ou desmarque.                                                                                                    | Não    |
| Procedimento de<br>colocação em<br>funcionamento | Um procedimento de ciclo de enxaguamento de água para atingir a<br>pureza total durante a configuração / colocação em funcionamento,<br>troca da unidade de purificação e substituição do módulo de filtro UF.                                                                                                    | Marque ou desmarque.<br>Prima o botão de processo durante<br>15 segundos para iniciar este<br>procedimento, siga as instruções<br>no ecrã.                                                              | Sim    |
| Substituir consumíveis                           | A opção de aplicação informática não é exibida no menu principal.                                                                                                    | Marque ou desmarque.                                                                                                    | Não    |
| Lembretes de redefinição                         | A opção de aplicação informática não é exibida no menu principal.                                                                                                    | Marque ou desmarque.                                                                                                    | Não    |
| Saída                                            | Permite sair das opções do Menu Principal no dispositivo manual do<br>dispensador.                                                                                                    | Prima os botões para cima e para<br>baixo para deslocar e aceitar para<br>confirmar.                                                                                                    | Não    |

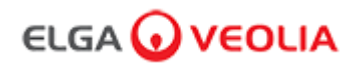

## 3. Definições do visor principal e funcionamento dos botões

#### Função 4 - Opções do Menu Técnico de Laboratório

O Administrador do Sistema pode personalizar as opções do menu principal para cada utilizador (Engenheiro de Manutenção, Administrador do Sistema, Director de Laboratório e Técnico de Laboratório) na aplicação informática do computador portátil em Funções. Para personalizar as opções para cada utilizador, seleccione "Funções" e, em seguida, o nome seguido do botão de actualização, marcando ou desmarcando as opções disponíveis para cada utilizador. Consulte a secção 7.9 para obter mais detalhes.

| Opções                                                                                  | Descrição                                                                                                    | Acção                                                                                                    | E-Sign |
|-----------------------------------------------------------------------------------------|----------------------------------------------------------------------------------------------------|----------------------------------------------------------------------------------------------------|--------|
| Alterar palavra-<br>passe -<br>Palavra-Passe<br>própria                                 | A opção de aplicação informática não é exibida no menu principal. Permite<br>ao Técnico de Laboratório alterar a sua própria palavra-passe.                                                                                                    | Marque ou desmarque.                                                                                                    | Não    |
| Configuração de<br>cópia de segurança-<br>Registo de<br>Utilizador de Todos<br>os Dados | A opção de aplicação informática não é exibida no menu principal. Permite<br>que o Técnico de Laboratório faça cópia de segurança do registo do<br>utilizador.                                                                                     | Marque ou desmarque.                                                                                                    | Sim    |
| Pista de auditoria -<br>Ver Actividade<br>própria                                       | A opção de aplicação informática não é exibida no menu principal. Mostra<br>ao utilizador a sua própria actividade em acções.                                                                                                    | Marque ou desmarque.                                                                                                    | Não    |
| Pista de auditoria -<br>Ver todas as<br>actividades                                     | A opção de aplicação informática não é exibida no menu principal. Mostra todas as actividades dos utilizadores em acções.                                                                                                    | Marque ou desmarque.                                                                                                    | Não    |
| Pista de auditoria -<br>Registos de<br>assinatura<br>electrónica                        | A opção de aplicação informática não é exibida no menu principal. Mostra<br>a actividade de assinatura electrónica de todos os utilizadores em acções.                                                                                             | Marque ou desmarque.                                                                                                    | Não    |
| Pista de auditoria -<br>Arquivar registos                                               | A opção de aplicação informática não é exibida no menu principal. Mostra lista de arquivos dentro das acções.                                                                                                    | Marque ou desmarque.                                                                                                    | Não    |
| Água do<br>dispensador                                                                  | A opção de aplicação informática não é exibida no menu principal.<br>Interrompe a distribuição de água a partir do dispositivo manual.                                                                                                    | Marque ou desmarque.                                                                                                    | Não    |
| Definir idioma                                                                          | Exibe os idiomas disponíveis.                                                                                                    | Marque ou desmarque.<br>Prima os botões para cima e para<br>baixo para deslocar e prima aceitar<br>para confirmar.                                                                                              | Sim    |
| Definir alarmes                                                                         | Nesta funcionalidade há três alarmes: Temperatura do Polidor<br>(temperatura da água, padrão 30C), Alarme de Pureza do Polidor<br>(qualidade da água tratada, padrão 15MΩ) e o alarme TOC. Todos eles<br>podem ser ajustados nesta funcionalidade. | Marque ou desmarque.<br>Prima o botão aceitar para confirmar<br>o alarme que deseja ajustar e, em<br>seguida, deslize para cima e para<br>baixo para alterar o valor. Prima<br>Aceitar (Accept) para confirmar. | Sim    |
| Definir hora                                                                            | Configurar o relógio digital                                                                                                    | Marque ou desmarque.<br>O botão de distribuição de volume<br>alterna entre horas e minutos. Prima<br>os botões para cima e para baixo<br>para alterar os números e aceitar<br>para confirmar.                   | Sim    |
| Definir hora de<br>suspensão                                                            | Configurar o temporizador de suspensão.                                                                                                    | Marque ou desmarque.<br>O botão de distribuição de volume<br>alterna entre horas e minutos. Prima<br>os botões para cima e para baixo<br>para alterar os números e aceitar<br>para confirmar.                   | Não    |
| Unidades de<br>visualização                                                             | As unidades de visualização do dispositivo manual podem ser exibidas em<br>Mega Ohms ou Micro Siemens.                                                                                                    | Marque ou desmarque.<br>Prima os botões para cima e para<br>baixo para deslocar e prima aceitar<br>para confirmar.                                                                                              | Sim    |
| Compensação de<br>temperatura                                                           | A Compensação de temperatura permite definir a medição de pureza<br>como não compensada para uma temperatura da água equivalente a<br>25 °C.                                                                                                    | Marque ou desmarque.<br>Prima os botões para cima e para<br>baixo para deslocar e prima aceitar<br>para confirmar.<br>Activar ou desactivar.                                                                    | Sim    |

# 3. Definições do visor principal e funcionamento dos botões

| Opções                                           | Descrição                                                                                                    | Acção                                                                                                    | E-Sign |
|--------------------------------------------------|----------------------------------------------------------------------------------------------------|----------------------------------------------------------------------------------------------------|--------|
| Sanitização                                      | Este é um procedimento de sanitização para o PURELAB Pharma<br>Compliance. Existem três tipos diferentes de cartuchos de sanitização que<br>podem ser usados: Pastilhas LC236 CT1 (não deve ser usado nos EUA) ou<br>Pastilhas LC236-M2 Effersan ou Líquido Minicare LC271. Consulte a secção<br>8.6 para obter mais detalhes.                                                                                                    | Marque ou desmarque.<br>Prima o botão aceitar para iniciar este<br>procedimento e siga as instruções no<br>ecrã.                                                                                     | Não    |
| Calibração<br>automática de<br>volume            | Esta funcionalidade calibra a distribuição automática de volume em caso de volume incorrecto de água.                                                                                                    | Marque ou desmarque.<br>Coloque um frasco de 1000 ml sob a<br>saída (ponta do dispensador) e prima<br>o botão de dispensação para iniciar a<br>calibração.                                           | Sim    |
| Substituir<br>unidades de<br>purificação         | As Unidades de Purificação LC232, LC244, LC245 e LC246 devem ser<br>substituídas a cada 12 meses (8760 horas) ou quando o "Alarme de Pureza<br>Activo" da água for activado, afectando a qualidade da água. Ser-Ihe-á<br>solicitado que troque as Unidades de Purificação e esta mensagem será<br>exibida na barra de informações deslizante. "Lembrete do cartucho. Para<br>manter o desempenho, substitua os cartuchos de purificação"<br>Consulte a secção 8.2 para obter mais detalhes. | Marque ou desmarque.<br>Prima o botão aceitar para iniciar este<br>procedimento e siga as instruções no<br>ecrã.                                                                                     | Sim    |
| Reinício<br>automático                           | A funcionalidade "Reinício automático" permite seleccionar uma opção de reinício automático ou manual (após a interrupção da energia).                                                                                                    | Marque ou desmarque.<br>Prima os botões para cima e para<br>baixo para deslocar e aceitar para<br>confirmar.<br>Activar ou desactivar.                                                               | Não    |
| Interruptor do<br>processo                       | É uma funcionalidade para permitir que o processo no sistema completo (em configuração) esteja LIGADO ou DESLIGADO, a partir do menu.                                                                                                    | Marque ou desmarque.<br>Prima os botões para cima e para<br>baixo para deslocar e aceitar para<br>confirmar.                                                                                         | Não    |
| Selecção da água<br>de alimentação               | Nesta funcionalidade, existem quatro tipos de opções de água de<br>alimentação disponíveis: alimentação RO, alimentação DI, alimentação SDI e<br>alimentação de reservatório.                                                                                                    | Marque ou desmarque.<br>Prima os botões para cima e para<br>baixo para pesquisar os separadores<br>de opções do menu principal e prima<br>o botão Aceitar (Accept) para<br>confirmar a sua selecção. | Sim    |
| Definir o lembrete<br>de lâmpada UV.             | Reinicia o temporizador da lâmpada UV por mais 13 140 horas.                                                                                                    | Marque ou desmarque.<br>Prima Aceitar (Accept) para<br>confirmar.                                                                                                    | Não    |
| Teste de<br>Adequação do<br>Sistema              | Procedimento para confirmar a adequação da operação de monitorização do TOC.                                                                                                    | Marque ou desmarque.                                                                                                    | Sim    |
| Diagnóstico USB                                  | Um submenu é exibido quando uma pen USB é inserida.                                                                                                    | Marque ou desmarque.                                                                                                    | Não    |
| Registo de dados<br>USB                          | Um submenu é exibido quando uma pen USB é inserida.                                                                                                    | Marque ou desmarque.                                                                                                    | Não    |
| Procedimento de<br>colocação em<br>funcionamento | Um procedimento de ciclo de enxaguamento de água para atingir a pureza<br>total durante a configuração / colocação em funcionamento, troca da unidade<br>de purificação e substituição do módulo de filtro de UF.                                                                                                    | Marque ou desmarque.<br>Prima o botão de processo durante<br>15 segundos para iniciar este<br>procedimento, siga as instruções no<br>ecrã.                                                           | Sim    |
| Substituir<br>consumíveis                        | A opção de aplicação informática não é exibida no menu principal.                                                                                                    | Marque ou desmarque.                                                                                                    | Não    |
| Lembretes de redefinição                         | A opção de aplicação informática não é exibida no menu principal.                                                                                                    | Marque ou desmarque.                                                                                                    | Não    |
| Saída                                            | Permite sair das opções do Menu Principal no dispositivo manual do<br>dispensador.                                                                                                    | Prima os botões para cima e para<br>baixo para deslocar e aceitar para<br>confirmar.                                                                                                    | Não    |

# 3. Definições do visor principal e funcionamento dos botões

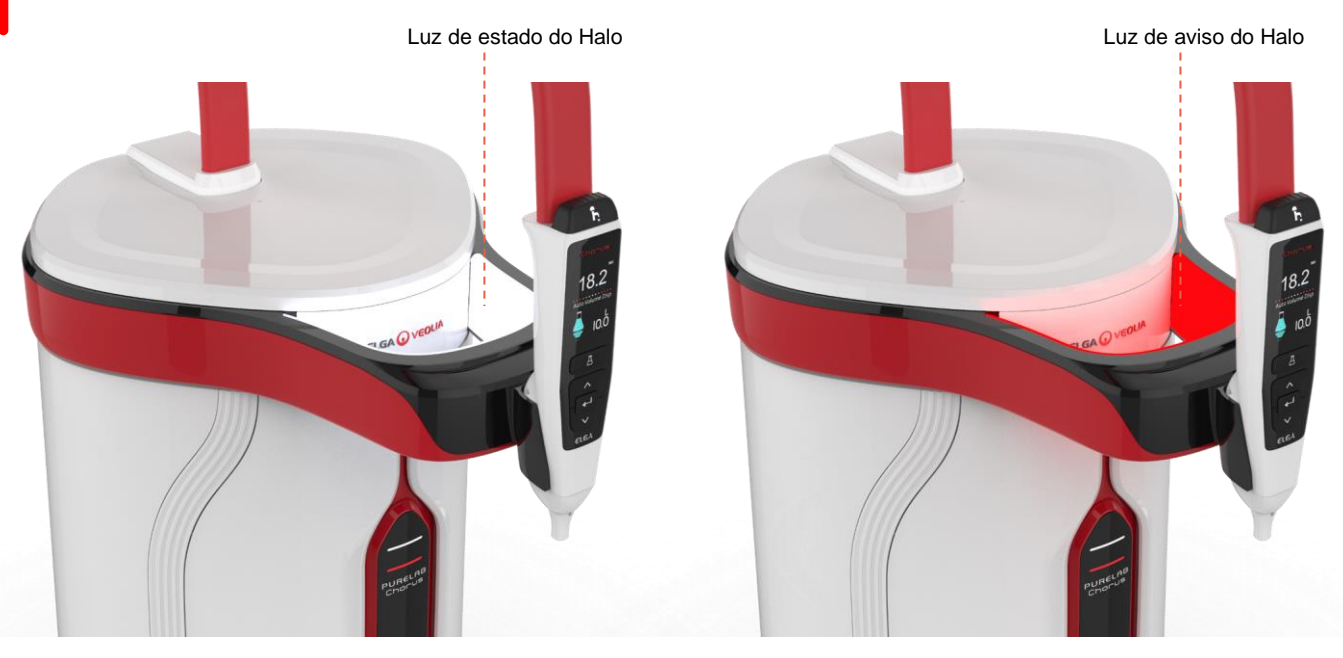

|           |          | Luz do Halo                                                                                              |
|-----------|----------|----------------------------------------------------------------------------------------------------|
| Estado    | Cor      | Estado do sistema                                                                                        |
| Constante | Branco   | Significa a pureza da água, a unidade está a funcionar correctamente                                     |
| A piscar  | Branco   | Os consumíveis estão perto do fim da vida útil                                                           |
| Constante | Vermelho | O sistema precisa de atenção imediata<br>(Consulte a barra de informações deslizante para mais detalhes) |
| A piscar  | Vermelho | Sistema em ciclo limpo (Colocação em funcionamento ou Sanitização)                                       |

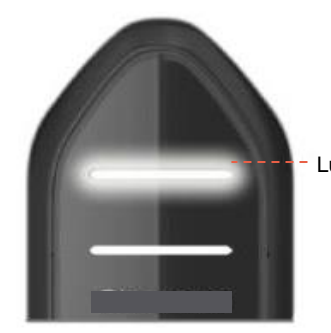

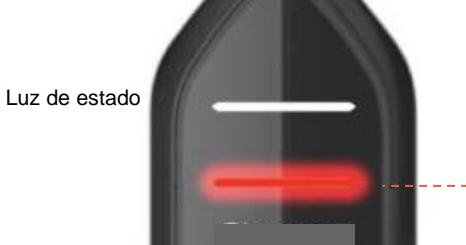

---Luz de aviso

|            |                      | Luzes de exibição                                                                                        |
|------------|----------------------|----------------------------------------------------------------------------------------------------|
| Estado     | Cor                  | Estado do sistema                                                                                        |
| Constante  | Branco               | Significa a pureza da água, a unidade está a funcionar correctamente                                     |
| A piscar   | Branco               | Os consumíveis estão perto do fim da vida útil                                                           |
| Constante  | Vermelho             | O sistema precisa de atenção imediata<br>(Consulte a barra de informações deslizante para mais detalhes) |
| A piscar   | Vermelho             | Sistema em ciclo limpo (Colocação em funcionamento ou Sanitização)                                       |
| A alternar | Vermelho /<br>Branco | Actualização do software USB                                                                             |

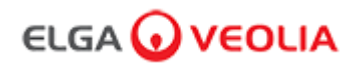

# 4. Consumíveis e acessórios do produto

|                                                                                                    | Consumíveis                                                                                             |                                 |               |  |  |
|----------------------------------------------------------------------------------------------------|----------------------------------------------------------------------------------------------------|---------------------------------|---------------|--|--|
| Número da<br>peça                                                                                                    | Descrição                                                                                               | Tempo de vida útil<br>esperado* | Validade máx. |  |  |
| LC134                                                                                                    | Biofiltro de ponto de uso (POU)                                                                         | 3 meses                         | 2 anos        |  |  |
| LC151                                                                                                    | Módulo de ultrafiltração (UF)                                                                           | 12 meses                        | 2 anos        |  |  |
| LC197                                                                                                    | Biofiltro de ponto de uso (POU)                                                                         | 3 meses                         | 2 anos        |  |  |
| LC210                                                                                                    | Lâmpada ultravioleta (UV) 185/254 nm                                                                    | 12-18 meses                     | 2 anos        |  |  |
| LC232                                                                                                    | Unidade de Purificação (DI) - ALIMENTAÇÃO RO                                                            | 12 meses                        | 2 anos        |  |  |
| LC236                                                                                                    | Unidade de Sanitização de Pastilhas CT1 (não utilizado nos EUA)                                         | 12 meses                        | 2 anos        |  |  |
| LC236 - M2                                                                                                    | Unidade de sanitização de pastilhas Effersan                                                            | 12 meses                        | 2 anos        |  |  |
| LC244                                                                                                    | Unidade de Purificação (DI) - ALIMENTAÇÃO SDI                                                           | 12 meses                        | 2 anos        |  |  |
| LC245                                                                                                    | Unidade de Purificação (DI) - IÓNICA BAIXA                                                              | 12 meses                        | 2 anos        |  |  |
| LC246                                                                                                    | Unidade de Purificação (DI) - TOC BAIXO                                                                 | 12 meses                        | 2 anos        |  |  |
| LC271                                                                                                    | Unidade de Sanitização de Líquido Minicare                                                              | 12 meses                        | 2 anos        |  |  |
|                                                                                                    | Pastilhas de sanitização Effersan                                                                       | > 8 meses                       | > 8 meses     |  |  |
|                                                                                                    | Esterilizante a frio Minncare®                                                                          |                                 |               |  |  |
| *A vida útil dos consumíveis é apenas uma estimativa e irá depender da aplicação e da qualidade da água de alimentação. |                                                                                                    |                                 |               |  |  |
|                                                                                                    | Acessórios                                                                                              |                                 |               |  |  |
| LC233                                                                                                    | Unidade de desvio (usada com Unidade de sanitização LC236 e<br>Unidade de sanitização de Líquido LC271) | N/A                             | N/A           |  |  |
| LC272                                                                                                    | Unidade de desvio de pastilhas (utilizada com unidade de sanitização LC236-M2)                          | N/A                             | N/A           |  |  |
| LC296                                                                                                    | Unidade de produtos químicos (utilizada para monitorizar o TOC, teste de adequação do sistema)          | N/A                             | N/A           |  |  |
| LA652                                                                                                    | Regulador de pressão                                                                                    | N/A                             | N/A           |  |  |
| LA732                                                                                                    | Pedal de dispensação                                                                                    | N/A                             | N/A           |  |  |

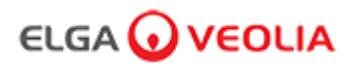

### 4. Consumíveis e acessórios do produto

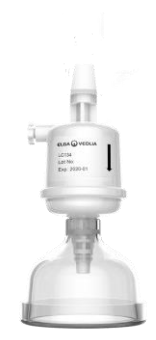

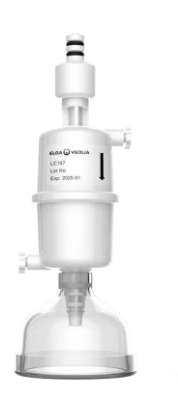

Filtros de ponto de uso LC134 / LC197

1000

ELGA OVE ULTRA FEITEU CARTELOC Part No: LC Transminne Stringer com

PLEASE OFFICE

Módulo de ultrafiltração LC151

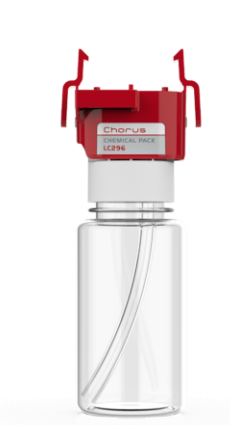

Unidade de produtos químicos LC296 (Teste de Adequação do Sistema -Procedimento para confirmar a adequação da operação de monitorização do TOC)

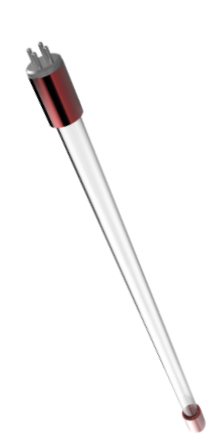

Lâmpada UV 185/254 nm LC210

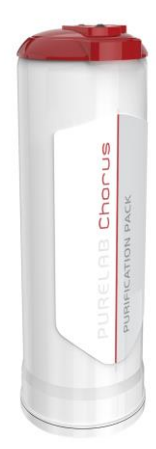

Unidades de purificação LC232, LC244, LC245 e LC246

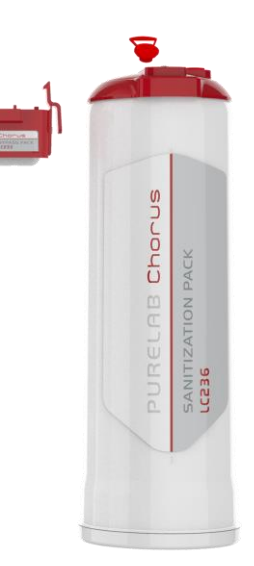

Unidade de Sanitização de Pastilhas LC236 e Unidade de Desvio LC233 - as instruções são fornecidas com este consumível. (não utilizado nos EUA).

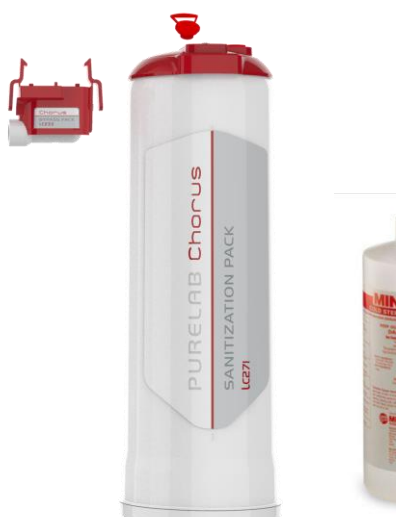

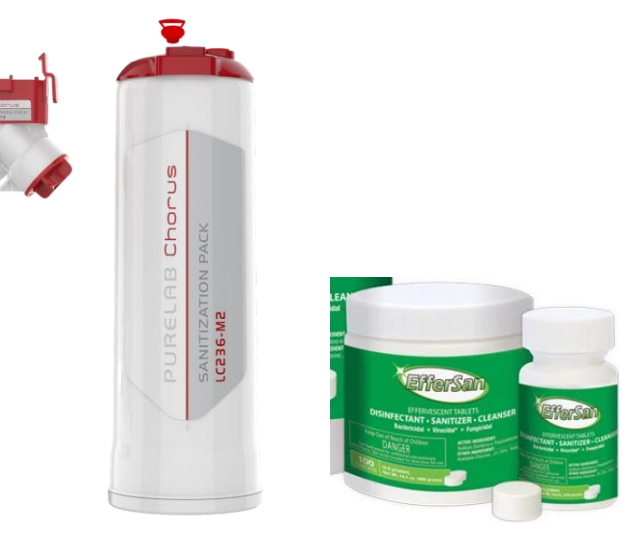

Unidade de Sanitização de Pastilhas LC236-M2 e Unidade de Desvio de Pastilhas LC272 - as instruções são fornecidas com este consumível. (a Effersan está registada na Agência de Protecção Ambiental dos EUA Número de Registo EPA 66570-2).

Unidade de Sanitização de Líquidos LC271 e Unidade de Desvio LC233 as instruções são fornecidas com este consumível. (O Esterilizante a Frio Minncare está registado na Agência de Protecção Ambiental dos EUA, Número de Registo EPA 52252-4).

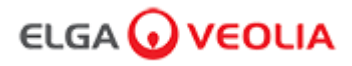

# 5. Registar um produto

Reservar agora algum tempo para registar o seu produto, significa que poderemos proporcionar-lhe um serviço melhor no futuro. Podemos contactá-lo sobre os acessórios mais recentes do produto e validar a sua garantia.

Benefícios do registo?

- Validar a garantia do fabricante para o seu produto
- Prova do registo
- Receber actualizações de software para os seus produtos

Como posso registar rapidamente um produto?

O número do modelo e o número de série podem ser encontrados na placa de especificações; consulte o exemplo abaixo para mais detalhes.

| €LG                                    | A 🕢 VE                                                                       | OLIA 같K (                                                          | E        |
|----------------------------------------|------------------------------------------------------------------------------|--------------------------------------------------------------------|----------|
| Model<br>           <br>Date of        | PC220EUB                                                                     | BPM1                                                               | ð (      |
| Serial N                               |                                                                              |                                                                    | 0        |
| Inlet<br>Working<br>Electric<br>Supply | 2.0/30<br>3 6.0/90<br>al 24Vdc -                                             | (bar/psi)<br>(bar/psi)<br>· 155VA                                  |          |
|                                        | FER TO OPERATIN<br>REFERER AU MAN<br>DER BEDIENUNGS                          | IG INSTRUCTIONS<br>NUEL D'OPERATION<br>SANLEITUNG NACHSEHEN        |          |
| ELGA Veo<br>Tel: +44 (0<br>MADE IN U   | olia <sup>®</sup> is the global<br>Veolia Water T<br>) 203 567 7300, W<br>JK | laboratory water brand<br>Technologies.<br>/eb: www.elgalabwater.c | of<br>om |

Introduza o número de série e de modelo no formulário online usando a hiperligação abaixo:

https://www.elgalabwater.com/support/register-a-product

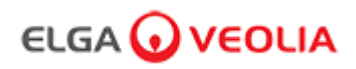

### 6. Guia de consulta rápida

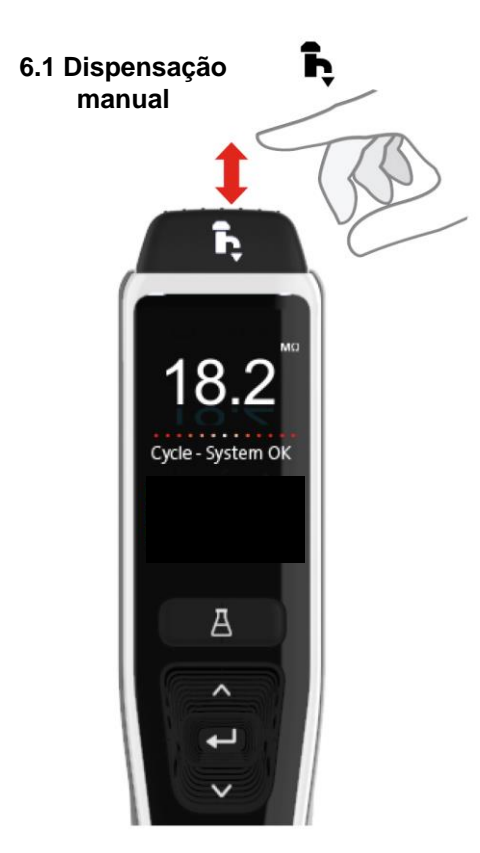

Prima continuamente o Botão Dispensar (Dispense) em qualquer altura para proceder à dispensação manual e solte para parar a dispensação.

Prima levemente para "gota a gota".

# 6.3 Dispensação automática de volume (Auto Volume

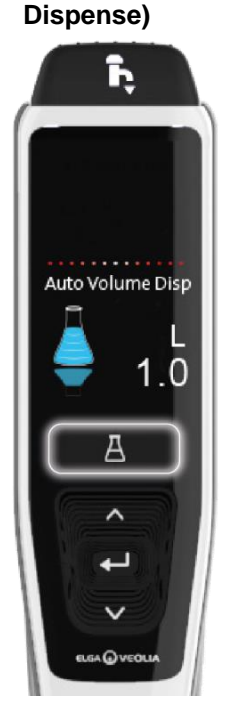

Prima o botão Dispensação automática de volume (Auto Volume Dispense) em qualquer altura para abrir esta funcionalidade.

Nota: Para aceder a esta funcionalidade é necessário garantir que não está no Menu Principal.

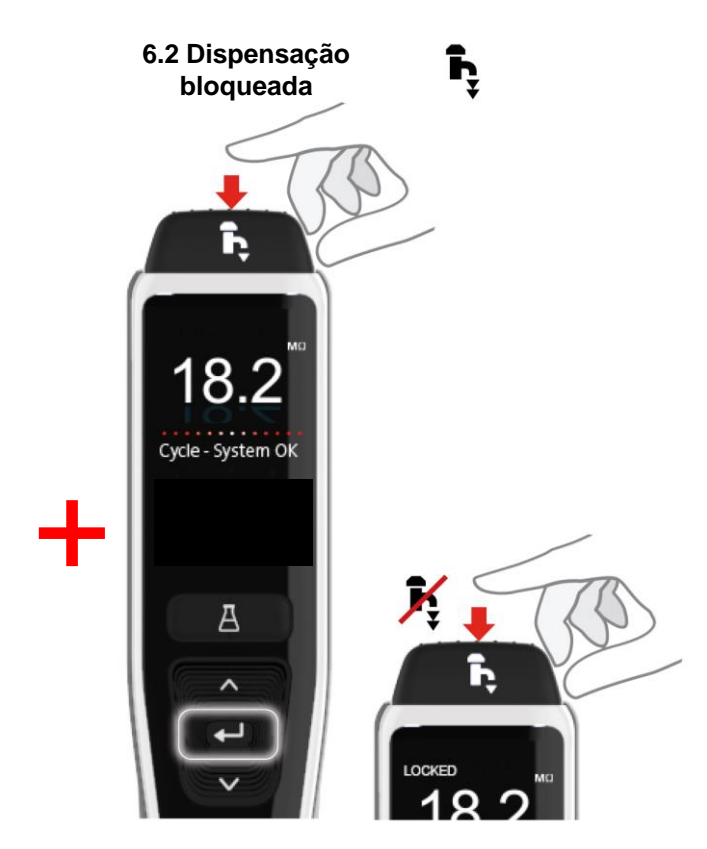

Prima o botão Dispensar ajustando a taxa de fluxo à quantidade de pressão aplicada e, em seguida, prima e solte o botão Aceitar para permitir a dispensação contínua. Solte o botão Dispensar quando "Bloqueado" aparecer no visor.

Prima o botão Dispensar (Dispense) em qualquer altura para sair desta funcionalidade.

100 L

100 ml

Prima os botões para cima e para baixo para se deslocar pelos volumes.

ĥ

Auto Volume Disp

А

1.0

Auto Volume Disp L 1.0

Para confirmar, prima o botão Dispensar (Dispense) para iniciar a dispensação da água.

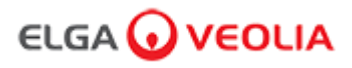

- 6. Guia de consulta rápida
  - 6.4 Desactivar a Dispensação automática K de volume (Auto Volume Dispense)

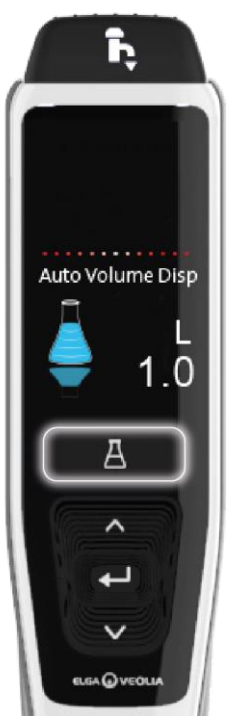

Prima o botão Dispensação automática de volume (Auto Volume Dispense) uma vez para desactivar.

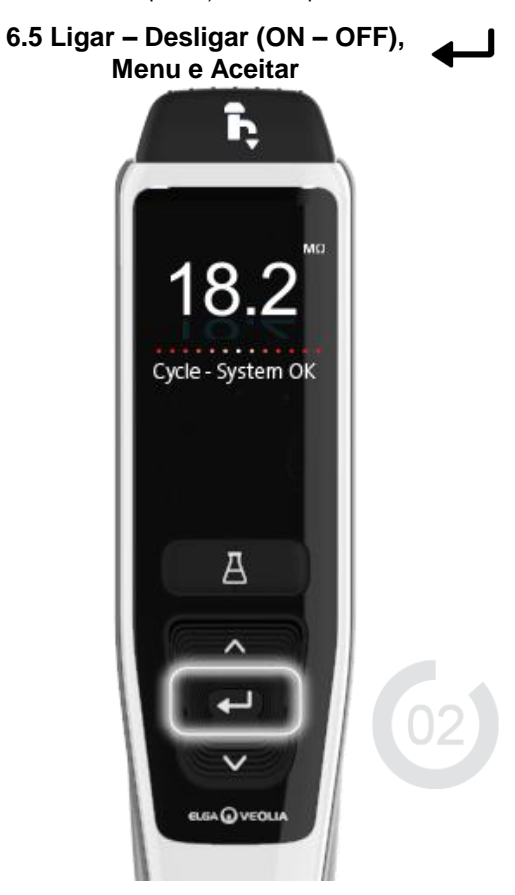

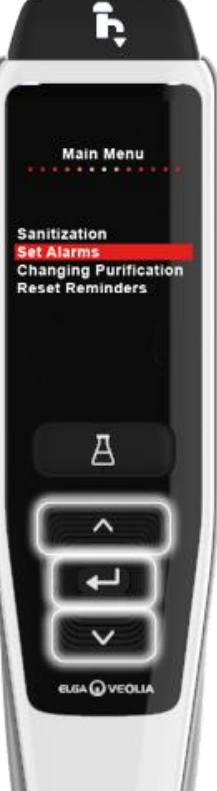

Prima continuamente o botão Aceitar (Accept) durante 2 segundos para entrar no menu principal.

Prima os botões para cima e para baixo para se deslocar pelos separadores de opções do menu principal e prima o botão Aceitar (Accept) para confirmar a sua selecção.

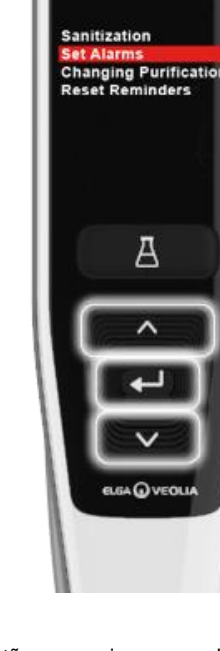

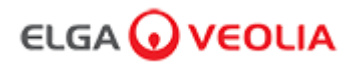

### 7.1 Engenheiro de Manutenção - Ecrã Principal

O Engenheiro de Manutenção insere o seu Nome de Utilizador e Palavra-passe e selecciona o Botão Iniciar Sessão > É apresentado o ecrã principal Engenheiro de Manutenção.

Contém quatro opções: Início, Acções, Alarmes, Sistema.

| PURELAB Pharma Compliance |
|---------------------------|
| Username                  |
| Serviceengineer           |
| Password                  |
| Password 🔪                |
| LOGIN                     |

Engenheiro de manutenção - Ecrã Principal

| ELC    | GA 🕡     | VEO      | LIA       | Hello, serviceengineer | Account 👻 | GOOD |
|--------|----------|----------|-----------|------------------------|-----------|------|
|        |          |          | <b>J</b>  |                        |           |      |
| Inicio | Acçoes   | Alarmes  | Sistema   |                        |           |      |
| $\sim$ |          | $\sim$   |           |                        |           |      |
| 7.2 En | genheire | o de Man | utenção - | Acções                 |           |      |

O Engenheiro de Manutenção selecciona Acções > Engenheiro de Manutenção para visualizar todas as acções do utilizador gravadas e assinadas (E-Sign).

| ELGA 🕡            | VEOLIA        |      |        | H      | Hello, serviceengineer Ac | count 👻 GOOD |
|-------------------|---------------|------|--------|--------|---------------------------|--------------|
| Início Acções Ala | armes Sistema |      |        |        |                           |              |
| $\sim$            |               |      |        |        |                           |              |
| Workstation       | Date Time     | User | Action | Detail | Name                      | Reason       |

A acção de aprovação (E-Sign) é necessária após certas acções. Abaixo está um exemplo depois de alterar a unidade exibida do sistema de Megohm para Microsiemens. Para uma lista completa das acções de aprovação (E-sign) para cada utilizador, ver secção 3.

| Si                              | gn off action |          |
|---------------------------------|---------------|----------|
| Sign off setting: display units | 5             |          |
| Name                            |               |          |
| Service Engineer                |               |          |
| Reason                          |               |          |
| Test                            |               |          |
| Username                        |               |          |
| serviceengineer                 |               |          |
| Password                        |               |          |
| •••••                           |               |          |
|                                 | Cancel        | Sign Off |
|                                 |               |          |

### 7. Guia da aplicação informática

Exemplo de aprovação de colocação em funcionamento (um procedimento de ciclo de enxaguamento com água para atingir a pureza total durante a configuração / colocação em funcionamento, alteração da unidade de purificação e substituição do Módulo de ultrafiltração).

| Please Enter Workstation Name |
|-------------------------------|
|                               |
|                               |
| Workstation Name              |
| Workstation                   |
| Please Sign Off Commissioning |
| Username                      |
| serviceengineer 📉             |
| Password                      |
|                               |
| Sign Off                      |

#### 7.3 Engenheiro de Manutenção - Alarmes

O Engenheiro de Manutenção selecciona Alarmes > Quaisquer alarmes activos devem ser exibidos.

|                            | VERSION: 1_0_0t   BUILD: WebGUI 134 | Hello, serviceengineer Account 👻 GOOD |  |  |  |  |
|----------------------------|-------------------------------------|---------------------------------------|--|--|--|--|
| Home Actions Alarms System |                                     |                                       |  |  |  |  |
| Active alarms              |                                     |                                       |  |  |  |  |

### 7.4 Engenheiro de Manutenção - Sistema

O engenheiro de Manutenção selecciona Sistema > Todas as actualizações de software serão exibidas. O sistema só está disponível para um Engenheiro de Manutenção e Administrador do Sistema e não para outros utilizadores.

|                                  | VERSION: 1_0_0t   BUILD: WebGUI 134 | Hello, serviceengineer Account 👻 GOOD |  |  |  |  |  |  |  |
|----------------------------------|-------------------------------------|---------------------------------------|--|--|--|--|--|--|--|
| Home Actions Alarms System       |                                     |                                       |  |  |  |  |  |  |  |
|                                  | 21-CFR Web GUI System Maintenance   |                                       |  |  |  |  |  |  |  |
| Update Backup                    |                                     |                                       |  |  |  |  |  |  |  |
|                                  |                                     |                                       |  |  |  |  |  |  |  |
|                                  |                                     |                                       |  |  |  |  |  |  |  |
|                                  |                                     |                                       |  |  |  |  |  |  |  |
| 1_0_0t 2021-08-26T12:49:24+01:00 |                                     |                                       |  |  |  |  |  |  |  |

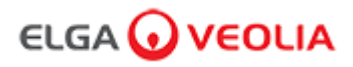

### 7.5 Administrador do Sistema - Ecrã Principal

O Administrador do Sistema insere o seu Nome de Utilizador e Palavra-passe exclusivos e selecciona o Botão Iniciar Sessão > É apresentado o ecrã Principal do Administrador do Sistema. Contém seis opções: Início, Acções, Alarmes, Sistema, Funções e Utilizadores.

| PURELAB Pharma Compliance |
|---------------------------|
| Username                  |
| systemadministrator       |
| Password                  |
| ······· <b>x</b>          |
|                           |

Ecrã Principal do Administrador do sistema

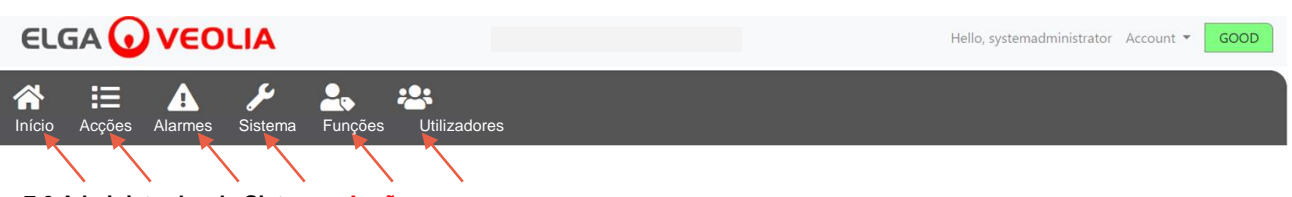

### 7.6 Administrador do Sistema - Acções

O Administrador do Sistema selecciona Acções > Administrador do Sistema para visualizar todas as acções do utilizador gravadas e assinadas (E-Sign).

| ELGA 🕡        | VEOLIA          |                   | Hello  | , systemadministrator Ac | count 👻 GOOD |        |
|---------------|-----------------|-------------------|--------|--------------------------|--------------|--------|
| Início Acções | Alarmes Sistema | Funções Utilizado | pres   |                          |              |        |
| Upto Date     | Archive         |                   |        |                          |              |        |
| Workstation   | Date Time       | User              | Action | Detail                   | Name         | Reason |

A acção de aprovação (E-Sign) é necessária após certas acções. Abaixo está um exemplo depois de alterar a unidade exibida do sistema de Megohm para Microsiemens. Para uma lista completa das acções de aprovação (E-sign) para cada utilizador, ver secção 3.

| Sign off action                 |        |          |  |  |  |  |  |  |  |
|---------------------------------|--------|----------|--|--|--|--|--|--|--|
| Sign off setting: display units |        |          |  |  |  |  |  |  |  |
| Name                            |        |          |  |  |  |  |  |  |  |
| System Administrator            |        |          |  |  |  |  |  |  |  |
| Reason                          |        |          |  |  |  |  |  |  |  |
| Test                            |        |          |  |  |  |  |  |  |  |
| Username                        |        |          |  |  |  |  |  |  |  |
| systemadministrator 戻           |        |          |  |  |  |  |  |  |  |
| Password                        |        |          |  |  |  |  |  |  |  |
|                                 |        |          |  |  |  |  |  |  |  |
| $\mathbf{X}$                    | Cancel | Sign Off |  |  |  |  |  |  |  |
|                                 |        |          |  |  |  |  |  |  |  |

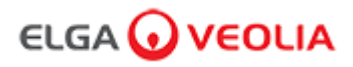

Exemplo de aprovação de colocação em funcionamento (Um procedimento de ciclo de enxaguamento com água para atingir a pureza total durante a configuração / colocação em funcionamento, troca da unidade de purificação e substituição do Módulo de ultrafiltração).

| Please Enter Workstation Name |  |  |  |  |  |  |  |
|-------------------------------|--|--|--|--|--|--|--|
| Workstation Name              |  |  |  |  |  |  |  |
| Workstation 📉                 |  |  |  |  |  |  |  |
| Please Sign Off Commissioning |  |  |  |  |  |  |  |
| Username                      |  |  |  |  |  |  |  |
| System administrator          |  |  |  |  |  |  |  |
| Password                      |  |  |  |  |  |  |  |
|                               |  |  |  |  |  |  |  |
| Sign Off 💘                    |  |  |  |  |  |  |  |

#### 7.7 Administrador do Sistema - Alarmes

O Administrador do Sistema selecciona Alarmes > Quaisquer alarmes activos devem ser exibidos.

| ELC         | 5A 🕡   | VEO     | LIA                 |         |              |  |  |  |  | Hello, syst | emadmini | istrator | Account 🔻 | G | OOD |
|-------------|--------|---------|---------------------|---------|--------------|--|--|--|--|-------------|----------|----------|-----------|---|-----|
| 🟠<br>Início | Acções | Alarmes | <b>پ</b><br>Sistema | Funções | Ltilizadores |  |  |  |  |             |          |          |           |   |     |
| Active ala  | rms    |         | <b>\</b>            |         |              |  |  |  |  |             |          |          |           |   |     |

#### 7.8 Administrador do Sistema - Sistema

O Administrador do Sistema selecciona Sistema > Todas as actualizações de software serão exibidas. O sistema só está disponível para um Engenheiro de Manutenção e Administrador do Sistema e não para outros utilizadores.

| ELGA                | νεο           | LIA             |                                   | Hello, systemadministrator Account <b>~ GOOD</b> |
|---------------------|---------------|-----------------|-----------------------------------|--------------------------------------------------|
| Início Acçõe        | es Alarmes    | Sistema Funções | Utilizadores                      |                                                  |
|                     |               |                 | 21-CFR Web GUI System Maintenance |                                                  |
| Update              | Backup        | Restore         |                                   |                                                  |
|                     |               |                 |                                   | *                                                |
|                     |               |                 |                                   |                                                  |
|                     |               |                 |                                   |                                                  |
| 1_0_0t 2021-08-26T1 | 2:49:24+01:00 |                 |                                   |                                                  |

## 7. Guia da aplicação informática

### 7.9 Administrador do Sistema - Funções

O Administrador do Sistema selecciona Funções > Todas as funções de utilizadores serão exibidas. O Administrador do Sistema pode personalizar as opções de menu para cada utilizador, seleccionando a função seguida pelo botão de actualização, marcando ou desmarcando as opções disponíveis na lista de permissões pop-up.

| ELG                 | iA 🕡         | VEO     | LIA                 |         |              |   |       |  | Hell | o, systemadm | inistrator | Account 🔻 | GOOD  |     |
|---------------------|--------------|---------|---------------------|---------|--------------|---|-------|--|------|--------------|------------|-----------|-------|-----|
| nício               | Acções       | Alarmes | <b>j</b><br>Sistema | Funções | Utilizadores | 5 |       |  |      |              |            |           |       |     |
|                     |              |         |                     |         |              |   | Roles |  |      |              |            |           |       |     |
| Update<br>Show 10 ¢ | entries      |         |                     |         |              |   |       |  |      |              | Searc      | :h:       |       |     |
| Name                |              |         |                     |         |              |   |       |  |      |              |            |           |       | †⊥  |
| ROLE_LM             |              |         |                     |         |              |   |       |  |      |              |            |           |       |     |
| ROLE_LT             |              |         |                     |         |              |   |       |  |      |              |            |           |       |     |
| ROLE_SA             |              |         |                     |         |              |   |       |  |      |              |            |           |       |     |
| ROLE_SE             | $\mathbf{X}$ |         |                     |         |              |   |       |  |      |              |            |           |       |     |
| Showing 1 to        | 4 of 4 entri | es      |                     |         |              |   |       |  |      |              |            | Previou   | s 1 N | ext |

Marque ou desmarque as opções de menu disponíveis para cada utilizador.Depois de confirmar, o dispositivo manual do dispensador irá reflectir as alterações.

| ELGA 🕢 VEOLIA               |                                                                   | Hello, systemadministrator Account 👻 GOOD |
|-----------------------------|-------------------------------------------------------------------|-------------------------------------------|
| ☆ ≔ ▲ ≁ ♣                   |                                                                   |                                           |
|                             | Update Role Permissions                                           |                                           |
|                             | Permissions available for this Role:                              |                                           |
| Update<br>Show 10 + entries | Change Password                                                   |                                           |
| Name                        | Audit Trail - View Own activity Audit Trail - View All activity   |                                           |
|                             | ☑ Dispense Water                                                  |                                           |
| ROLE_LT                     | <ul> <li>Set Language</li> <li>Set Time</li> </ul>                |                                           |
|                             | Display Units                                                     |                                           |
|                             | <ul> <li>Sanitization</li> <li>Auto Volume Calibration</li> </ul> |                                           |
| Showing 1 to 4 of 4 entries | Change Purification Pack                                          | Previous 1 Next                           |
|                             |                                                                   |                                           |
|                             | Cancel Save                                                       |                                           |

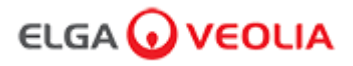

### 7.10 Administrador do Sistema - Utilizadores

O Administrador do Sistema selecciona Utilizadores > Todos os utilizadores serão exibidos.

Contém cinco botões de funcionalidades: Criar, Actualizar, Redefinir palavra-passe, Alternar desactivado e Desbloquear bloqueado para criar, actualizar a redefinição ou eliminar informações dos utilizadores.

Nota: Somente um Administrador do Sistema pode usar estes botões de funcionalidade.

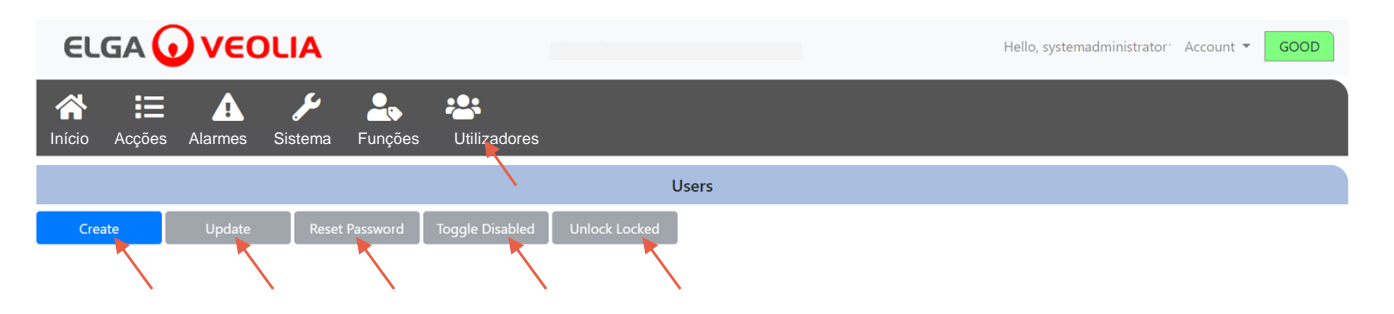

### 7.11 Administrador do Sistema - Botão Criar

O Administrador do Sistema selecciona o botão Criar em Utilizadores > criando um Engenheiro de Manutenção, preenchendo os campos em branco para criar um novo utilizador.

| ELG                | iA 🕡   | VEO     | LIA                  |                     |                 |               |       |  | Hello, systemadn | ninistrator <sup>.</sup> | Account 🔻 | GC | DOD |
|--------------------|--------|---------|----------------------|---------------------|-----------------|---------------|-------|--|------------------|--------------------------|-----------|----|-----|
| <b>A</b><br>Início | Acções | Alarmes | <b>پر</b><br>Sistema | <b>L</b><br>Funções | Utilizadores    |               |       |  |                  |                          |           |    |     |
|                    |        |         |                      |                     |                 |               | Users |  |                  |                          |           |    |     |
| Creat              |        | Update  | Reset P              | assword             | Toggle Disabled | Unlock Locked |       |  |                  |                          |           |    |     |

Crie um novo utilizador preenchendo os campos em branco, como mostrado no exemplo abaixo.

| Create/U                                           | pdate User |      |
|----------------------------------------------------|------------|------|
| Username                                           |            |      |
| serviceengineer                                    |            |      |
| Password                                           |            |      |
| ••••••                                             |            |      |
| Name                                               |            |      |
| Service Engineer                                   |            |      |
| Role id                                            |            |      |
| Role 1 - SE                                        |            | ×    |
|                                                    | Cancel     | Save |
| Name<br>Service Engineer<br>Role id<br>Role 1 - SE | Cancel     | Save |

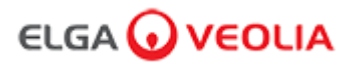

### 7.12 Administrador do Sistema - Botão Actualizar

O Administrador do Sistema selecciona o Nome de Utilizador e, em seguida, o botão Actualizar em Utilizadores > O Administrador do Sistema é capaz de editar/actualizar o ID de Função dos utilizadores existentes.

| ELGA 🕡 VEOLIA                                                          | ministrator Account 🔻 GOOD |               |             |         |  |  |  |  |  |  |
|------------------------------------------------------------------------|----------------------------|---------------|-------------|---------|--|--|--|--|--|--|
| Início     Acções     Alarmes     Sistema     Funções     Utilizadores |                            |               |             |         |  |  |  |  |  |  |
|                                                                        |                            | Users         |             |         |  |  |  |  |  |  |
| Create Update Reset F                                                  | assword Toggle Disabled    | Unlock Locked |             |         |  |  |  |  |  |  |
| Show 10 ¢ entries                                                      |                            |               |             | Search: |  |  |  |  |  |  |
| Username 1                                                             | Display Name               | 11            | Role 11     | Status  |  |  |  |  |  |  |
| Service.Engineer                                                       | Matt                       |               | Role 1 - SE | Active  |  |  |  |  |  |  |

Edite um ID de função de utilizadores existentes alterando o campo como mostrado abaixo.

| Create/          | Update User |      |
|------------------|-------------|------|
| Username         |             |      |
| serviceengineer  |             |      |
| Name             |             |      |
| Service Engineer |             |      |
| Role id          |             |      |
| Role 1 - SE      |             | ×    |
|                  | Cancel      | Save |

## 7. Guia da aplicação informática

### 7.13 Administrador do Sistema - Botão Redefinir palavra-passe

O Administrador do Sistema selecciona o Nome de Utilizador e, em seguida, o botão Redefinir palavra-passe em Utilizadores > O Administrador do Sistema é capaz de criar uma nova palavra-passe.

|                               | A          | Hello, syster | n.ad            | ministrator Account 🔻 | GOOD |    |         |    |
|-------------------------------|------------|---------------|-----------------|-----------------------|------|----|---------|----|
| Início Acções Alarmes Sistema | ب<br>Funçõ | es Utili      | izadores        |                       |      |    |         |    |
|                               |            |               | $\backslash$    | Users                 |      |    |         |    |
| Create Update                 | Reset Pa   | assword       | Toggle Disabled | Unlock Locked         |      |    |         |    |
| Show 10 ¢ entries             |            |               |                 |                       |      |    | Search: |    |
| Username                      | ţ↓         | Display I     | Name            | Ť1                    | Role | †1 | Status  | 11 |
| Service.Engineer              |            |               |                 |                       |      |    |         |    |
|                               |            |               |                 |                       |      |    |         |    |

Criar uma nova palavra-passe para um utilizador.

| User Reset Password |        |      |  |  |  |  |  |  |  |
|---------------------|--------|------|--|--|--|--|--|--|--|
| New Password        |        |      |  |  |  |  |  |  |  |
|                     |        |      |  |  |  |  |  |  |  |
| ·                   | Cancel | Save |  |  |  |  |  |  |  |

#### 7.14 Administrador do Sistema - Redefinir a palavra-passe do Administrador do Sistema

O Administrador do Sistema esqueceu-se da sua palavra-passe exclusiva.

Contacte o Suporte Técnico para obter mais informações sobre como repor a palavra-passe do administrador do sistema. E-mail: <u>techsupport@elgalabwater.com</u> ou Telefone: 0203 567 7300

#### 7.15 Administrador do Sistema - Botão de Alternar desactivado

O Administrador do Sistema selecciona o nome de utilizador e, em seguida, o botão de Alternar desactivado em Utilizadores > O Administrador do Sistema é então capaz de bloquear o acesso da conta do utilizador à aplicação informática.

### 7.16 Administrador do Sistema - Botão Desbloquear bloqueado

O Administrador do Sistema selecciona o nome de utilizador e, em seguida, o botão desbloquear bloqueado em Utilizadores > O Administrador do Sistema é então capaz de desbloquear um utilizador bloqueado se tiver introduzido a sua palavra-passe incorrectamente três vezes.

### 7. Guia da aplicação informática

### 7.17 Administrador do Sistema - Transferir a Pista de auditoria (Todas as Acções dos Utilizadores)

O Administrador do Sistema selecciona acções > O Administrador do Sistema selecciona o botão Actualizar seguido da data em que deseja que a pista de auditoria seja iniciada; uma vez confirmada a data, o Administrador do Sistema pode transferir uma lista de documentos PDF premindo o botão Arquivar.

| E                  | LGA     |      | )ve      | οι    | .IA               |      |                   |                    | Hell   | o, systemadministrator Ad | ccount - GOOD |
|--------------------|---------|------|----------|-------|-------------------|------|-------------------|--------------------|--------|---------------------------|---------------|
| <b>A</b><br>Início | o Acç   | .ões | Alarme   | s Sis | <b>J</b><br>stema | Funç | ões Utilizadores  |                    |        |                           |               |
| 202                | 1-07-14 |      | Archi    | ve    |                   |      |                   |                    |        |                           |               |
|                    | $\sim$  |      | July 202 | 1     |                   |      | er                | Action             | Detail | Name                      | Reason        |
| Su                 | Мо      | Tu   | We       | Th    | Fr                | Sa   |                   |                    |        |                           |               |
| 27                 | 28      | 29   | 30       | 1     | 2                 | 3    | tem Administrator | Wake from Spooze   | Awake  | N/A                       | N/A           |
| 4                  | 5       | 6    | 7        | 8     | 9                 | 10   | Administrator     | Wake from 5h002e   | Awake  |                           | 19/2          |
| 11                 | 12      | 13   | 14       | 15    | 16                | 17   | tem Administrator | Login (Good)       |        | Ν/Δ                       | N/A           |
| 18                 | 19      | 20   | 21       | 22    | 23                | 24   | Administrator     | Login (Good)       |        | 17/5                      | 17/0          |
| 25                 | 26      | 27   | 28       | 29    | 30                | 31   | attended          | Go to Snooze State | Snooze | N/A                       | N/A           |
| 1                  | 2       | 3    | 4        | 5     | 6                 | 7    |                   |                    |        |                           |               |

Lista de Ficheiros - Acções de Utilizadores Seleccionados

| User Action Archive |                       |                    |        |      |                 |  |  |  |  |  |
|---------------------|-----------------------|--------------------|--------|------|-----------------|--|--|--|--|--|
| Date Time           | User                  | Action             | Detail | Name | Reason          |  |  |  |  |  |
| 2021-05-19 16:59:56 | Matt                  | Login (Good)       |        | N/A  | N/A             |  |  |  |  |  |
| 2021-05-19 16:56:23 | Unrecognised          | Go to Snooze State | Snooze | N/A  | N/A             |  |  |  |  |  |
| 2021-05-19 16:46:13 | Unrecognised          | Wake from Snooze   | Awake  | N/A  | N/A             |  |  |  |  |  |
| Showing             | g 1 to 3 of 3 entries |                    |        | _    | Previous 1 Next |  |  |  |  |  |

Acções do Utilizador - Transferir

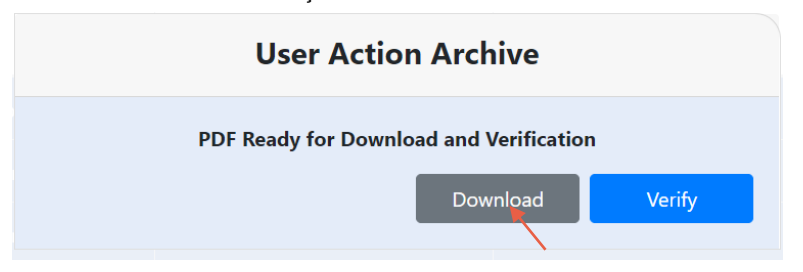

Transferir documento PDF

### **ELGA Accord - Archived User Actions**

User Actions archived from the ELGA Accord system on 2021-05-19 17:04:34

| Machine | Date / Time            | User             | Action                   | Detail | Name | Reason |
|---------|------------------------|------------------|--------------------------|--------|------|--------|
| Test    | 2021-05-19<br>16:59:56 | Matt             | Login (Good)             |        | N/A  | N/A    |
| Test    | 2021-05-19<br>16:56:23 | Unrecognise<br>d | Go to<br>Snooze<br>State | Snooze | N/A  | N/A    |
| Test    | 2021-05-19             | Unrecognise<br>d | Wake from<br>Snooze      | Awake  | N/A  | N/A    |

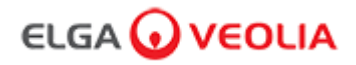

### 7.18 Director de Laboratório - Ecrã Principal

O Director de Laboratório insere o seu Nome de Utilizador e Palavra-passe e selecciona o Botão Iniciar Sessão > É apresentado o ecrã principal do Director de Laboratório.

Contém três opções: Início, Acções, Alarmes.

| PURELAB Pharma Compliance |
|---------------------------|
| Username                  |
| Labmanager 💌              |
| Password                  |
|                           |
|                           |
|                           |

Director de Laboratório - Ecrã Principal

| ELC         | GA 🕡   | VEOLIA  |  |  |  | Hello, Lab.Manager | Account 🔻 | GOOD |
|-------------|--------|---------|--|--|--|--------------------|-----------|------|
| A<br>Início | Acções | Alarmes |  |  |  |                    |           |      |
|             |        |         |  |  |  |                    |           |      |

### 7.19 Director de Laboratório - Acções

O Director de Laboratório selecciona Acções > O Director de Laboratório pode visualizar todas as acções do utilizador gravadas e assinadas (E-Sign).

| ELGA 🕡         | VEOLIA       |      |        |        |      | Hello, Lab.Manager A | ccount 🔻 | GOOD |
|----------------|--------------|------|--------|--------|------|----------------------|----------|------|
| hício Acções   | Alarmes      |      |        |        |      |                      |          |      |
| Archive Signed | $\mathbf{i}$ |      |        |        |      |                      |          |      |
| Workstation    | Date Time    | User | Action | Detail | Name | Reason               |          |      |

A acção de aprovação (E-Sign) é necessária após certas acções. Abaixo está um exemplo depois de alterar a unidade exibida do sistema de Megohm para Microsiemens. Para uma lista completa das acções de aprovação (E-sign) para cada utilizador, ver secção 3.

| Sign                            | off action |          |
|---------------------------------|------------|----------|
| Sign off setting: display units |            |          |
| Name                            |            |          |
| Lab Manager                     |            |          |
| Reason                          |            |          |
| Test                            |            |          |
| Username                        |            |          |
| labmanager 📐                    |            |          |
| Password                        |            |          |
|                                 |            |          |
| X                               | Cancel     | Sign Off |
|                                 |            |          |

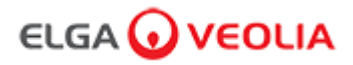

Exemplo de aprovação de colocação em funcionamento (um procedimento de ciclo de enxaguamento com água para atingir a pureza total durante a configuração / colocação em funcionamento, alteração da unidade de purificação e substituição do Módulo de ultrafiltração).

|             | Please Enter Workstation Name |  |
|-------------|-------------------------------|--|
|             | Workstation Name              |  |
| Workstation |                               |  |
|             | Please Sign Off Commissioning |  |
|             | Username                      |  |
| labmanager  |                               |  |
|             | Password                      |  |
|             |                               |  |
|             | Sign Off 🛛 🌪                  |  |
|             |                               |  |

### 7.20 Director de Laboratório - Alarmes

O Director de Laboratório selecciona Alarmes > Quaisquer alarmes activos devem ser exibidos.

|                       | Hello, Lab.Manager Account 👻 GOOD |
|-----------------------|-----------------------------------|
| Início Acções Alarmes |                                   |
| Active alarms         |                                   |

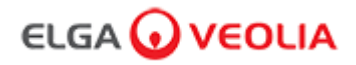

### 7.21 Técnico de Laboratório - Ecrã Principal

O Técnico de Laboratório insere o seu Nome de Utilizador e Palavra-passe e selecciona o Botão Iniciar Sessão > É apresentado o Ecrã Principal do Técnico de Laboratório.

Contém três opções: Início, Acções, Alarmes.

| PURELAB Pharma Compliance |
|---------------------------|
| Username                  |
| labtechnician 💌           |
| Password                  |
| ······ <b>K</b>           |
| LOGIN                     |
|                           |

### Técnico de Laboratório - Ecrã Principal

|                         | Hello, Lab.Technician Account 👻 GOOD |
|-------------------------|--------------------------------------|
| A Início Acções Alarmes |                                      |
|                         |                                      |

### 7.22 Técnico de Laboratório - Acções

O Técnico de Laboratório selecciona Acções > O Técnico de Laboratório pode visualizar todas as acções do utilizador gravadas e assinadas (E-Sign).

| ELGA 🕡          | VEOLIA    |      |        |        | Hello, labtechnician Ac | count 👻 GOOD |
|-----------------|-----------|------|--------|--------|-------------------------|--------------|
| Início Acções A | larmes    |      |        |        |                         |              |
|                 |           |      |        |        |                         |              |
| Workstation     | Date Time | User | Action | Detail | Name                    | Reason       |

A acção de aprovação (E-Sign) é necessária após certas acções. Abaixo está um exemplo depois de alterar a unidade exibida do sistema de Megohm para Microsiemens. Para uma lista completa das acções de aprovação (E-sign) para cada utilizador, ver secção 3.

| Sign o                          | ff action |              |
|---------------------------------|-----------|--------------|
| Sign off setting: display units |           |              |
| Name                            |           |              |
| Lab Technician                  |           |              |
| Reason                          |           |              |
| Test 💌                          |           |              |
| Username                        |           |              |
| labtechnician                   |           |              |
| Password                        |           |              |
|                                 |           |              |
|                                 | Cancel    | Sign Off 🛛 🙀 |

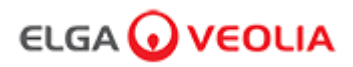

Exemplo de aprovação de colocação em funcionamento (um procedimento de ciclo de enxaguamento com água para atingir a pureza total durante a configuração / colocação em funcionamento, alteração da unidade de purificação e substituição do Módulo de ultrafiltração).

| Please Enter Workstation Name |
|-------------------------------|
| Workstation Name              |
| Workstation 🗙                 |
| Please Sign Off Commissioning |
| Username                      |
| labtechnician                 |
| Password                      |
|                               |
| Sign Off                      |
|                               |

### 7.23 Técnico de Laboratório - Alarmes

O Técnico de Laboratório selecciona os Alarmes > Quaisquer alarmes activos devem ser exibidos

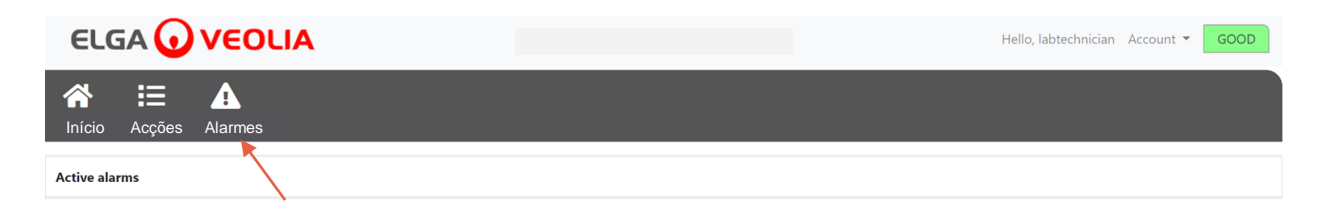

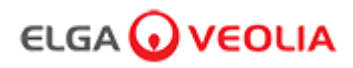

#### 8.1 Substituição da lâmpada ultravioleta LC210

Nota: A lâmpada UV LC210 deve ser substituída a cada 12 - 18 meses (13 140 horas) ou quando ocorrer uma falha da lâmpada que afecte a qualidade da água. Se qualquer das situações ocorrer, ser-lhe-á solicitado que substitua a lâmpada UV e esta mensagem será exibida na barra de informações deslizante. "Lembrete de lâmpada UV. Para manter o desempenho, substitua a lâmpada UV". A luz LED do Halo também será um indicador a vermelho constante que indica que é preciso estar atento ao sistema.

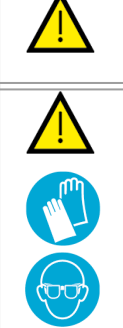

ADVERTÊNCIA!

A RADIAÇÃO UV-C É PREJUDICIAL PARA OS OLHOS E A PELE. A LÂMPADA UV DEVE SER OPERADA DENTRO DA BASE.

### ADVERTÊNCIA!

É ALTAMENTE RECOMENDÁVEL QUE DURANTE O MANUSEAMENTO DA LÂMPADA UV SEJAM USADAS LUVAS RESISTENTES AO CORTE.

PERIGO DE MERCÚRIO, NÃO QUEBRAR. A LÂMPADA UV CONTÉM UMA PEQUENA QUANTIDADE DE MERCÚRIO. O CONTACTO COM A PELE E/OU OS OLHOS PODE CAUSAR VERMELHIDÃO OU IRRITAÇÃO..

Passo 1 - DESLIGAR a unidade

- 1. DESLIGUE a unidade premindo o botão de processo.
- 2. ISOLE a fonte de alimentação eléctrica onde o cabo de alimentação do PURELAB Pharma Compliance está ligado à rede eléctrica.
- 3. DESLIGUE o fornecimento de água.
- 4. ABRA a porta de acesso direita e solte os fixadores pretos de borracha em redor da base da lâmpada UV.

Passo 2 - Retirar a lâmpada UV

- 1. DESCONECTE o encaixe do conector da lâmpada UV na parte superior da lâmpada UV.
- 2. RETIRE o conector de encaixe de pressão JG superior.
- 3. SOLTE OS dois parafusos de fixação na parte superior da base da lâmpada UV.
- 4. LEVANTE e retire a lâmpada UV da respectiva base.
- 5. DESCARTE a lâmpada UV usada de acordo com os regulamentos locais.

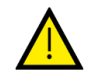

#### Atenção!

Segure a lâmpada UV com cuidado para garantir que não a parte.

Passo 3 - Substituir a lâmpada UV

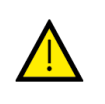

#### Atenção!

Tenha cuidado para não tocar na superfície do vidro, use luvas, manuseie com um pano macio e limpe a superfície com álcool antes de encaixar na base.

- 1. DESEMBALE uma nova lâmpada UV.
- 2. ENCAIXE a nova lâmpada UV na respectiva base.
- 3. APERTE os dois parafusos de fixação na parte superior da base da lâmpada UV.
- 4. LIGUE NOVAMENTE o conector de encaixe de pressão JG superior.
- LIGUE NOVAMENTE o conector da lâmpada UV à extremidade da lâmpada UV, certificando-se de que o conector está correctamente alinhado com os pinos. (Use as setas pretas para alinhamento).
- 6. ENCAIXE os fixadores pretos de borracha e feche a porta de acesso direita.

Passo 4 - LIGAR a unidade

- 1. LIGUE o fornecimento de água.
- 2. LIGUE a fonte de alimentação eléctrica e prima o botão continuar.
- 3. INICIE SESSÃO na aplicação informática

Passo 5 - Redefinir o lembrete da luz UV

- 1. ENTRE nos separadores de opção do menu principal premindo continuamente o botão de aceitação do aparelho manual durante 2 segundos.
- 2. SELECCIONE "DEFINIR LEMBRETE UV", prima aceitar.
- 3. SELECIONE "SIM" e prima aceitar para confirmar.
- 4. A lâmpada UV LC210 foi substituída e foi definido um lembrete para mais 12 meses.
- 5. O funcionamento normal será agora retomado.

(Recomenda-se que um procedimento de sanitização seja concluído após a substituição da lâmpada UV, consulte a seção 8.6 para mais detalhes)

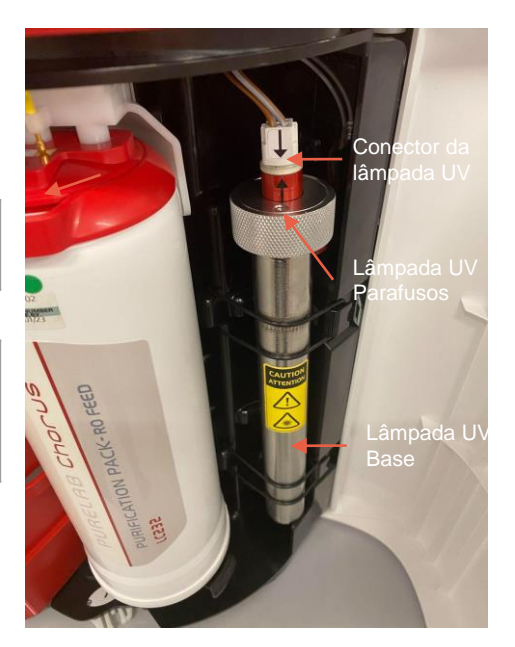

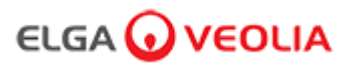

### 8.2

### Substituição das Unidades de Purificação LC232, LC244, LC245 e LC246

Nota: As Unidades de Purificação LC232, LC244, LC245 e LC246 devem ser substituídas a cada 12 meses (8760 horas) ou quando o "Alarme de Pureza Activo" da água for activado, afectando a qualidade da água. Ser-lhe-á solicitado que troque as Unidades de Purificação e esta mensagem será exibida na barra de informações deslizante. "Lembrete do cartucho. Para manter o desempenho, substitua os cartuchos de purificação". A luz LED branca do Halo estará intermitente, indicando que os consumíveis estão próximos do final da vida útil.

Passo 1 - Menu Principal "Alterar Unidade de Purificação"

- 1. PRIMA continuamente o botão Aceitar (Accept) durante 2 segundos para entrar no Menu Principal.
- 2. PRIMA os botões para cima e para baixo para se deslocar pelos separadores de opções e seleccionar
- "Alterar Pacotes de Purificação" premindo o botão aceitar.
- 3. SELECCIONE Polidor no submenu e prima aceitar para confirmar.

Passo 2 - Retirar as unidades de purificação

- 1. ABRA a porta de acesso direita.
- 2. RETIRE a unidade LC232 da posição 1, girando o manípulo da unidade para destravar, puxando para baixo, inclinando e removendo a unidade.
- 3. DESCARTE a Unidade de Purificação usada de acordo com os regulamentos locais.
- 4. ABRA a porta de acesso esquerda.
- RETIRE a unidade LC232 da posição 2, girando o manípulo da unidade para destravar, puxando para baixo, inclinando e removendo a unidade.

Passo 3 - Substituir as unidades de purificação

- 1. ENCAIXE a unidade LC232 removida da posição 2 na posição 1, gire e bloqueie o manípulo.
- 2. FECHE a porta de acesso direita.
- 3. DESEMBALE uma nova unidade LC232 e retire os tampões de transporte vermelhos.
- 4. ENCAIXE a nova unidade LC232 na posição 2, gire e bloqueie o manípulo.
- 5. FECHE a porta de acesso esquerda.
- 6. PRIMA o botão Aceitar quando ambas as unidades estiverem instaladas.

Passo 4 - Siga as instruções no ecrã

- 1. COLOQUE um recipiente de 5 L sob a ponta de dispensação e prima o botão de dispensação para continuar.
- 2. O PURELAB Pharma Compliance irá agora lavar a unidade durante 1 hora.
- 3. SIGA as instruções no ecrã.
- A assinatura (E-Sign) é necessária para concluir a colocação em funcionamento / alteração das unidades; insira as suas credenciais na aplicação informática.
- 5. O funcionamento normal será agora retomado.

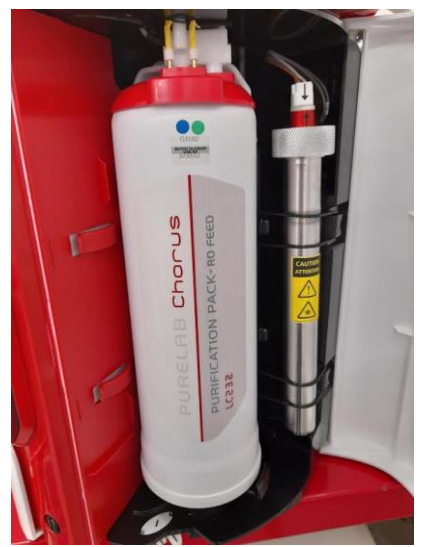

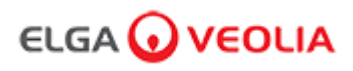

#### 8.3 Substituição do módulo de ultrafiltração LC151

Nota: O módulo de ultrafiltração LC151 deve ser substituído a cada 12 meses (8760 horas)

Não há nenhuma mensagem exibida na barra de deslocamento de informações para este consumível.

Passo 1 - DESLIGAR a unidade

- 1. DESLIGUE a unidade premindo o botão de processo.
- 2. ISOLE a alimentação eléctrica onde o cabo de alimentação do PURELAB Pharma Compliance está ligado rede eléctrica.
- 3. DESLIGUE o fornecimento de água.
- 3. DESLIGUE o fornecimento de agua.
- CERTIFIQUE-SE DE QUE a pressão se dissipou da unidade, aguarde alguns minutos.
   ABRA a porta de acesso esquerda e retire a unidade de purificação da posição 2.

Passo 2 - Remova o módulo de ultrafiltração

- 1. REMOVA o LC151 existente dos clipes de retenção.
- 2. REMOVA o clipe de bloqueio verde da ligação rápida. .
- 3. SOLTE a ligação lateral puxando para trás a manga do acoplamento de ligação rápida.
- 4. DESAPARAFUSE o encaixe da tampa da porta de DRENAGEM na parte superior do
- cartucho. 5. DESPEJE a água do filtro num recipiente adequado.
- DESAPARAFUSE o encaixe da tampa da porta DE ENTRADA na parte inferior do cartucho.
- 7. DESCARTE o cartucho gasto de acordo com os regulamentos aplicáveis.

Passo 3 - Substituir o módulo de ultrafiltração

- 1. DESEMBALE o novo LC151 e remova todos os tampões e tampas de transporte.
- CONECTE o tampão de vedação fornecido na porta DE ENTRADA lateral na parte inferior do cartucho.
- 3. APARAFUSE o encaixe da tampa na ENTRADA na parte inferior do cartucho (apenas apertado à mão).
- 4. APARAFUSE o encaixe da tampa no DRENO na parte superior do cartucho (apenas apertado à mão).
- 5. LIGUE NOVAMENTE o acoplamento de ligação rápida.
- 6. INSIRA o novo LC151 nos clipes de retenção.
- 7. ENCAIXE a Unidade de Purificação na posição 2, gire e bloqueie o manípulo, feche a porta de acesso esquerda.

Passo 4 - LIGAR a unidade

- 1. LIGUE o fornecimento de água.
- 2. LIGUE a fonte de alimentação eléctrica e prima o botão continuar.
- 3. INICIE SESSÃO na aplicação informática

Passo 5 - Lavar o Módulo de Ultrafiltração

- 1. PRIMA CONTINUAMENTE o botão de processo durante 15 segundos e solte.
- 2. O sistema deve agora entrar no procedimento de enxaguamento e a luz vermelha estará a piscar,
- 3. Siga as instruções no ecrã para concluir este procedimento de enxaguamento.
- 4. A aprovação (E-Sign) é necessária para concluir a colocação em funcionamento; insira as suas credenciais na aplicação informática.

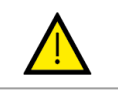

### ADVERTÊNCIA!

O MÓDULO DE ULTRAFILTRAÇÃO EXIGIRÁ ENXAGUAMENTO ANTES DE USAR.

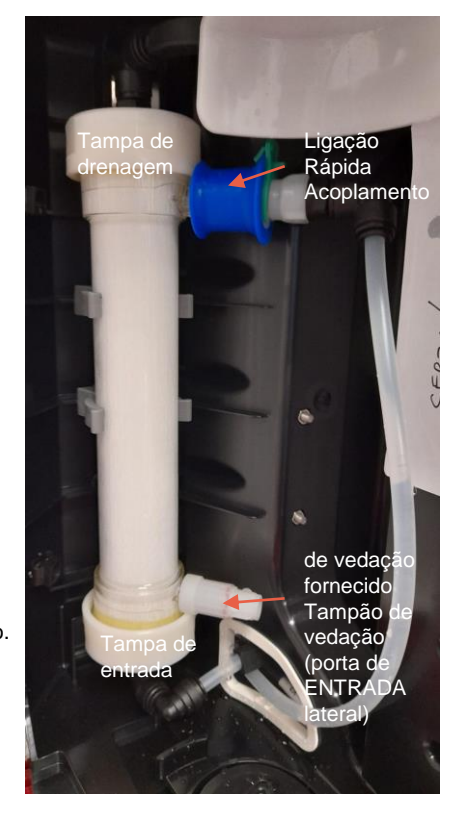

### 8. Manutenção

### 8.4 Limpeza do conjunto do filtro de malha de entrada

O PURELAB Pharma Compliance está equipado com um filtro de entrada para o proteger de partículas no fornecimento de água de alimentação que podem afectar o desempenho. Recomenda-se que limpe periodicamente o filtro de entrada para garantir que não fique bloqueado.

Passo 1 - Isole a alimentação eléctrica e desligue a água.

- 1. DESLIGUE a unidade premindo o botão de processo.
- 2. ISOLE a fonte de alimentação eléctrica onde o cabo de alimentação está ligado à rede eléctrica.
- 2. DESLIGUE o fornecimento de água.
- 3. LOCALIZE o conjunto do filtro de entrada na parte traseira do PURELAB Pharma Compliance. (Fig. 1)

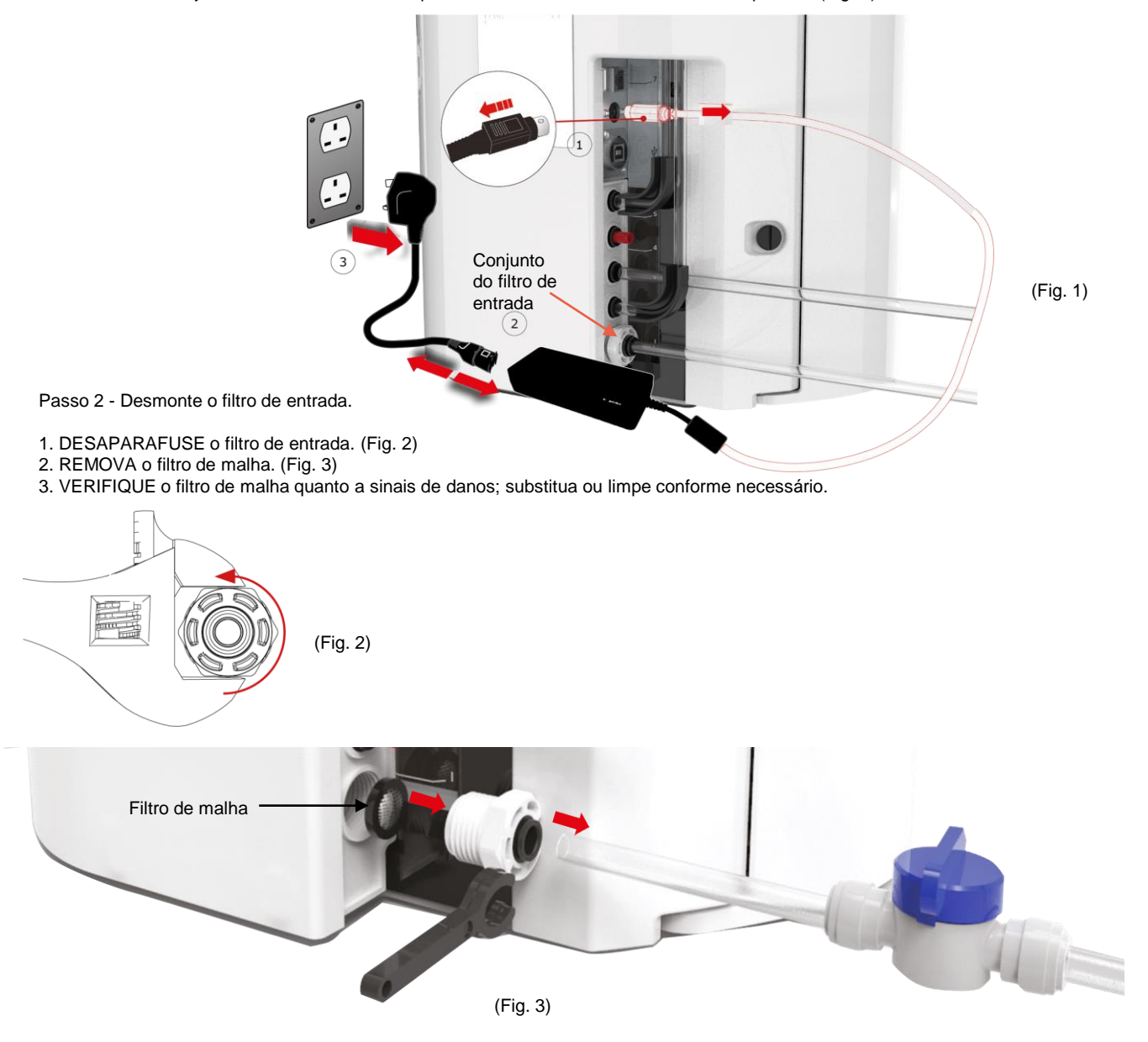

Passo 3 - Volte a montar o filtro de entrada

- 1. INSIRA o filtro de malha na sua posição original, certificando-se de que está voltado para a direcção correcta (cúpula de malha voltada para fora).
- 2. VOLTE A MONTAR o conjunto do filtro de entrada.

Passo 4 - Ligar a Unidade

- 1. LIGUE o fornecimento de água.
- 2. LIGUE a fonte de alimentação eléctrica e prima o botão continuar.
- 3. INICIE SESSÃO na aplicação informática
- 4. O funcionamento normal pode ser retomado.

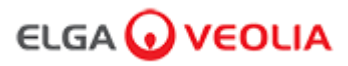

### 8.5 Substituição do filtro de ponto de uso LC134 ou LC197

Passo 1 - Retirar a ponta de dispensação

- 1. DESAPERTE a ponta de dispensação a partir da parte inferior do dispositivo manual. (Fig. 1)
- 2. NÃO elimine a ponta de dispensação. Esta peça é necessária para o procedimento de sanitização. (Fig. 2)

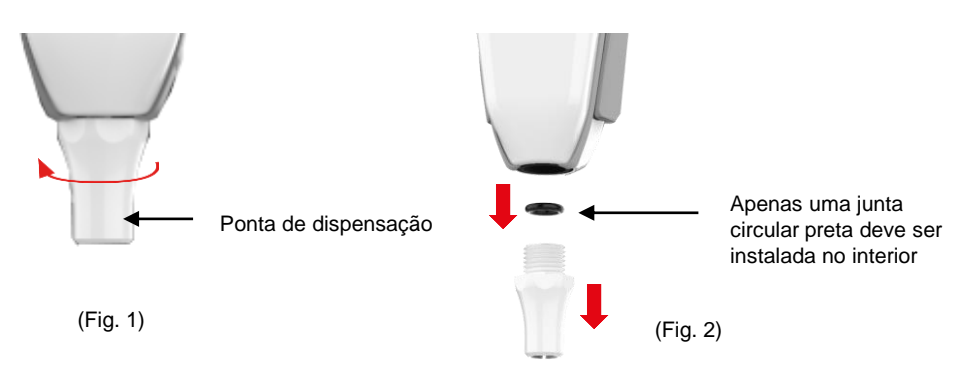

Passo 2 - Desembalar e instalar o filtro de ponto de uso LC134 ou LC197

- 1. RETIRE o novo filtro de POU da embalagem externa e interna e remova a tampa. (Fig. 3)
- 2. O acoplador não é necessário para o PURELAB Pharma Compliance; aparafuse o filtro de ponto de uso. (Fig. 4)

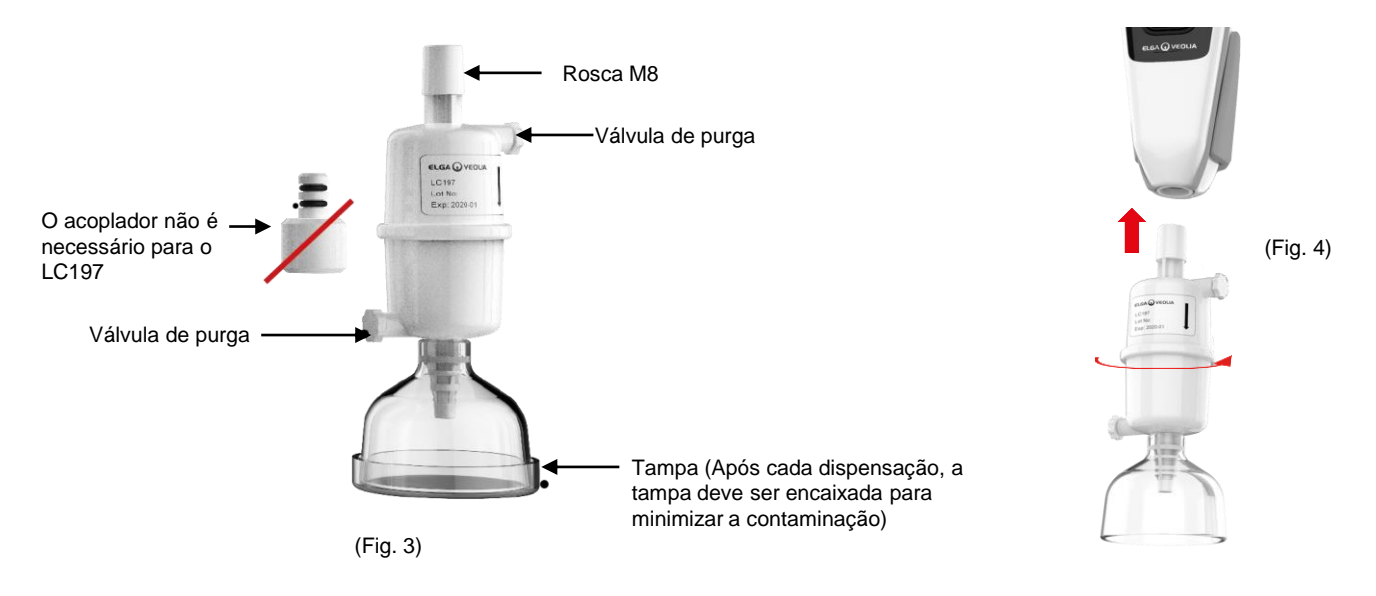

3. Abra LIGEIRAMENTE ambas as válvulas de purga antes da dispensação de água para libertar o ar retido. (Fig. 5)

4. PRIMA o botão Dispensar (Dispense) para provocar a entrada de água e feche ambas as válvulas de purga. (Fig. 6) 5. A instalação está concluída. O funcionamento normal pode ser retomado. (Fig. 7)

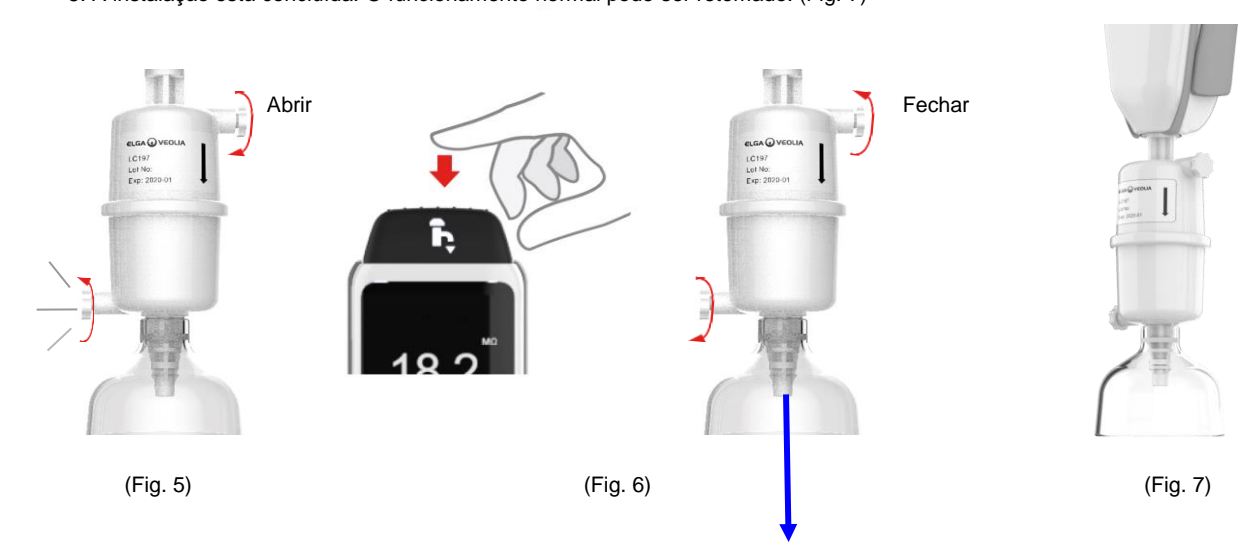

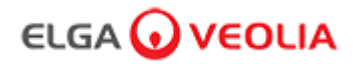

#### 8.6 Procedimentos de sanitização

Um procedimento de sanitização deve ser realizado a cada 12 meses ou quando ocorrer uma falha da lâmpada que afecte a qualidade da água.

Tenha em atenção que as Unidades de sanitização PURELAB Chorus 1 também podem sanitizar um PURELAB Pharma Compliance.

Unidade de Sanitização de Pastilhas LC236-M2 e 1 X Unidade de desvio LC272 - As instruções são fornecidas com este consumível. (A Effersan está registada na Agência de Protecção Ambiental dos EUA Número de Registo EPA 66570-2).

(A autorização (Assinatura) será necessária após a conclusão deste procedimento de sanitização, insira as suas credenciais na aplicação informática)

ou

Unidade de Sanitização de Pastilhas LC236 CT1 e 1 X Unidade de desvio LC233 - As instruções são fornecidas com este consumível. (As pastilhas CT1 não podem ser usadas nos EUA).

(A autorização (Assinatura) será necessária após a conclusão deste procedimento de sanitização, insira as suas credenciais na aplicação informática)

ou

Unidade de Sanitização de Líquido LC271 e 1 X Unidade de desvio LC233 - As instruções são fornecidas com este consumível.. (O Minncare Cold Sterilant está registado na Agência de Protecção Ambiental dos EUA, Número de Registo EPA 52252-4).

(A autorização (Assinatura) será necessária após a conclusão deste procedimento de sanitização, insira as suas credenciais na aplicação informática)

### 8. Manutenção

#### 8.7 Preparação do produto químico para Teste de Adequação

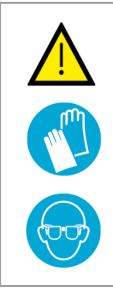

#### ADVERTÊNCIA!

Tome as precauções de segurança necessárias ao manusear os produtos químicos perigosos detalhados nesta secção. As Fichas de Dados de Segurança do Material (FISPQ) fornecidas para os reagentes a utilizar devem ser lidas e compreendidas e as avaliações de risco apropriadas devem ser concluídas antes de realizar o procedimento.

O equipamento de protecção individual deve ser usado (bata de laboratório, luvas resistentes a produtos químicos e óculos de segurança) em todos os momentos. Os requisitos exactos para situações individuais serão definidos pela sua avaliação de risco.

Equipamento necessário Descrição Otd. Balão volumétrico calibrado de 11 com rolha de vidro limpa 4 Balão volumétrico calibrado de 10 ml ou pipeta de medição 2 2 Unidade de produtos químicos LC296 Benzoquinona 1,4 padrão de referência USP (mínimo 0,119 g, (conservar a 4 °C) 1 1 Sacarose Padrão de Referência USP (mínimo 0,075 g, conservar a 4 °C) Balanças calibradas 1 Banho de limpeza ultra-sónico 1 Água Reagente (Extraída do sistema PURELAB Pharma Compliance) 4 L

As soluções são 1,4, benzoquinona e sacarose dissolvidas em água retirada do sistema PURELAB Pharma Compliance a validar; cada solução deve conter o produto químico numa concentração que equivale a 0,5 mg/l de carbono, ou seja, 0,75 mg/l de benzoquinona e 1,19 mg/l de sacarose, respectivamente. Serão necessários cerca de 150 ml de cada solução para cada teste, mas recomenda-se a preparação de um mínimo de 1 litro de cada solução para permitir a lavagem dos recipientes e a repetição múltipla do teste, se necessário.

### Notas da experiência:

- As soluções químicas devem ser preparadas no máximo.<u>30 minutos antes de o engenheiro da ELGA começar a executar o teste de adequação</u>; idealmente, a "Solução de Adequação do Sistema" e a "Solução Padrão" devem ser preparadas imediatamente antes do início do teste.
- Todos os artigos de vidro e equipamentos molhados a utilizar devem ser cuidadosamente limpos de resíduos orgânicos. Um
  procedimento para limpar e preparar os artigos de vidro é fornecido na USP actual <1051>, este ou um método equivalente deve
  ser seguido para ajudar a evitar a contaminação das soluções de teste e resultados imprecisos. A água do sistema PURELAB
  Pharma Compliance a validar deve ser usada como água de enxaguamento final para todos os equipamentos molhados.
- Água Reagente: Utilize apenas água ultrapura recém-preparada retirada do PURELAB Pharma Compliance como solvente para todas as diluições químicas. O TOC da água ultrapura do purificador ELGA a validar deve ser <100ppbC idealmente <50ppbC. Certifique-se de que os balões volumétricos são imediatamente tapados após o enchimento para minimizar o contato com o ar. Certifique-se de que cada solução é bem misturada para homogeneizar antes de usar.

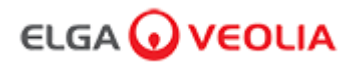

#### 8.7 Preparação do produto químico para Teste de Adequação

- Sempre que possível, devem ser utilizados artigos de vidro (em vez de artigos de plástico), a fim de ajudar a reduzir o potencial de contaminação das soluções de ensaio.
- Todos os equipamentos utilizados para medição e transferência de volumes devem ser calibrados.
- Certifique-se de que o LC296 não contém detritos/contaminantes antes da instalação, para evitar que sejam introduzidos no sistema.

#### Preparação da solução de sacarose

- 1. Adicionar 0,119 g do Padrão de Referência de Sacarose USP a um balão volumétrico de 1 L e encher até 1 L utilizando água do PURELAB Pharma Compliance.
- 2. Utilizando um banho de limpeza ultra-sónico, dissolver a sacarose submergindo o balão volumétrico de 1 L durante aproximadamente 10 minutos no banho.
- Transferir 10 ml da solução para outro balão volumétrico de 1 L e encher até 1 L com água do PURELAB Pharma Compliance. Tapar o balão e misturar bem para homogeneizar a solução.
- 4. Imediatamente antes de iniciar o procedimento de teste de adequação, transfira 150 ml da solução padrão para o recipiente do LC296 e fixe a tampa.

### Preparação da solução de benzoquinona

- 1. Adicionar 0,075 g do Padrão de Referência de Benzoquinona USP a um balão volumétrico de 1 L e encher até 1 L utilizando água do PURELAB Pharma Compliance.
- 1. Utilizando um banho de limpeza ultra-sónico, dissolver a sacarose submergindo o balão volumétrico de 1 L durante aproximadamente 10 minutos no banho.
- 1. Transferir 10 ml da solução para outro balão volumétrico de 1 L e encher até 1 L com água do PURELAB Pharma Compliance. Tapar o balão e misturar bem para homogeneizar a solução.
- 1. Imediatamente antes de iniciar o procedimento de teste de adequação, transfira 150 ml da solução padrão para o recipiente do LC296 e fixe a tampa.

# 9. Resolução de problemas

| Pharma Compliance                                                                                       |                                                                                                    |  |
|----------------------------------------------------------------------------------------------------|----------------------------------------------------------------------------------------------------|--|
| Problema                                                                                                | Medidas                                                                                                    |  |
| Ecrã em branco                                                                                          | <ol> <li>Prima qualquer botão para interromper o modo de suspensão.<br/>ou</li> <li>Verifique se a fonte de alimentação está ligada ao produto, certificando-se de que todas as<br/>ligações estão firmemente instaladas. (Desligue e volte a ligar [OFF/ON] a alimentação)<br/>ou</li> <li>Verifique o fusível da tomada. Substitua-o, se necessário.</li> </ol>                                                                                                    |  |
| Não foi possível introduzir as Funcionalidades<br>no menu Principal.                                    | <ol> <li>Verifique se o produto está ligado (ON).<br/>ou</li> <li>2. Certifique-se de que a Dispensação automática de volume (Auto Volume Dispense) está<br/>desactivada.<br/>(Consulte a secção 6.4 – Guia de consulta rápida)</li> </ol>                                                                                                    |  |
| Volume incorrecto de água                                                                               | 1. Seleccione Calibração automática de volume (Auto Volume Calibration) no menu principal.                                                                                                    |  |
| Mensagem apresentada –<br>"Lembrete de sanitização"                                                     | <ol> <li>Realize um procedimento de sanitização.</li> <li>(Consulte a secção 8.6 Procedimentos de sanitização)</li> </ol>                                                                                                    |  |
| Mensagem apresentada –<br>"Aviso de lâmpada UV"                                                         | <ol> <li>Substitua a lâmpada UV.<br/>(Consulte a Secção 8.1 Substituição da lâmpada ultravioleta LC210)</li> <li>Reponha o lembrete de lâmpada UV.<br/>(Consulte a Secção 8.1 Substituição da lâmpada ultravioleta LC210)<br/>ou</li> <li>Remova o painel da tampa traseira e verifique se há um LED verde activo no balastro da<br/>lâmpada UV; se estiver desactivado, contacte o Suporte Técnico para obter mais assistência.</li> </ol>                                                                                                    |  |
| Mensagem apresentada –<br>"Lembrete de lâmpada UV. Para manter o<br>desempenho, substitua a lâmpada UV" | 1. Substitua a lâmpada UV.<br>(Consulte a Secção 8.1 Substituição da lâmpada ultravioleta LC210)<br>2. Reponha o lembrete de lâmpada UV.<br>(Consulte a Secção 8.1 Substituição da lâmpada ultravioleta LC210)                                                                                                    |  |
| Mensagem apresentada –<br>"Alarme de Temperatura Excessiva"                                             | <ol> <li>Ajuste as definições dos pontos de alarme através do menu principal.<br/>ou</li> <li>Verifique a temperatura da água de alimentação (10 - 15 °C).</li> <li>Prima o botão de dispensação para extrair alguma água através da<br/>configuração do sistema, DESLIGUE e reinicie.</li> </ol>                                                                                                    |  |
| Fluxo de dispensação reduzido                                                                           | <ol> <li>Verifique o filtro de rede de entrada de água de alimentação quanto a obstruções.<br/>(Consulte a seção 8.4 Limpeza do Conjunto do Filtro de Malha de Entrada)<br/>ou</li> <li>2. Substitua o filtro de ponto de uso.<br/>ou</li> <li>3. Verifique se as válvulas manuais de 8 mm de água de alimentação e o regulador de pressão<br/>estão abertos.</li> </ol>                                                                                                    |  |
| Mensagem apresentada –<br>"Alarme de pureza activo"                                                     | <ol> <li>Verifique as definições dos pontos de alarme através do menu principal.<br/>ou</li> <li>Dispense água como normalmente, descarregue a água através do sistema<br/>(poderão ser necessários &gt;10 L) para verificar se a qualidade da água melhora.<br/>Verifique se a válvula de fornecimento da água de alimentação está aberta.</li> <li>Substitua a Unidade de purificação e aguarde que o ciclo seja concluído.</li> <li>(Consulte a secção 8.2 Substituição das Unidades de Purificação LC232, LC244, LC245 e LC246)</li> <li>Nota: O Alarme de pureza da água está activo durante o procedimento de colocação em</li> </ol> |  |

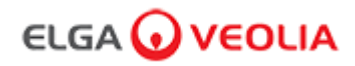

# 9. Resolução de problemas

| Problema                                                                                                    | Medidas                                                                                                    |  |  |
|----------------------------------------------------------------------------------------------------|----------------------------------------------------------------------------------------------------|--|--|
| Mensagem apresentada –<br>"Configuração do sistema inválida"                                                            | <ol> <li>Verifique as ligações de comunicação e certifique-se de que a configuração é válida.</li> <li>(Siga as configurações do sistema – Guia de início rápido)<br/>ou</li> <li>2. Actualize o software do seu sistema principal através da porta USB.</li> </ol>                                                                                          |  |  |
| Mensagem apresentada –<br>"Erro na Unidade de purificação"                                                              | As etiquetas de dados na unidade de purificação não estão a ser reconhecidas pelo<br>sistema. O alarme será desactivado assim que o sistema reconhecer etiquetas de<br>dados válidas. Este alarme também aparecerá se uma nova unidade de purificação<br>for introduzida incorrectamente na posição 1.                                                       |  |  |
| Luz de aviso vermelha -<br>nenhuma mensagem exibida                                                                     | O sistema parece estar a funcionar correctamente, mas há uma luz vermelha sem<br>uma mensagem de alarme na barra de informações deslizante.<br>1. Verifique todas as ligações de comunicação.<br>(Siga as configurações do sistema – Guia de início rápido)                                                                                                  |  |  |
| Aplicação informática do Pharma Compliance                                                                              |                                                                                                    |  |  |
| Aplicação informática -<br>Nada é exibido no<br>navegador de internet no computador<br>portátil                         | <ol> <li>Carregue o controlador da aplicação USB RNDIS no computador portátil<br/>antes de inserir o endereço web: <u>http://pharmacompliance.local</u></li> <li>Verifique se o cabo USB 2.0 A-B está ligado ao Pharma Compliance.</li> </ol>                                                                                                    |  |  |
| Aplicação informática -<br>Nada é exibido em Acções                                                                     | <ol> <li>Administrador do sistema deve actualizar as definições individuais do<br/>utilizador em Funções, para verificar se todas as opções da pista de<br/>auditoria estão marcadas ou desmarcadas na lista.</li> <li>Actualizar a página Web</li> <li>Consulte a secção 7.9 Administrador do Sistema - Funções para obter mais<br/>informações.</li> </ol> |  |  |
| Aplicação informática -<br>O computador portátil entra no modo de<br>suspensão ou<br>desliga-se durante um procedimento | <ol> <li>Feche a janela da aplicação informática e inicie sessão novamente na<br/>aplicação para retomar a operação.</li> </ol>                                                                                                    |  |  |

# 10. Especificações técnicas

| PURELAB Pharma Compliance - VCLSDM1           |                                                                    |  |
|-----------------------------------------------|--------------------------------------------------------------------|--|
| Dimensões e peso                              |                                                                    |  |
|                                               | 526 mm       389 mm                                                |  |
| Dimensões de envio                            | A 860 mm L 605 mm P 755 mm                                         |  |
| Peso de envio                                 | 37 KG                                                              |  |
| Peso operacional                              | 22 KG                                                              |  |
| Instalação                                    | Bancada                                                            |  |
| Requisitos eléctricos                         |                                                                    |  |
| Entrada da rede                               | 100–240 VCA, 50–60 Hz                                              |  |
| Potência necessária<br>(Excluindo Bomba e UV) | 24 V CC                                                            |  |
| Consumo de energia                            | 90 VA                                                              |  |
| Emissão de ruído                              | <40 dBA                                                            |  |
| Ambiente                                      |                                                                    |  |
| Temperatura                                   | 5 - 40 °C (Recomendado 15 - 25 °C)                                 |  |
| Altitude                                      | Até 2000 m                                                         |  |
| Humidade                                      | Sem condensação. Humidade máx. 80%                                 |  |
| Envolvente                                    | Apenas para utilização no interior (ambiente de laboratório limpo) |  |
| Ligações dos tubos                            |                                                                    |  |
| Entrada                                       | Tubo de 8 mm (5/16) de diâmetro externo                            |  |
| Retorno                                       | Tubo de 8 mm (5/16) de diâmetro externo                            |  |
| Drenagem                                      | Tubo de 8 mm (5/16) de diâmetro externo                            |  |

# 10. Especificações técnicas

| PURELAB Pharma Compliance - VCLSDM1                       |                                                                                                    |  |
|-----------------------------------------------------------|----------------------------------------------------------------------------------------------------|--|
| Especificações de saída da água tratada purificada tipo 1 |                                                                                                    |  |
| Resistividade                                             | 18,2 MΩ-cm                                                                                                    |  |
| Taxa de fluxo do dispensador                              | até 2 L/min                                                                                                    |  |
| Carbono Orgânico Total (TOC)                              | 1-3 ppb                                                                                                    |  |
| Endotoxina bacteriana                                     | <0,001 EU/ml com um Biofiltro LC197 de Ponto de Uso instalado                                                                                                    |  |
| Especificações bacterianas                                | <0,001 Cfu/ml com um filtro de ponto de uso LC134 ou LC145 ou LC197 de 0,2 $\mu m$ mícrons instalado                                                                                              |  |
| DNases                                                    | <5 pg/ml                                                                                                    |  |
| RNases                                                    | <1 pg/ml                                                                                                    |  |
| Partículas                                                | <0,01 µm                                                                                                    |  |
| Modo de recirculação                                      | Durante os períodos de não utilização, a unidade funcionará automaticamente no modo de recirculação intermitente (10 minutos a cada 1 hora) para manter a pureza da água com a máxima eficiência. |  |
| Requisitos de água de alimentação                         |                                                                                                    |  |
| Fonte de água                                             | Pré-tratada preferencialmente RO, SDI ou destilada                                                                                                    |  |
| Índice de incrustação (máx.)                              | 1 para todos os modelos. Recomenda-se um pré-filtro de 5 a 10 mícrons para todas as alimentações que não sejam RO                                                                                 |  |
| Serviço de desionização (SDI)                             | 1MΩ.cm mínimo na exaustão                                                                                                    |  |
| Osmose inversa (OR)                                       | Recomenda-se <30 µs/cm                                                                                                    |  |
| Cloro livre (máx.)                                        | 0,05 ppm                                                                                                    |  |
| TOC                                                       | 0,05 ppm máx.                                                                                                    |  |
| Dióxido de carbono                                        | 30 ppm máx.                                                                                                    |  |
| Sílica                                                    | 2 ppm máx.                                                                                                    |  |
| Partículas                                                | Filtração até 0,2 mícrons aconselhável                                                                                                    |  |
| Temperatura                                               | 1 - 40 °C (Recomendado 10 - 15 °C)                                                                                                    |  |
| Pressão e taxa de fluxo da água de alimentação            |                                                                                                    |  |
| Pressão máxima de entrada                                 | 0,7 bar (10 psi) Instale um regulador de pressão LA652 se a água de alimentação exceder os limites especificados                                                                                  |  |
| Pressão Mínima de Entrada                                 | 0,07 bar (1 psi)                                                                                                    |  |
| Taxa de fluxo                                             | 130 l/h (34 USG)                                                                                                    |  |
| Requisitos de drenagem                                    | Até 2 l/min (0,5 USG) (Queda por gravidade com caixa de ar) Máximo durante o serviço                                                                                                    |  |

# 10. Especificações técnicas

| PURELAB Pharma Compliance - VCLSDM1                                  |                                                                      |  |
|----------------------------------------------------------------------|----------------------------------------------------------------------|--|
| Requisitos mínimos do computador portátil ou tablet (não fornecidos) |                                                                      |  |
| Portas USB                                                           | Mínimo de 1X porta USB disponível com controlador USB 2.0 instalado. |  |
| Navegador de internet                                                | O computador portátil pode suportar um navegador de internet.        |  |
| Disco rígido                                                         | >16 GB                                                               |  |
| Memória (RAM)                                                        | >2 GB                                                                |  |
| Velocidade do processador                                            | 2,0 GHz                                                              |  |
| Sistema operativo                                                    | Windows 10 ou Mac OS                                                 |  |

### 11. Garantia/Condições de venda

#### Garantia/Condições de venda

ELGA LabWater é um nome comercial da VWS (UK) Ltd.

Garantia geral limitada

A VWS (UK) Ltd. fornece a garantia dos produtos por fabricados por si contra defeitos de material e mão-de-obra quando usados de acordo com as instruções aplicáveis, por um período de um ano a partir da data de expedição dos produtos. A VWS (UK) Ltd. NÃO FORNECE QUALQUER OUTRA GARANTIA, EXPRESSA OU TÁCITA. NÃO SÃO FORNECIDAS GARANTIAS DE COMERCIABILIDADE OU ADEQUABILIDADE PARA UMA FINALIDADE ESPECÍFICA.

A garantia aqui fornecida e os dados, especificações e descrições dos produtos VWS (UK) Ltd.

que aparecem nos catálogos publicados da VWŚ (UK) Ltd. e na literatura do produto não podem ser alterados, excepto por acordo expresso por escrito assinado por um responsável da VWS (UK) Ltd. Quaisquer declarações, orais ou escritas, que sejam inconsistentes com esta garantia ou com tais publicações não são autorizadas e, se fornecidas, não devem ser invocadas. No caso de violação da referida garantia, a única obrigação da VWS (UK) Ltd. será reparar ou substituir, a seu critério, qualquer produto ou parte dele que se prove estar defeituosa a nível dos materiais ou mão-de-obra dentro do período de garantia, desde que o cliente notifique imediatamente a VWS (UK) Ltd. sobre qualquer um desses defeitos. A resolução exclusiva fornecida neste documento não será considerada como tendo falhado no seu propósito principal, desde que a VWS (UK) Ltd. esteja disposta e seja capaz de reparar ou substituir qualquer produto ou peça não conforme da VWS (UK) Ltd. A VWS (Reino Unido) não será responsável por danos consequenciais, incidentais, especiais ou quaisquer outros danos indirectos resultantes de perdas económicas ou danos materiais sustentados por qualquer cliente decorrentes da utilização dos seus produtos.

Garantia limitada do sistema de água

A VWS (UK) Ltd. fornece garantia para os sistemas de água fabricados por si, EXCLUINDO MEMBRANAS E UNIDADES DE PURIFICAÇÃO, contra defeitos de material e mão-de-obra quando usados de acordo com as instruções aplicáveis e nas condições de funcionamento especificadas para os sistemas, por um período de um ano a contar da primeira das seguintes datas:

data de instalação ou do 120.º dia, o que ocorrer primeiro, após a data de envio.

A VWS (UK) LTD. NÃO FORNECE QUALQUER OUTRA GARANTIA, EXPRESSA OU TÁCITA. NÃO SÃO FORNECIDAS GARANTIAS DE COMERCIALIZAÇÃO OU ADEQUABILIDADE PARA UMA FINALIDADE ESPECÍFICA. A garantia aqui fornecida e os dados, as especificações e descrições dos sistemas VWS (UK) Ltd. que aparecem nos catálogos publicados da VWS (UK) Ltd.

e a literatura do produto não podem ser alterados, excepto por acordo expresso por escrito assinado por um responsável da VWS (UK) Ltd.

Quaisquer declarações, orais ou escritas, que sejam inconsistentes com esta garantia ou com tais publicações não estão autorizadas e, se dadas, não devem ser invocadas.

No caso de violação da garantia mencionada, a única obrigação da VWS (UK) Ltd. será reparar ou substituir, a seu critério, qualquer produto ou parte dele que se prove estar defeituoso a nível dos materiais ou mão-de-obra dentro do período da garantia, desde que o cliente notifique imediatamente a VWS (UK) Ltd. sobre qualquer defeito. O custo da mão-de-obra para os primeiros noventa (90) dias do período de garantia supra está incluído na garantia; após este período, o custo da mão-de-obra será da responsabilidade do cliente. A resolução exclusiva aqui prevista não será considerada como tendo falhado no seu propósito principal, desde que a VWS (UK) Ltd. esteja disposta e seja capaz de reparar ou substituir qualquer sistema ou componente VWS (UK) Ltd não conforme.

A VWS (UK) Ltd. Ltd. não será responsável por danos consequenciais, incidentais, especiais ou quaisquer outros danos indirectos resultantes de perdas económicas ou danos patrimoniais sofridos por qualquer cliente com a utilização dos seus sistemas de processos.

Os produtos ou componentes fabricados por outras empresas que não a VWS (UK) Ltd. ou respectivas afiliadas ("+rodutos não fabricados pela VWS (UK) Ltd.") estão cobertos pela garantia, se existente, ampliada pelo fabricante do Produto. A VWS (UK) Ltd. atribui ao comprador, pelo presente documento, qualquer garantia deste tipo; contudo, a VWS (UK) LTD. ISENTA-SE EXPRESSAMENTE DE QUALQUER GARANTIA, EXPRESSA OU TÁCITA, DE QUE OS PRODUTOS NÃO - VWS (UK) Ltd.

SÃO COMERCIALIZÁVEIS OU ADEQUADOS PARA UM FIM ESPECÍFICO.

AVISO

A VWS (UK) Ltd. está constantemente empenhada em melhorar os seus produtos e serviços. Consequentemente, as informações existentes no presente documento estão sujeitas a alterações sem aviso prévio e não devem ser interpretadas como um compromisso por parte da VWS (UK) Ltd.

Além do mais, a VWS (UK) Ltd. não assume qualquer responsabilidade por quaisquer erros que possam aparecer neste documento. Acreditamos que este manual está completo e exacto no momento da sua publicação. Em caso algum a VWS (UK) Ltd. será responsável por danos acidentais ou consequentes relacionados com ou decorrentes da utilização do presente manual.

A VWS (UK) Ltd. fornece uma garantia contra defeitos de material e de fabrico para os seus produtos, conforme descrito na declaração de Garantia nas páginas anteriores.

ELGA () VEOLIA

### 11. Garantia/Condições de venda

### 11.1 Remoção da bateria de iões de lítio

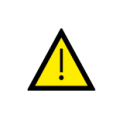

### ADVERTÊNCIA!

Se estiver a devolver o PURELAB Pharma Compliance no âmbito de uma reclamação de garantia, certifique-se de que a bateria de ferro-lítio é removida antes de devolver este produto. Siga as instruções abaixo.

Passo 1 - DESLIGAR a unidade

- 1. DESLIGUE a unidade premindo o botão de processo.
- 2. ISOLE a fonte de alimentação eléctrica onde o cabo de alimentação do PURELAB Pharma Compliance está ligado à rede eléctrica.
- 3. DESLIGUE o fornecimento de água.
- 4. ABRA as portas de acesso esquerda e direita.

Passo 2 - Remover a bateria de iões de lítio

- 1. DESAPERTE os dois fixadores pretos um quarto de volta e remova cuidadosamente o painel frontal.
- 2. SOLTE a bateria de lítio-ferro das ligações J5 e TP24 na placa PCB principal.
- 3. DESCARTE a bateria de lítio-ferro enquanto resíduos WEEE de acordo com os regulamentos locais.

Passo 3 - Devolver o PURELAB Pharma Compliance

1. Se possível, tente usar a embalagem do produto fornecida e os encaixes internos de cartão para protecção.

2. Contacte o suporte técnico para accionar a garantia.

3. Endereço para devolução na garantia:

ELGA LabWater - Global Operations Centre Lane End Industrial Park High Wycombe Bucks HP14 3BY REINO UNIDO Tel.: +44 (0) 203 567 7300

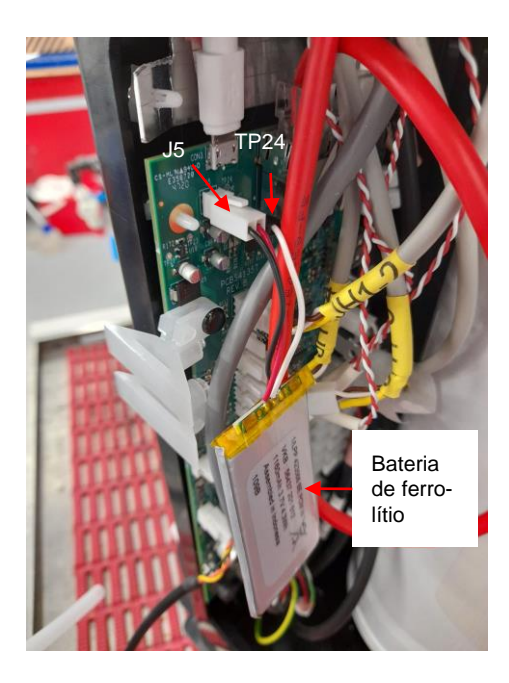

### Idiomas

Digitalize o código QR ou utilize o URL abaixo para visualizar ou transferir os ficheiros de idioma.

Número do PIN de Autenticação:1937

https://www.elgalabwater.com/purelab-pharma

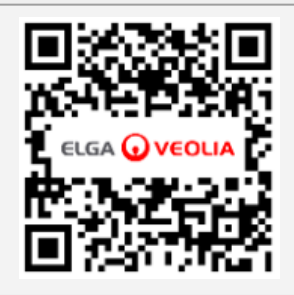

# Especialistas em água laboratorial

A ELGA VEOLIA é a marca global de água laboratorial da Veolia. As informações existentes no presente documento são propriedade da VWS (UK) Ltd, a desenvolver atividade sob o nome ELGA Veolia, e são fornecidas sem que seja assumida qualquer responsabilidade por erros ou omissões. © VWS (UK) Ltd.

2022 - Todos os direitos reservados. ELGA®, PURELAB® são marcas registadas da VWS (UK) Ltd.

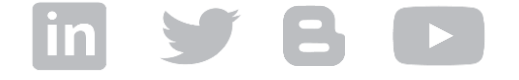